KELLER WILLIAMS REALTY

### **Get Started with KW Technology**

That Was Easy!

Session #8K

kw FAMILY REUNION Where belong

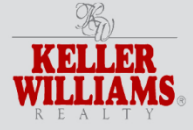

orlando fl feb11-15 2012 familyreunion.kw.com

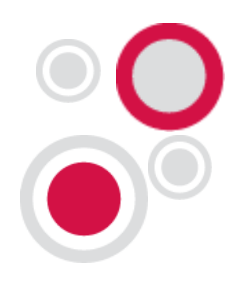

#### Presenter

#### **Michael Tritthart**

- Plano, Texas Market Center
- Full-time instructor/webmaster
- Investor in Little Rock, Arkansas, and Fairfax, Virginia, Market Centers
- KWU International Master Faculty
- Has enhanced more than 4,500 websites for real estate agents
- MichaelTritthart.com

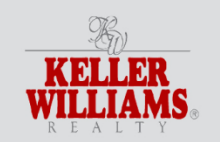

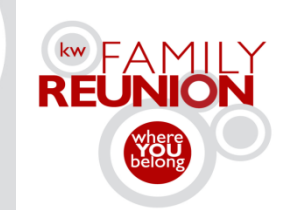

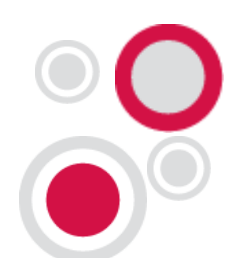

### New Agent Technology Brochure

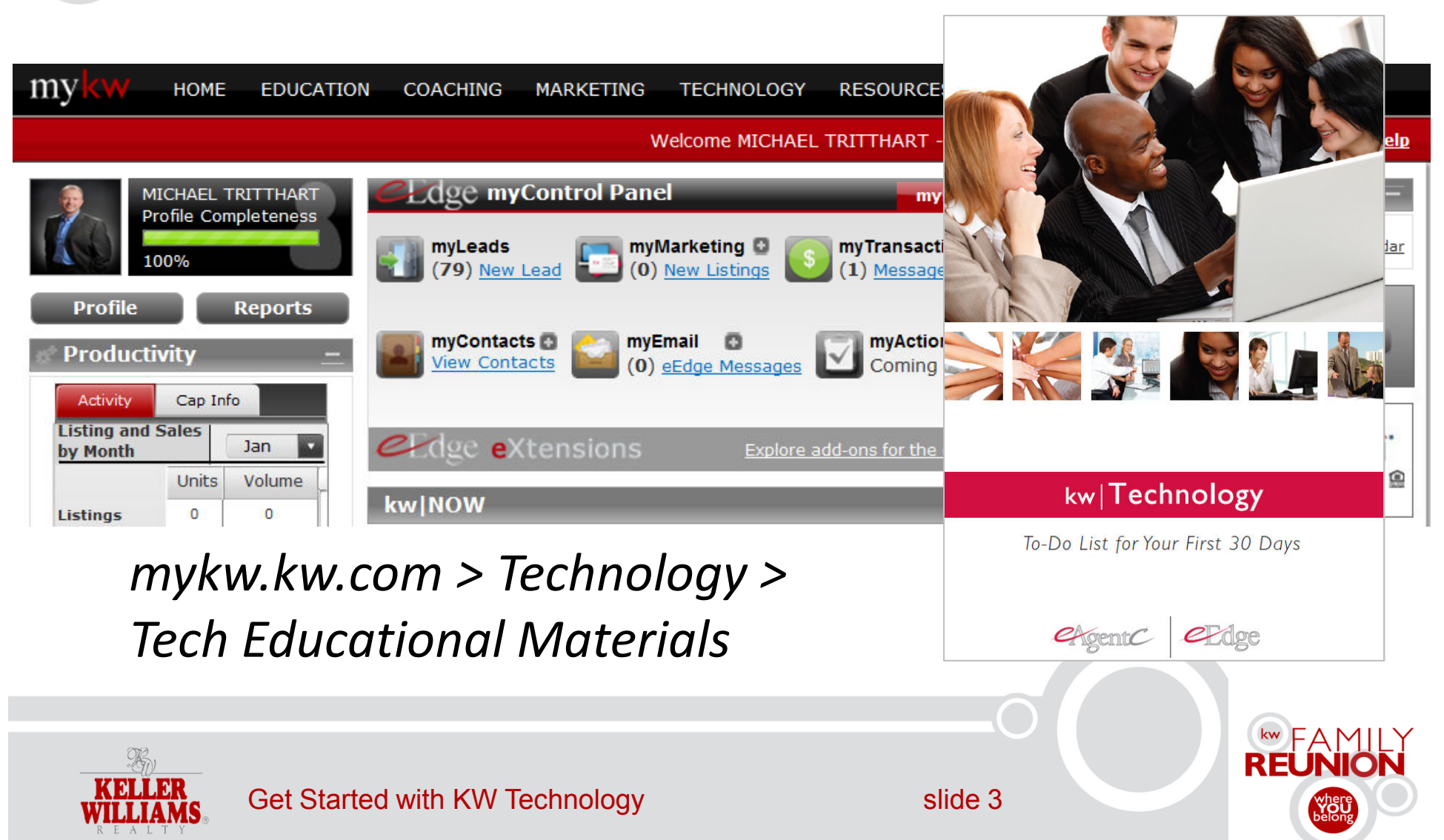

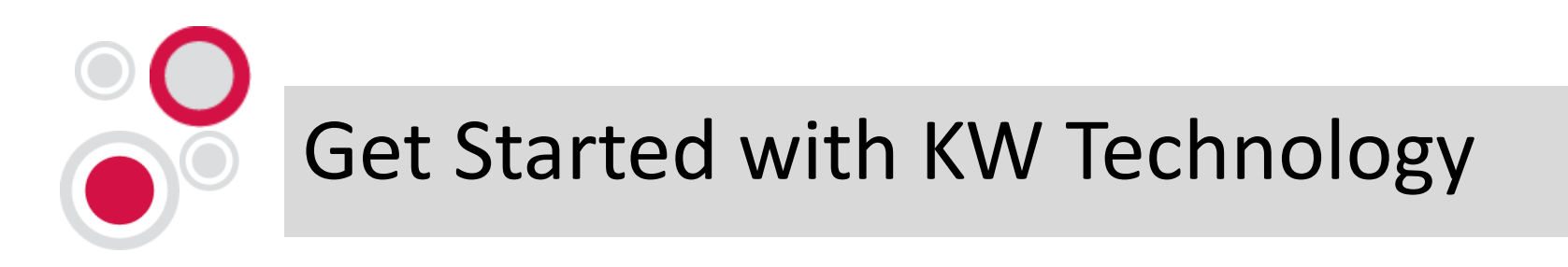

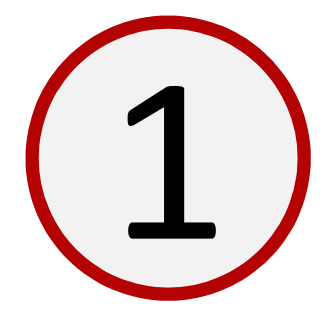

# Create a home base for your business.

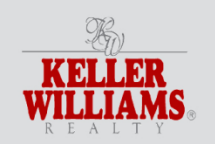

Get Started with KW Technology

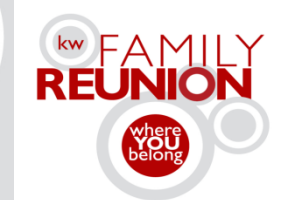

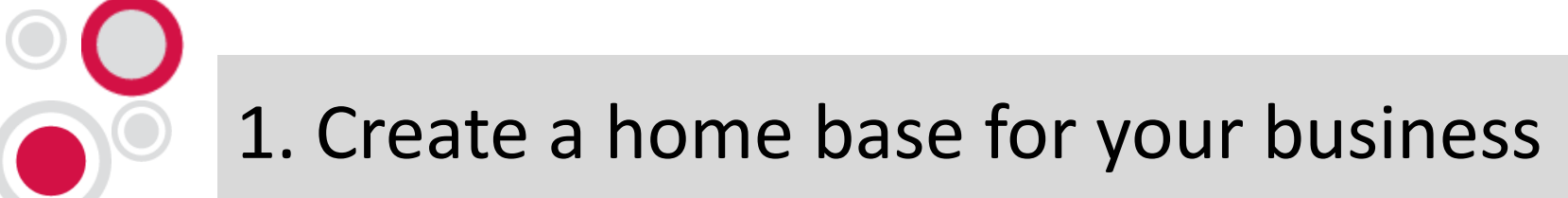

#### Activate myControlPanel.

| myk             | ₩ НОМЕ            | EDUCATION             | COACHING                  | MARKETING    | TECHNOLOGY       | RESOURCES                            | EVENTS        |
|-----------------|-------------------|-----------------------|---------------------------|--------------|------------------|--------------------------------------|---------------|
|                 |                   |                       |                           | N            | /elcome MICHAEL  | TRITTHART - M                        | arket Center: |
|                 | MICHAEL T         | RITTHART<br>pleteness | Edge my                   | Control Pane | 1                | myBu                                 | siness 😑      |
| As              | 100%              |                       | myLeads (79) <u>New (</u> | Lead 🛅 (0)   | New Listings     | myTransaction<br>(1) <u>Messages</u> | s 🖸           |
| Pro             | ofile             | Reports               | myContact                 |              | mail 🖸           | myActionPl                           | ans           |
| Pro             | ductivity         | -                     | View Conta                |              | eEdge Messages   | Coming So                            | on!           |
| Listin<br>by Mo | and Sales<br>onth | Jan Volume            | €Edge ex                  | tensions     | <u>Explore a</u> | dd-ons for the eEd                   | dge platform  |
|                 |                   |                       | mykw.                     | kw.coi       | m                |                                      |               |
| <i>(</i> 772)   |                   |                       |                           |              | O                |                                      | <b>FAM</b>    |
| ELLER<br>LLIAMS | Get Started       | I with KW Tech        | hnology                   |              | slide 5          |                                      | REUNIC        |

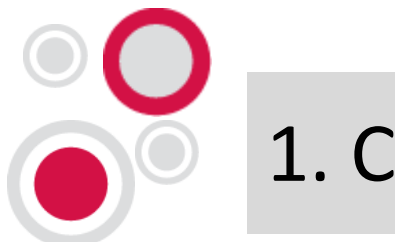

#### 1. Create a home base for your business

#### Activate myControlPanel.

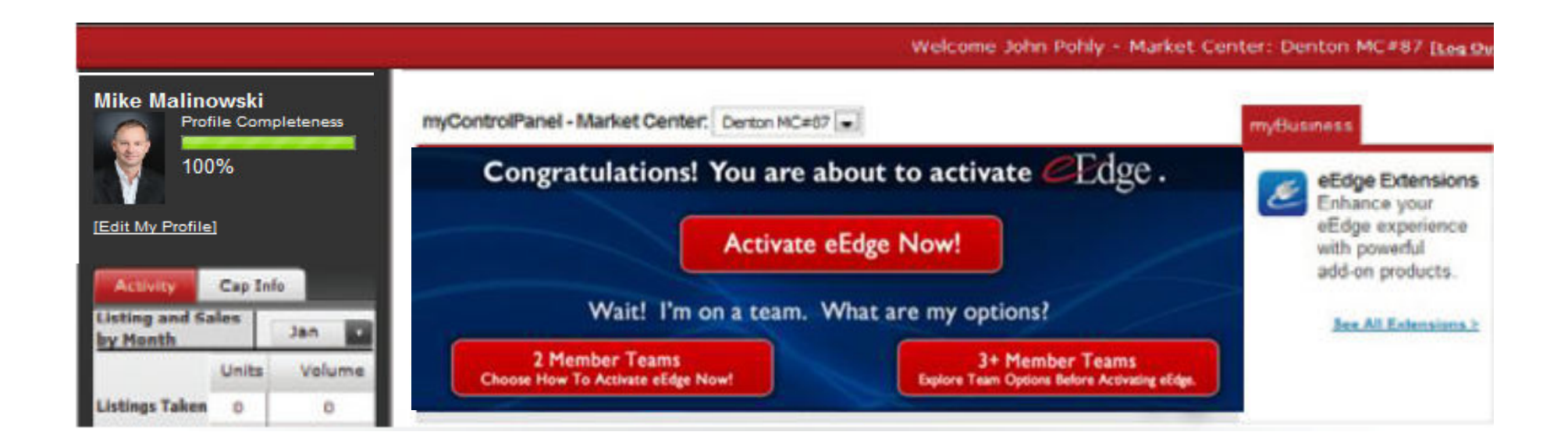

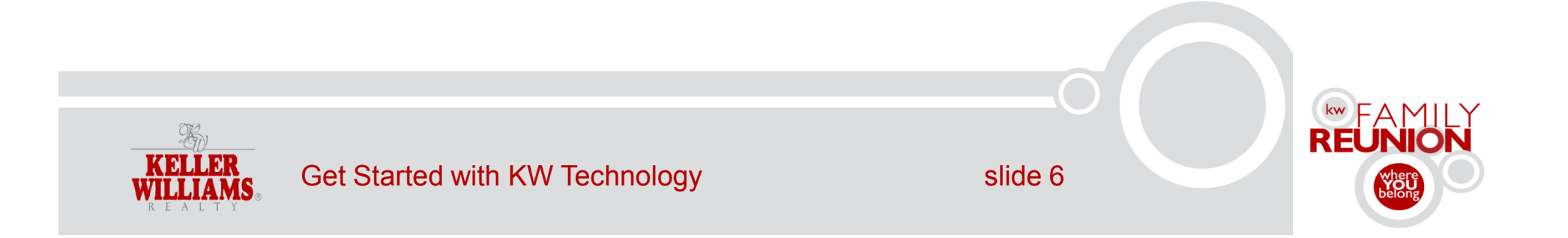

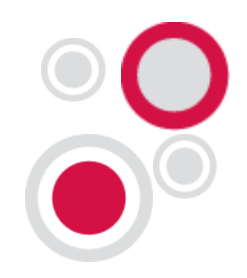

#### 1. Create a home base for your business

#### Activate myControlPanel.

| Individual<br>Agents | market leader.                                                                                                    |                                                                                                    |                                        |
|----------------------|----------------------------------------------------------------------------------------------------|----------------------------------------------------------------------------------------------------|----------------------------------------|
|                      | Take your business to the next level:                                                                                                    |                                                                                                    | Learn More                             |
|                      | <ul> <li>Free leads with Craigslist, website<br/>enhancements and more</li> <li>Virtual tours, Deluxe listings, and more</li> <li>Separate buyers from browsers</li> </ul> | <ul> <li>Free use of Pro for 1<br/>month+<br/>(the rest of the current month<br/>plus all of next month)</li> <li>\$99 per month, an</li> </ul> | Upgrade to Professional<br>Edition Now |
|                      | Plus much more!                                                                                                    | exclusive KW discount <ul> <li>Risk Free: cancel any time!</li> </ul>                                                                           |                                        |
| Teams                | realtygenerator<br>by market leader.<br>Leading Team Solution, used by 300+ KW<br>teams<br>Professional Edition for every team member                                      | ✓ Free for 2 months                                                                                                    | Learn More<br>Call 800-985-0469        |
|                      | <ul> <li>Team Dashboard for total business<br/>accountability - leads, emails, agent activity,<br/>follow ups, and more</li> </ul>                                         | <ul> <li>✓ 30% off montly price</li> <li>✓ Only \$999 per month</li> </ul>                                                                      |                                        |
|                      | <ul> <li>Automatic lead distribution to your team</li> <li>Call Center to promptly call your new leads</li> <li>Featured Lenders and Partners</li> </ul>                   |                                                                                                    |                                        |

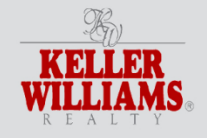

Get Started with KW Technology

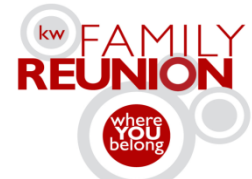

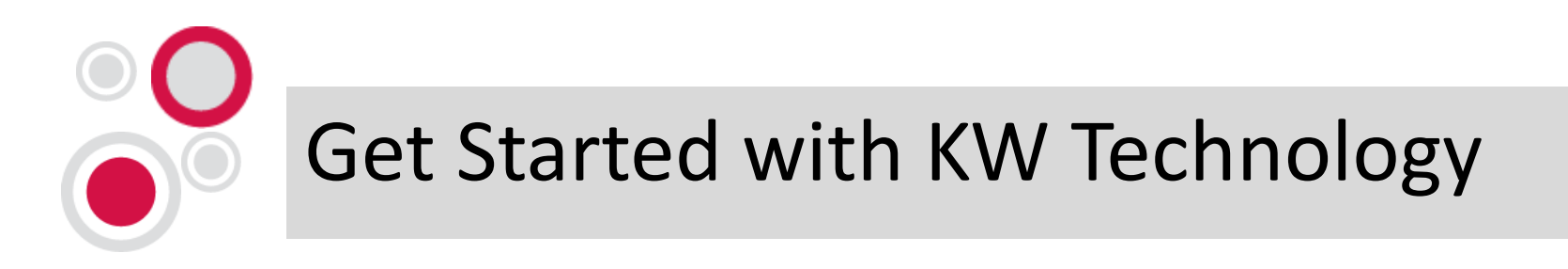

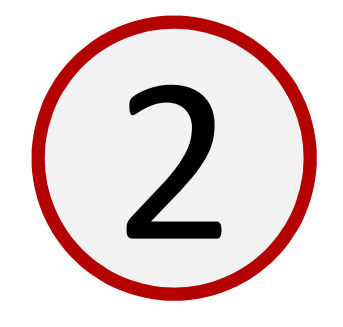

# Open up your lines of eCommunication.

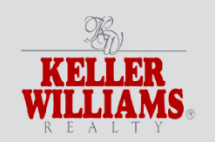

Get Started with KW Technology

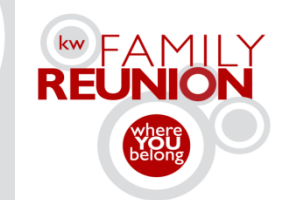

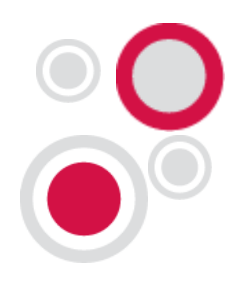

### 2. Open up your lines of eCommunication

#### Set up myEmail.

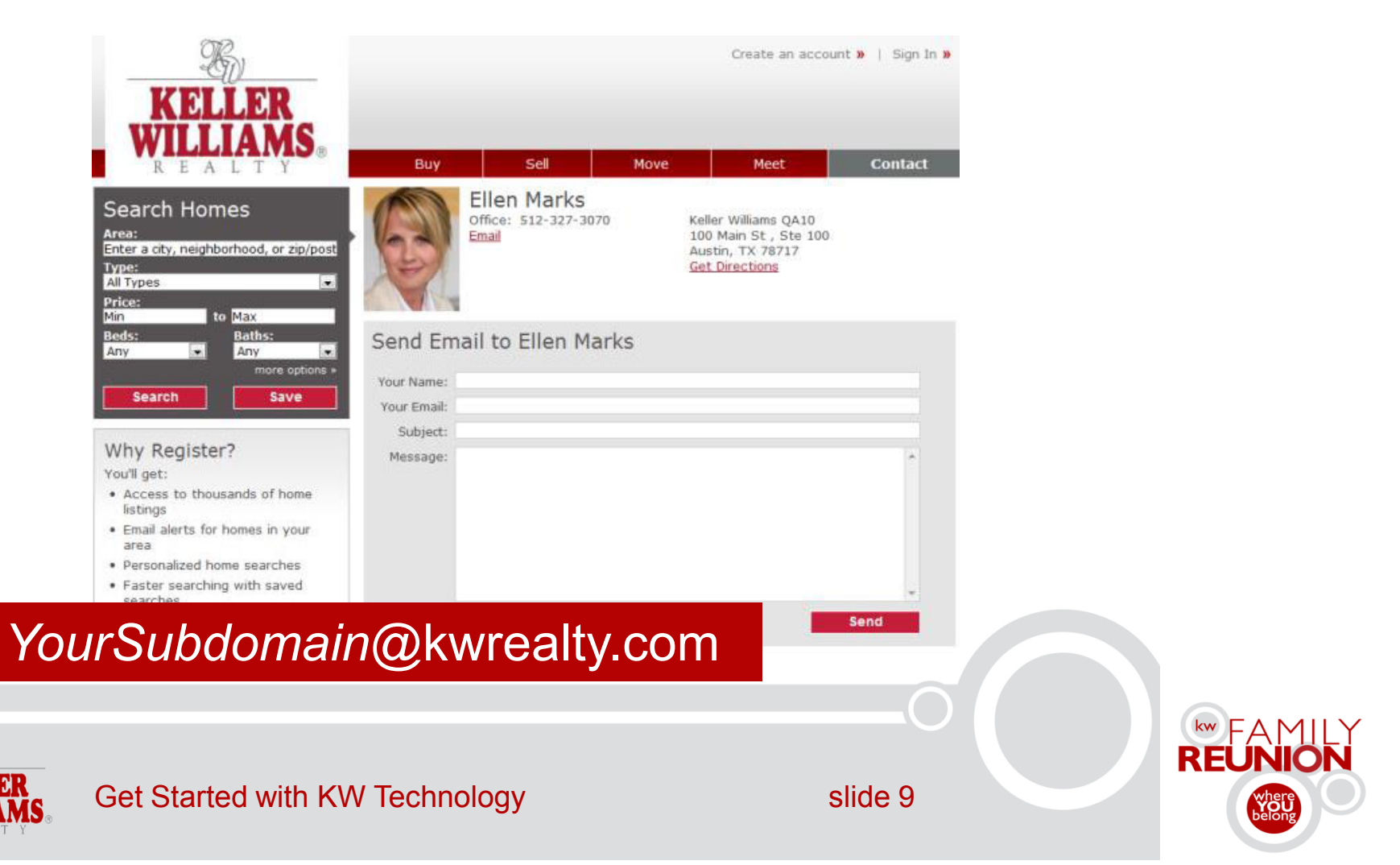

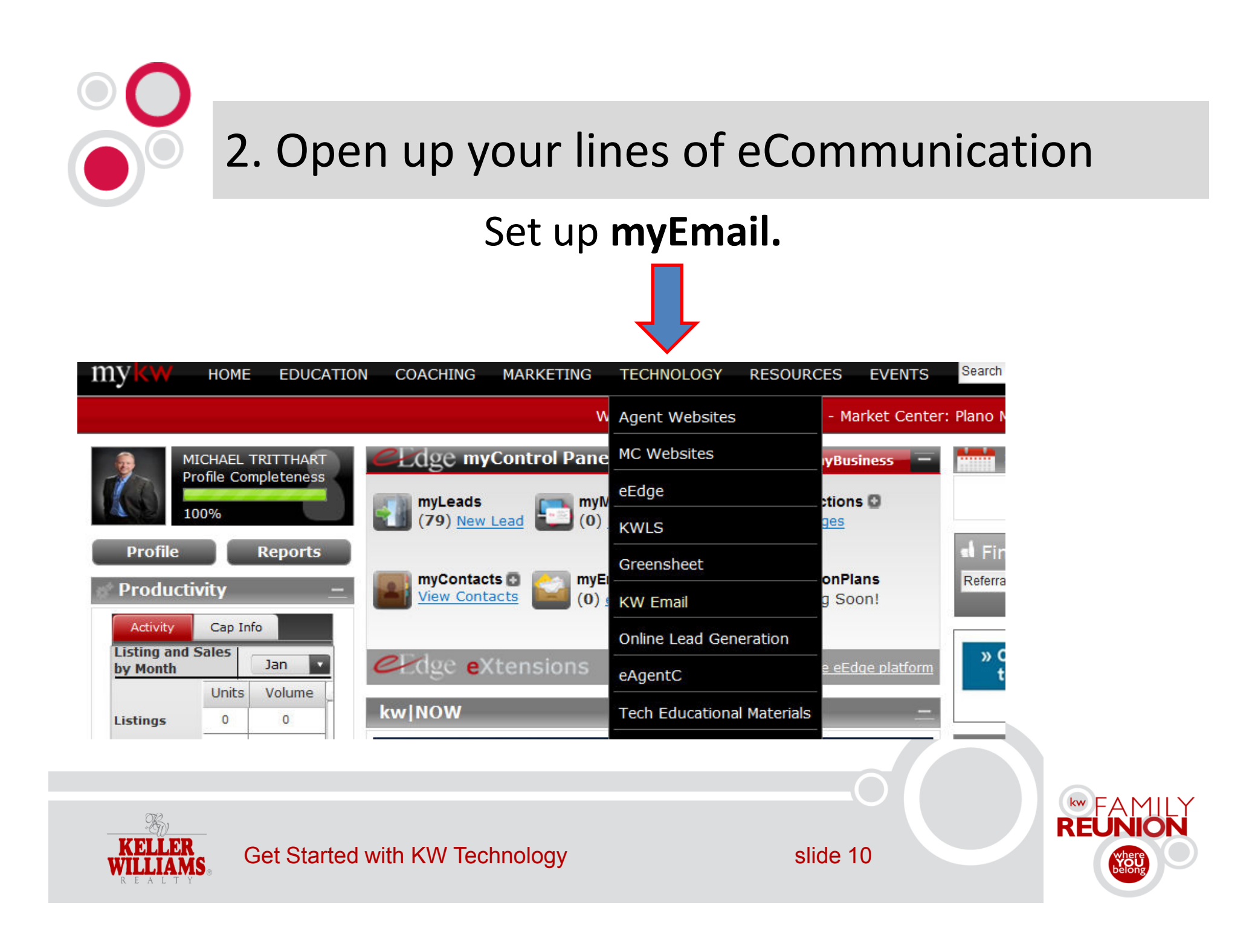

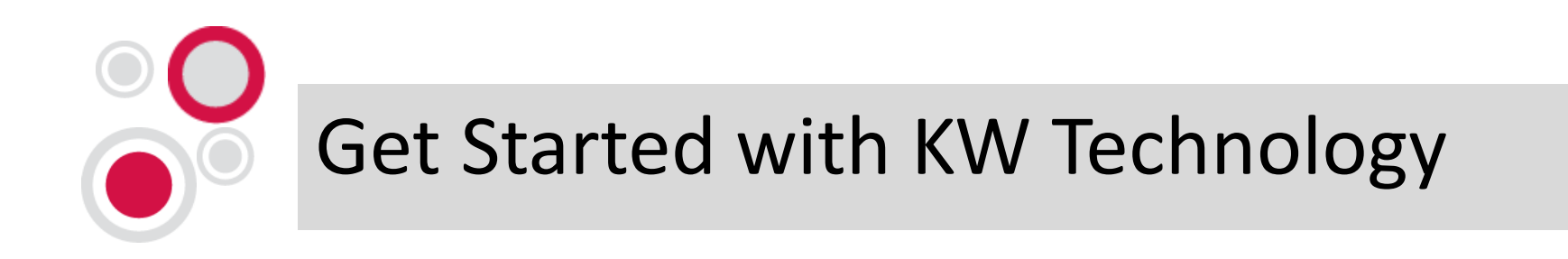

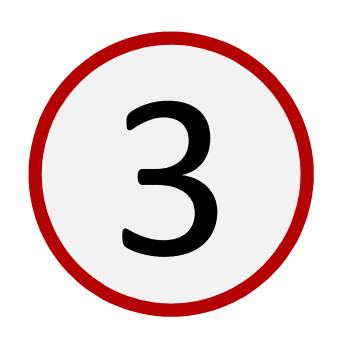

### Be found.

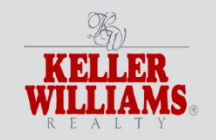

Get Started with KW Technology

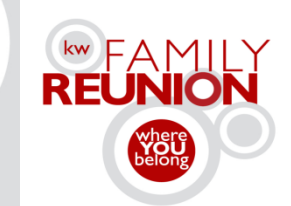

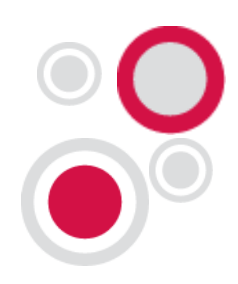

#### 3. Be found

#### Complete KW White Pages Profile.

| H)                           | en Español   Find                                  | an Agent   Find an Office                                                                | KW Worldwide                        | Luxury Homes by KW   | KW Commercial | ◆ Keller Williams Canada    | Mobile   Contact Us      |
|------------------------------|----------------------------------------------------|------------------------------------------------------------------------------------------|-------------------------------------|----------------------|---------------|-----------------------------|--------------------------|
| KELLER<br>WILLIAMS<br>REALTY | Home                                               | Buying a Home 👻                                                                          | Selling                             | Your Home 💌          | Careers 💌     | About Us 🔻                  |                          |
| 🏠 🕨 Find An Agent 🕨          | Agent Search Resul                                 | ts 🕨 Agent Detail                                                                        |                                     |                      |               |                             |                          |
| MICHAEL TRITTH               | ART                                                |                                                                                          |                                     |                      |               |                             |                          |
| Technology Training to I     | mprove Your Busi                                   | ness<br><u>bsite</u>                                                                     | Have a Questic                      | on? I'm here to help | <b>)</b> .    | Video:Seller Secr           | ets                      |
|                              | Phone:                                             | <ul> <li>★ 469-693-9529 €</li> <li>★ 469-693-9529 €</li> <li>★ 972-599-7000 €</li> </ul> | First Name:<br>Last Name:<br>Phone: | (op                  | tional)       |                             |                          |
|                              | Follow Me @<br>Find me on <u>F</u><br>Check out my | Facebook<br>y <u>Bloq</u>                                                                | Email:<br>Message:                  |                      | 2             | Elicald                     | TU Tube                  |
|                              | 🕒 Follow me o                                      | n <u>Twitter</u>                                                                         |                                     | Contact Me           |               | <ul> <li>00:07 1</li> </ul> | 02:19 <b>()</b> (million |

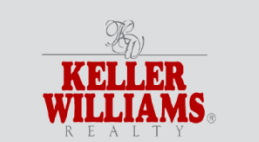

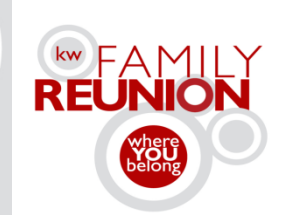

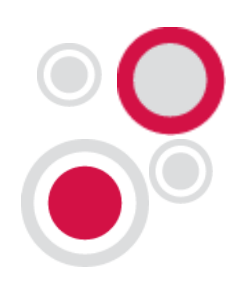

#### 3. Be found

#### Complete KW White Pages Profile.

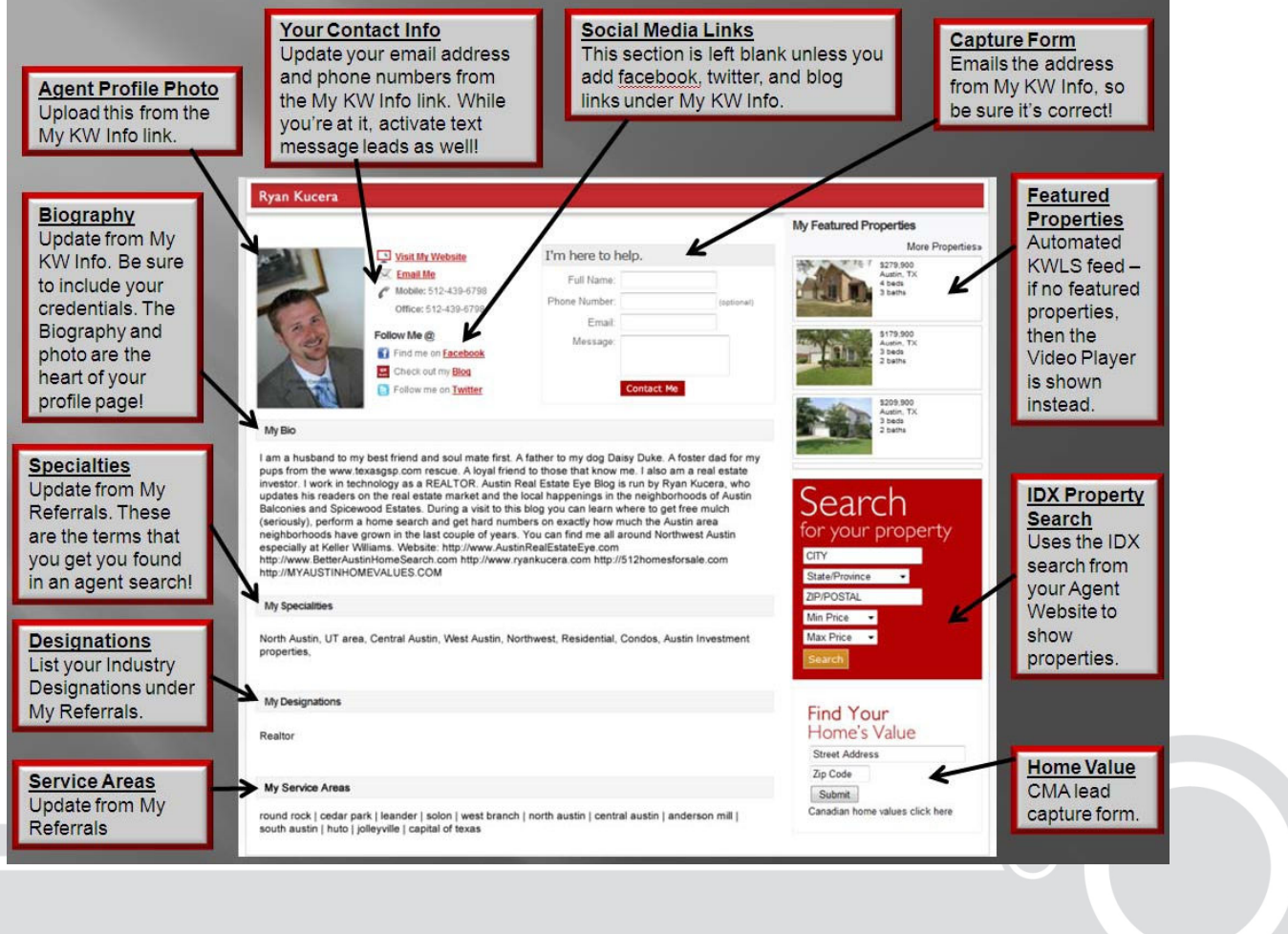

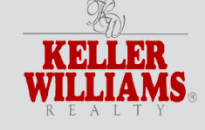

#### Get Started with KW Technology

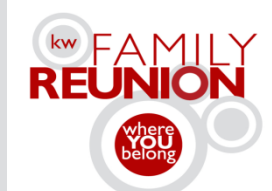

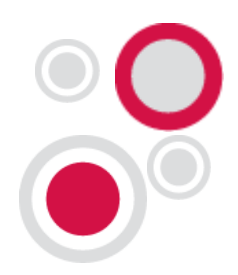

#### Complete KW White Pages Profile.

#### Welcome MICHAEL TRITTHART - Market Center: Plano MC

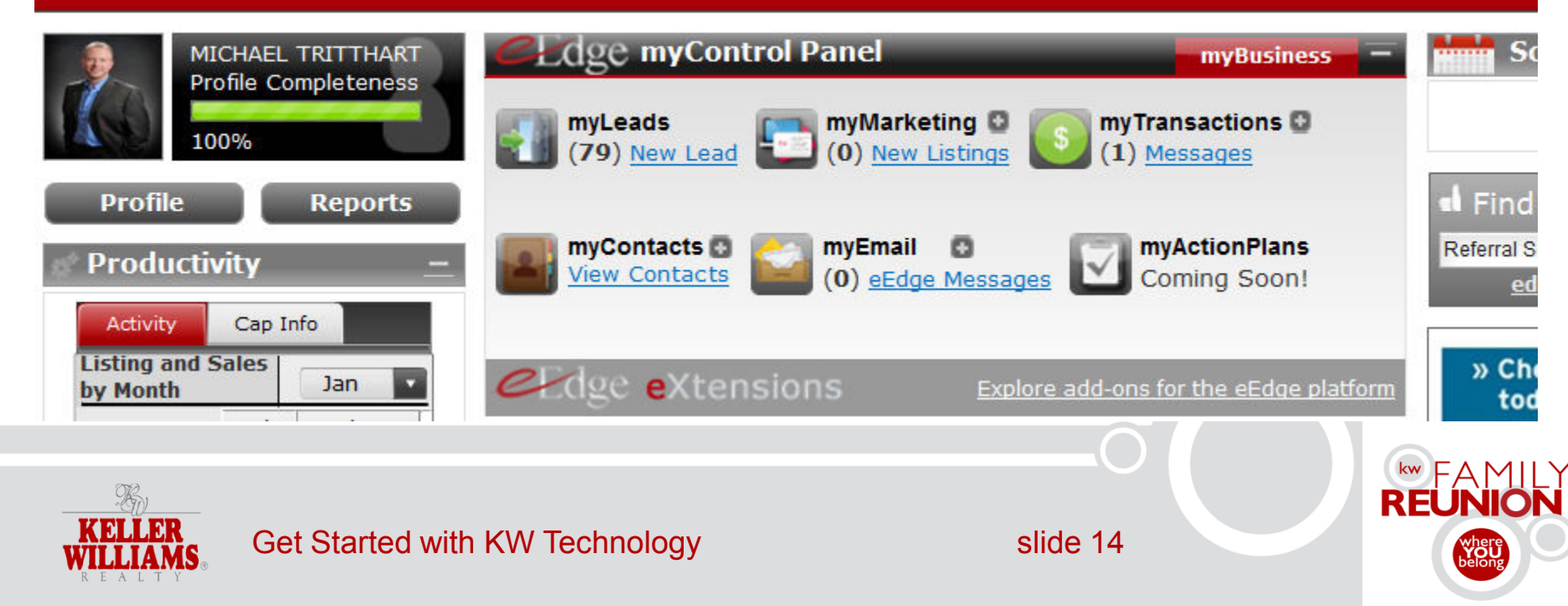

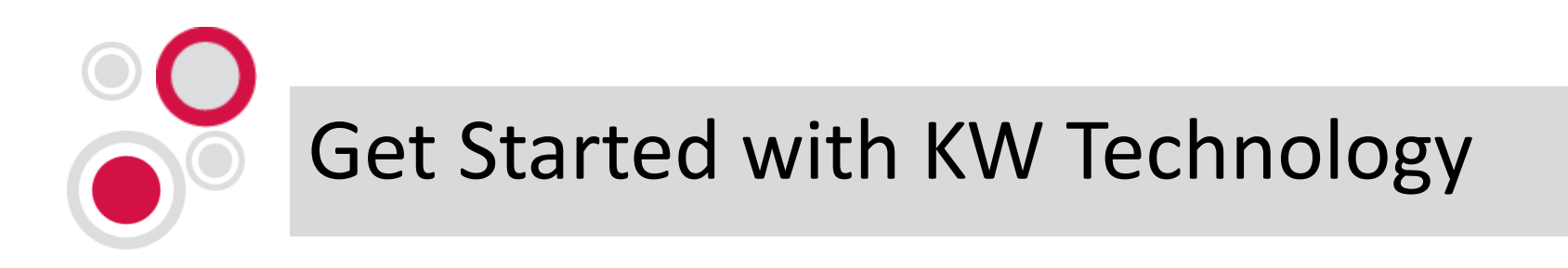

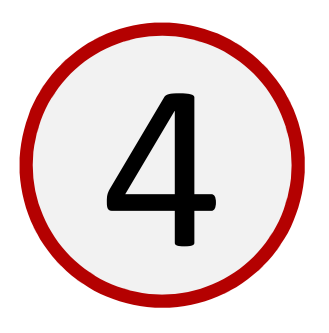

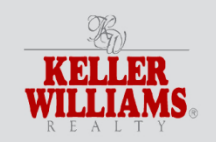

Get Started with KW Technology

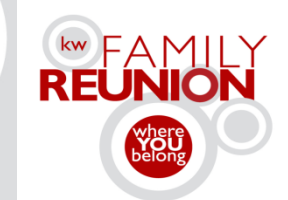

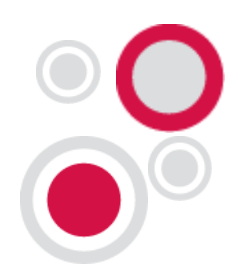

#### Add names to myContacts.

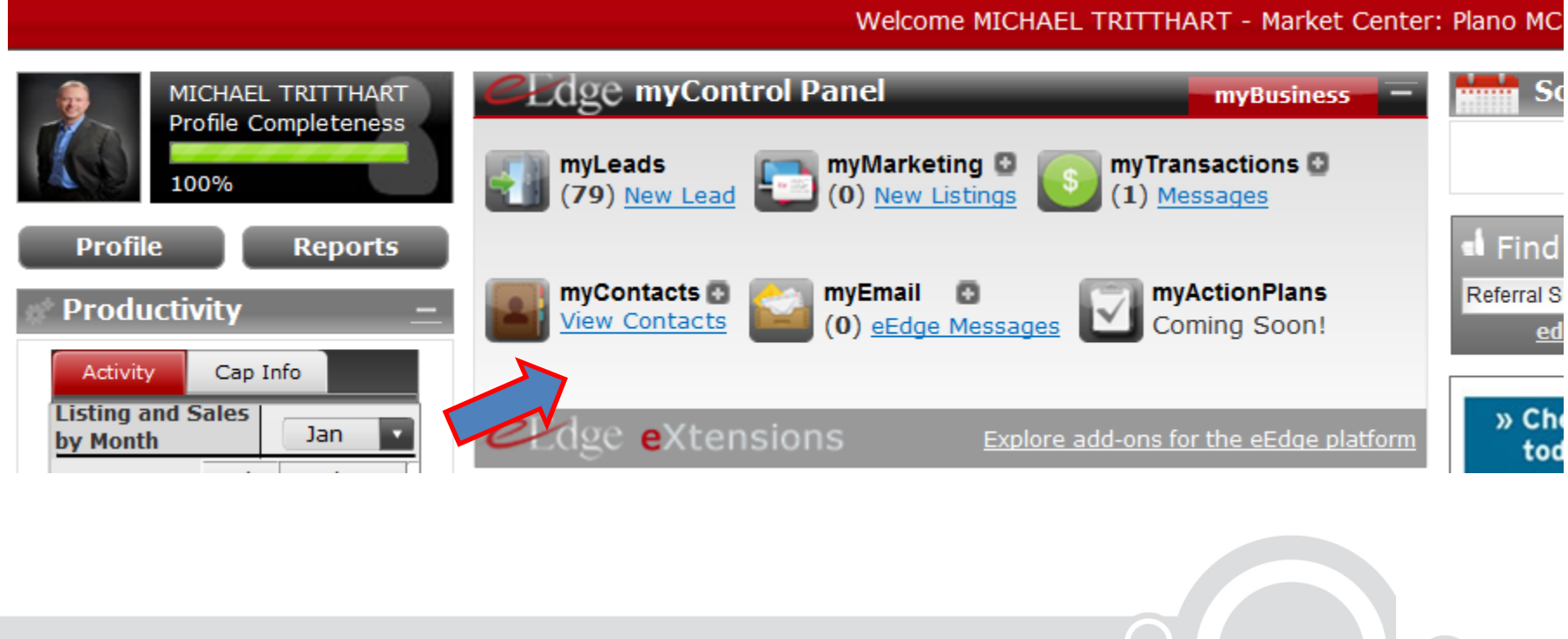

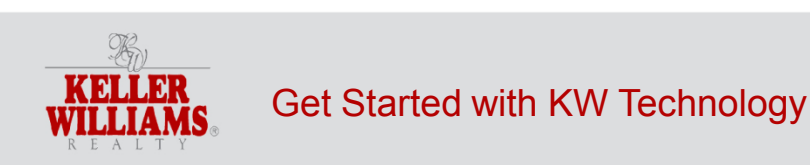

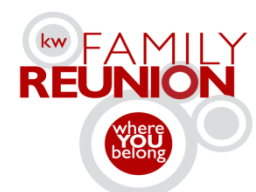

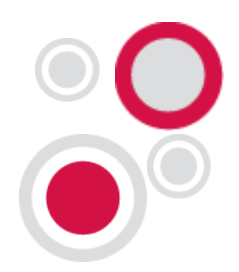

#### Add names to myContacts.

| Contacts       |                   |            |             |                |                      |                     |                      |               | Find Conta | ct Advanced      |
|----------------|-------------------|------------|-------------|----------------|----------------------|---------------------|----------------------|---------------|------------|------------------|
|                |                   |            |             |                |                      | Seller's Market Rep | ort Add a Co         | ntact Mana    | ge Groups  | Import/Export    |
|                |                   |            |             |                |                      |                     |                      |               | 🕒 Recen    | t Activity 🔊 RSS |
| Contacts (9)   | Status: Al 🔳      |            | Groups:     | Select options |                      | • Type: All         |                      |               |            |                  |
| Contact        | Member Agent      | Looking In | Phone       | Туре           | Source               | Created 🔻           | Activity             | Time<br>Frame | Status     | Actions          |
| Curious George | Market LeaderQA10 | Austin     |             | Buyer          | Offline<br>Marketing | 11/16/11            | 11/16/11<br>11:19 AM | Just Looking  | Active 💌   | iii 😫 🙀          |
| Beth Buyer     | None              | Austin     | 12-955-9999 | Buyer          | Offline<br>Marketing | 11/16/11            | 11/16/11<br>8:30 AM  | Just Looking  | inactive 👻 | i 🖾 😂            |

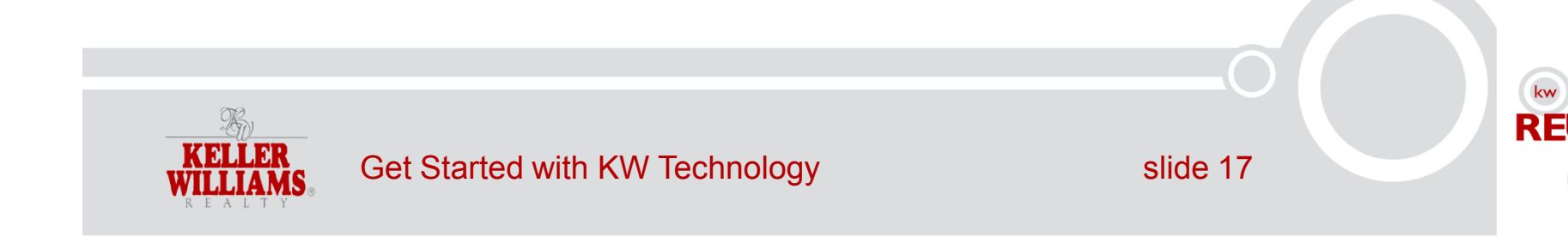

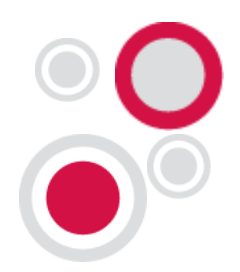

#### Add names to myContacts.

| Contacts       |                   |            |             |                |                      |                  |                      |               | Find Contact | Advanced       |
|----------------|-------------------|------------|-------------|----------------|----------------------|------------------|----------------------|---------------|--------------|----------------|
|                |                   |            |             |                | Se                   | ller's Market Re | por Add a C          | ontact Mana   | ge Groups    | mport/Export   |
|                |                   |            |             |                |                      |                  |                      |               | B Recent /   | Activity 🔊 RSS |
| Contacts (9)   | Status: Al 💌      |            | Groups:     | Select options |                      | • Турс: /        | Al 💌                 |               |              |                |
| Contact        | Member Agent      | Looking In | Phone       | Туре           | Source               | Created 🔻        | Activity             | Time<br>Frame | Status       | Actions        |
| Curious George | Narket LeaderQA10 | Austin     |             | Buyer          | Offline<br>Marketing | 11/16/11         | 11/16/11<br>11:19 AM | Just Looking  | Active 💌     | ia 😫           |
| Beth Buyer     | None              | Austin     | 12-955-9999 | Buyer          | Offline<br>Marketing | 11/16/11         | 11/16/11<br>8:30 AM  | Just Looking  | Inactive 💌   | 🛶 💼 🚳          |

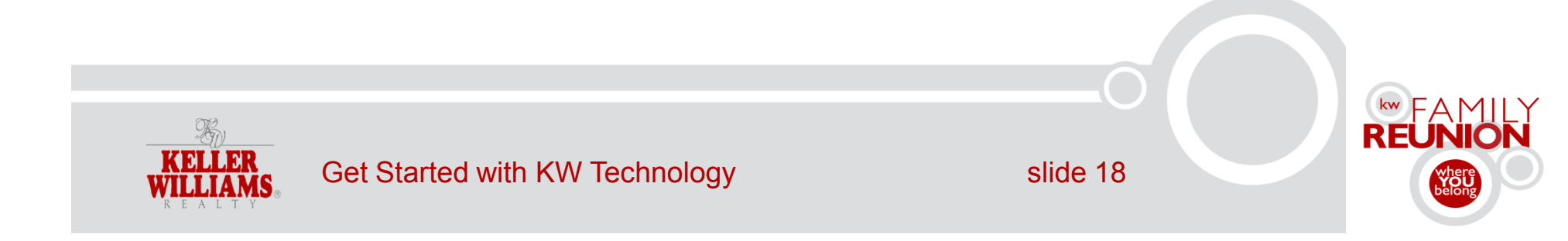

#### **Contact details**

| Edit                    | Status: Lead 💌 🚇 Reminders (1 | ) 💌 🙀 <u>Send Ema</u>   | il 🖀 Send Lis | stings 😳 More Actions 🔺 |
|-------------------------|-------------------------------|-------------------------|---------------|-------------------------|
| Primary Detail          | 5                             |                         |               | Add New Listing Alert   |
| Name:                   | John P                        | Type:                   | Buyer         | Start myTransaction     |
| Nickname:               |                               | Phone Number:           |               |                         |
| Gender:                 |                               |                         | 512-745-      | 🙀 Go to Campaigns       |
| Company:                |                               |                         | *             | 😰 Transfer              |
| Job Title:              | Trainer                       | Email Address:          | editor@s      | Drint                   |
| Birthday:               | 07/13                         |                         | editor@s      | e Print                 |
| Anniversary:            |                               |                         | _             | 党 Export V-Card         |
| Referral Info:          |                               | Email                   | Subscribed to | 🗟 Resend Welcome Emai   |
|                         |                               | Subscriptions:          | Subscribed to |                         |
|                         |                               |                         | 🛛 🙀 Stop Sys  | 😵 Delete                |
| Addresses Secondary Det | ails                          |                         |               |                         |
| Name:                   |                               | Candan                  |               |                         |
| Relationship:           |                               | Family<br>Members:      |               |                         |
| Information ar          | ad Activity                   |                         |               |                         |
| Source:                 | Entered/Imported              | Created:                | 6/15/11 1:20  | D PM                    |
| Timeframe:              | 1-3 Months                    | Last Action:            | -             |                         |
| Moving From:            |                               | Has Agent:              | No            |                         |
| Looking In:             |                               | Has Mortgage<br>Lender? | No            |                         |
| ListingAddress:         | On                            | Requested               | No            |                         |

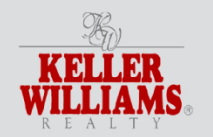

Get Started with KW Technology

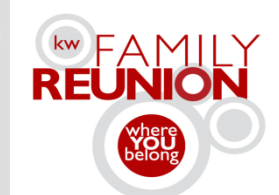

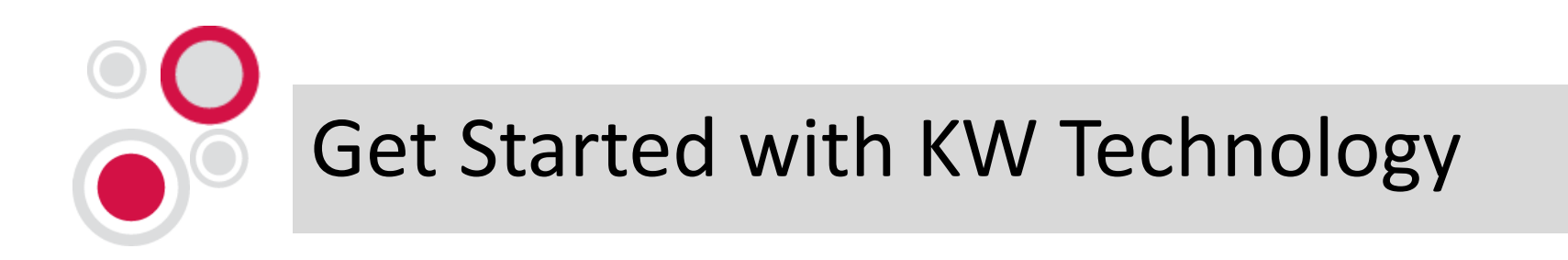

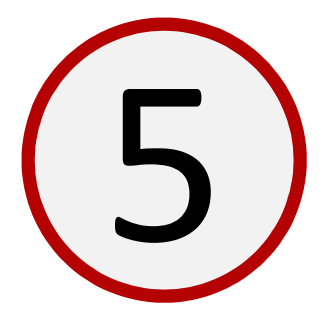

# Cast your net on the Web.

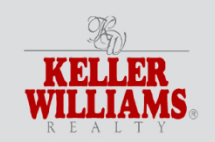

Get Started with KW Technology

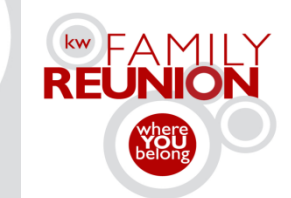

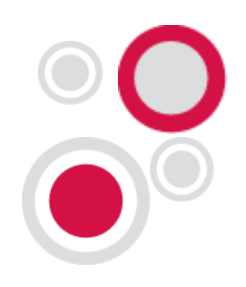

### 5. Cast your net on the Web

#### Set up your websites in myMarketing.

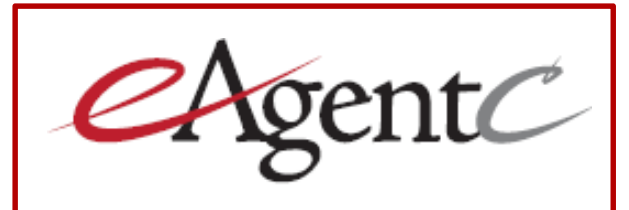

- IDX solutions
- Add local market information with TruliaStats

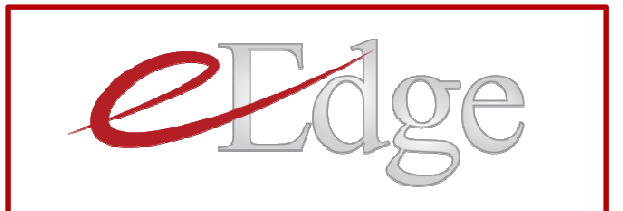

- IDX solutions
- Search engine optimized
- Powered by Market Leader

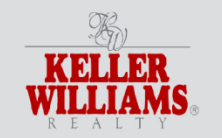

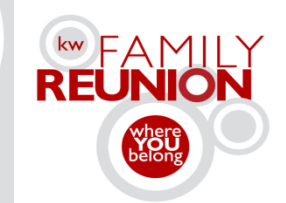

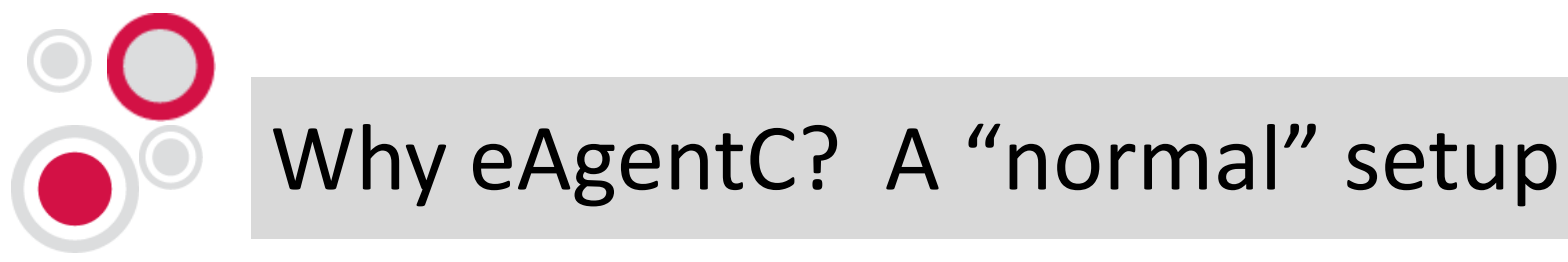

#### Set up your websites in myMarketing.

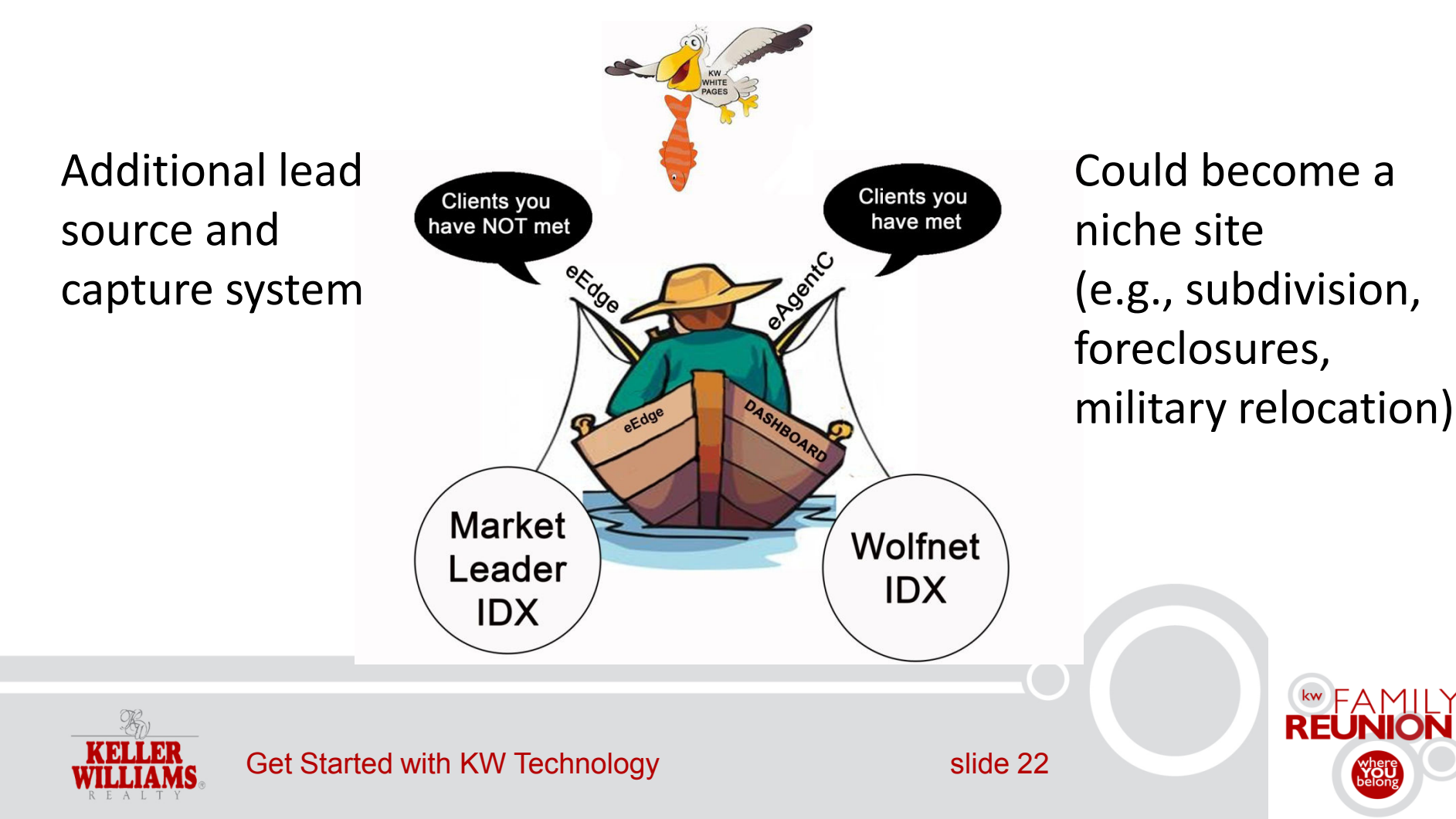

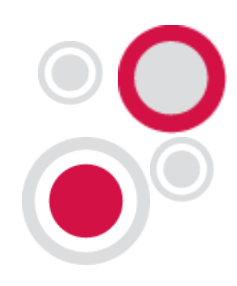

#### 5. Cast your net on the Web

#### eAgentC website

Request WolfNet IDX

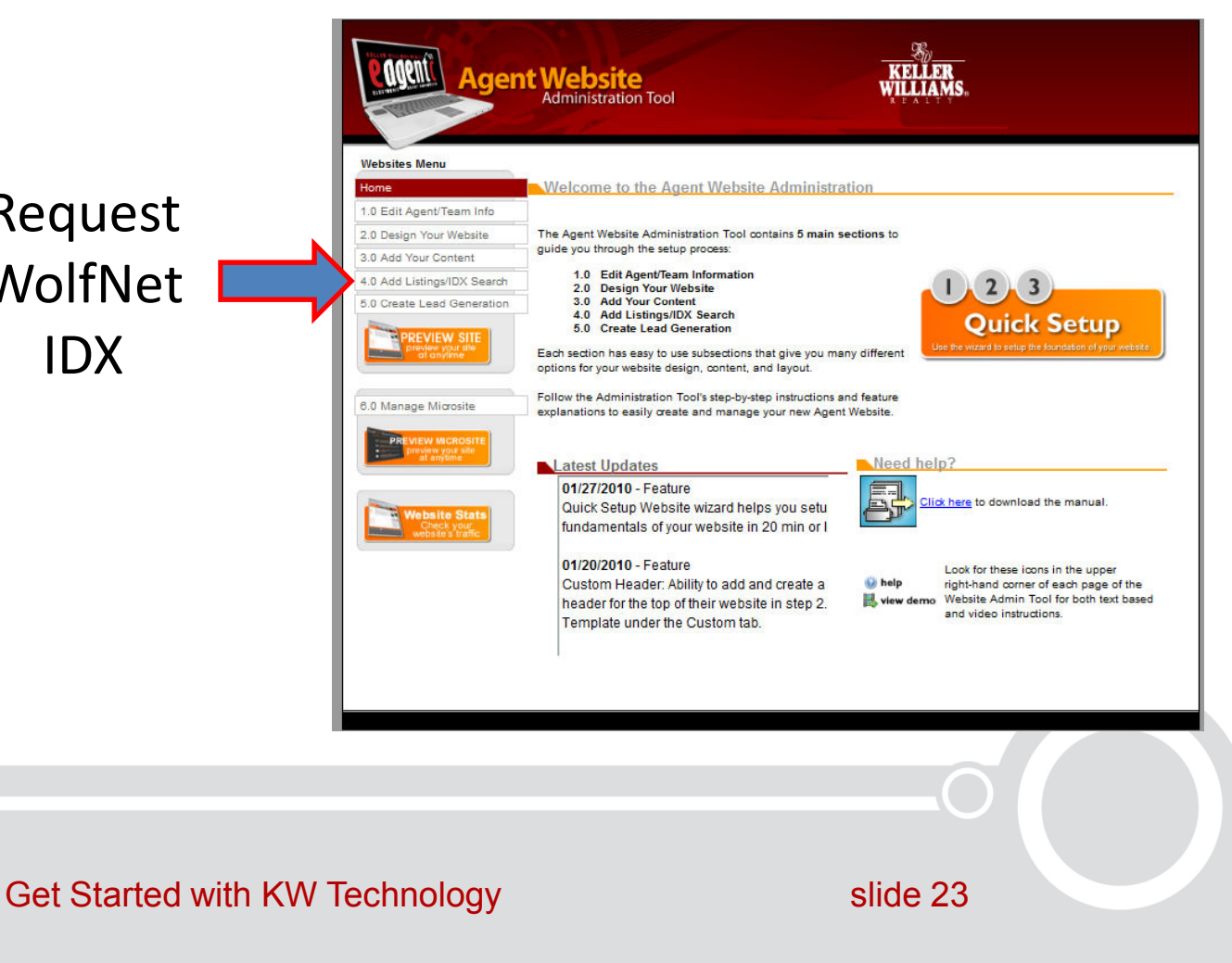

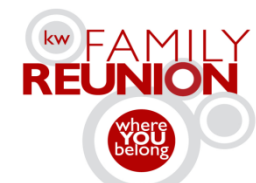

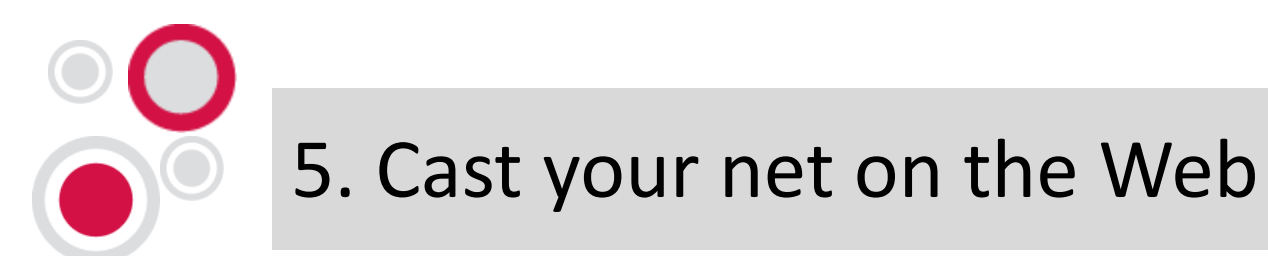

#### eAgentC website

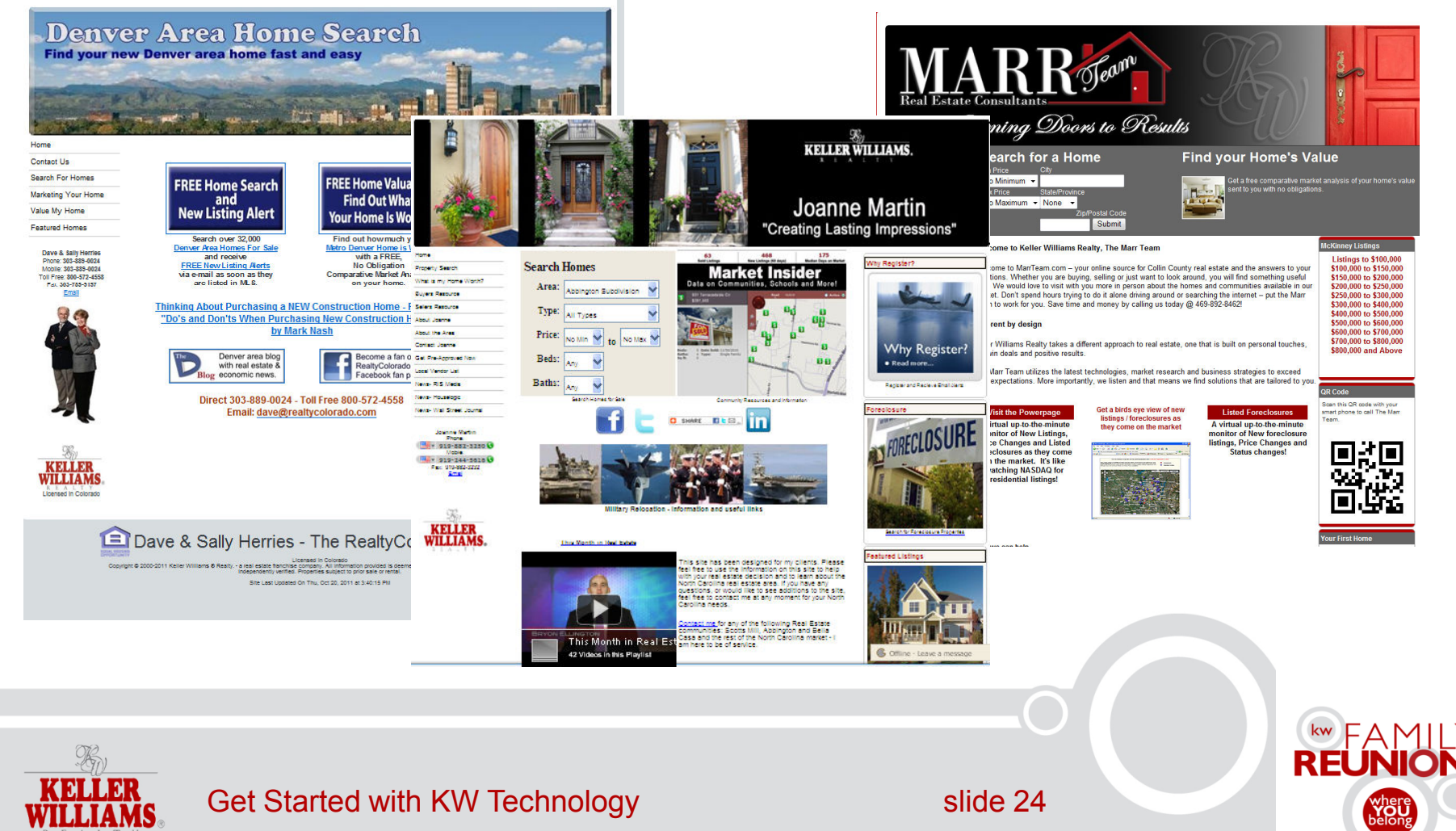

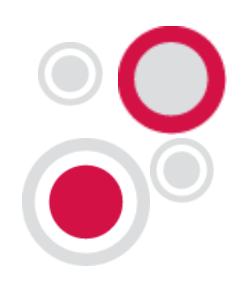

#### 5. Cast your net on the Web

#### eEdge website

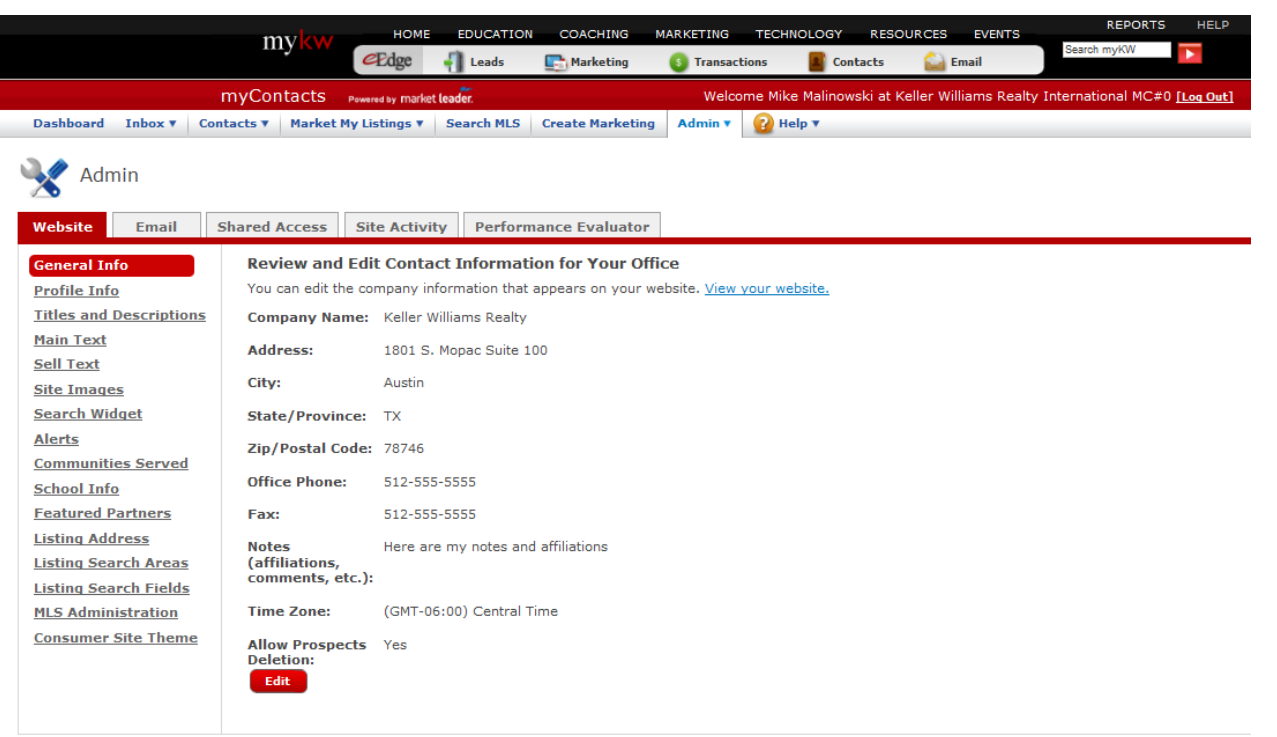

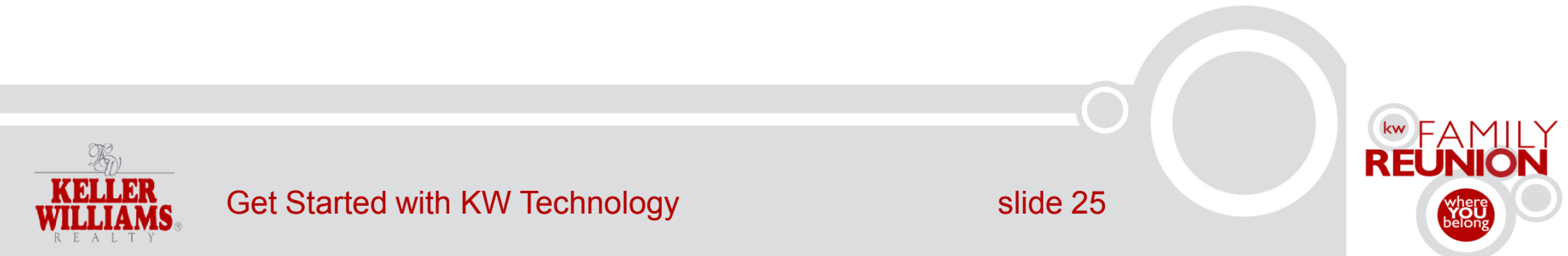

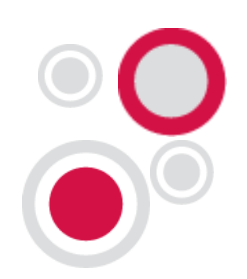

#### 5. Cast your net on the Web

#### Request eEdge IDX

#### MLS Administration

This page allows you to start the application process to request a new ML5 IDX feed, download the forms and instruction for each ML5, and see the status of your application. You may apply for more th approved for an MLS, you can also add your MLS Office ID to better market your listings.

For the full MLS IDX feed to display on your website, specific forms, including your Broker's signature, may be required and must be returned to Market Leader for processing. Some MLSs can take severa

| Name 🔺                                          | Status                     | Download Forms | Office MLS IDs | Actions |
|-------------------------------------------------|----------------------------|----------------|----------------|---------|
|                                                 |                            |                |                |         |
| Amarillo                                        | Agent: review instructions | Instructions   |                | 8       |
| Austin/Central Texas Realty Information Service | Request Canceled           | Instructions   |                |         |
| Houston                                         | Agent: review instructions | Instructions   |                | 8       |
| KWLS                                            | Approved                   | Instructions   |                | 2       |
| SABOR MLS                                       | Agent: review instructions | Instructions   |                | 8       |
| Start MLS Application                           |                            | N              |                |         |

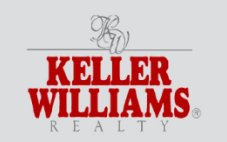

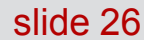

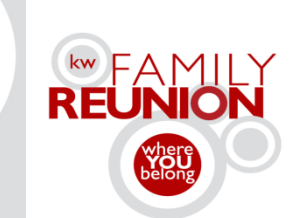

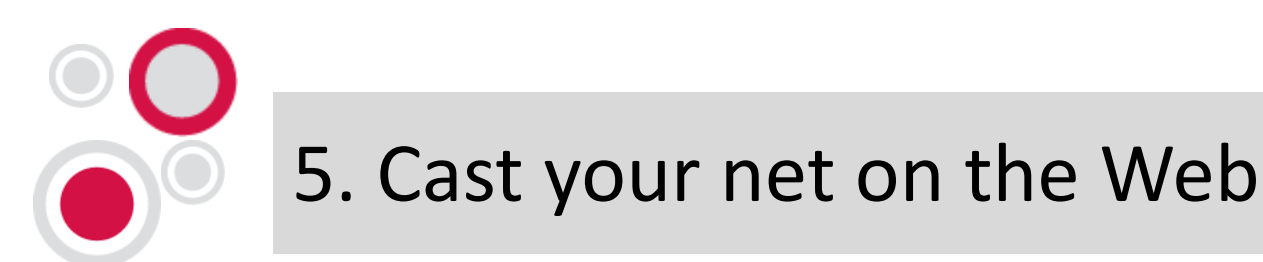

#### eEdge website

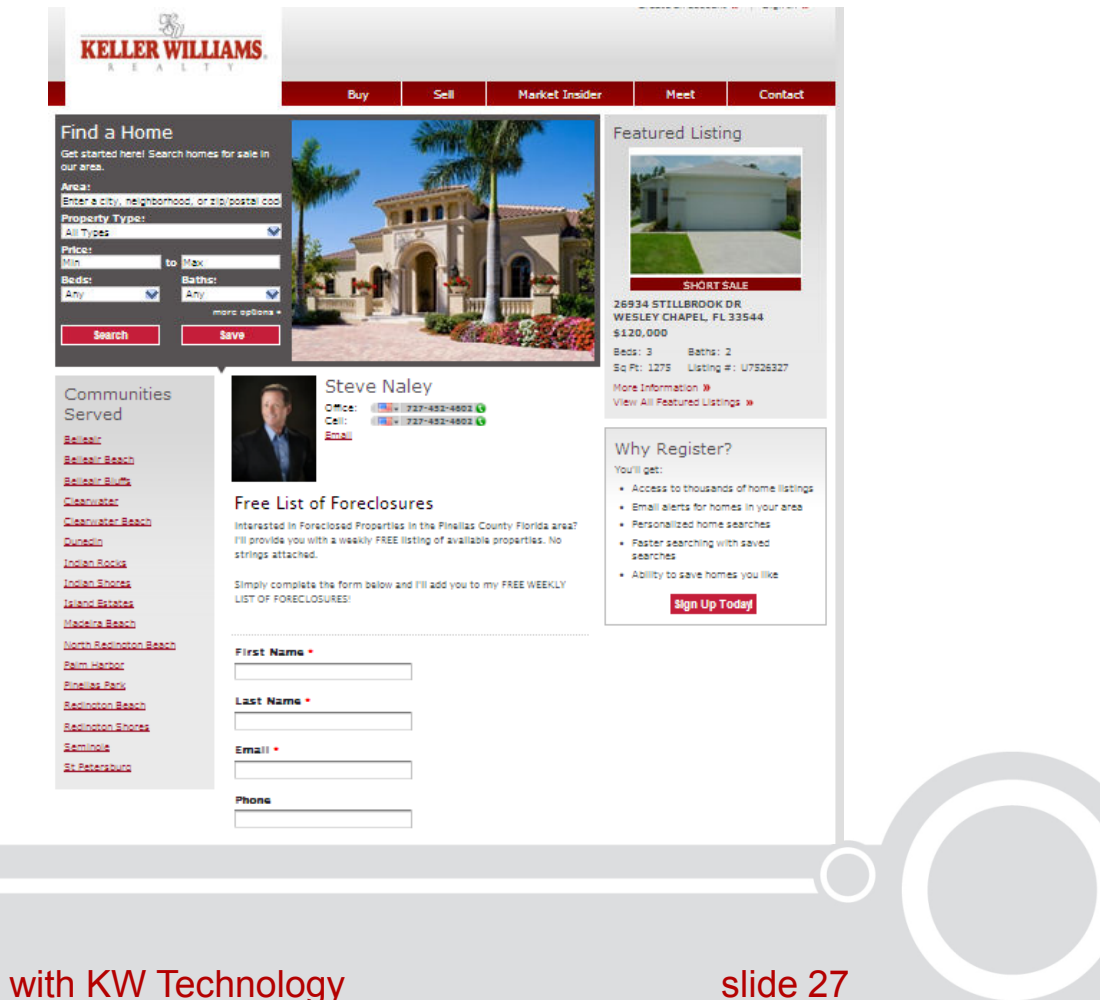

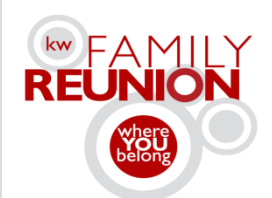

Get Started with KW Technology

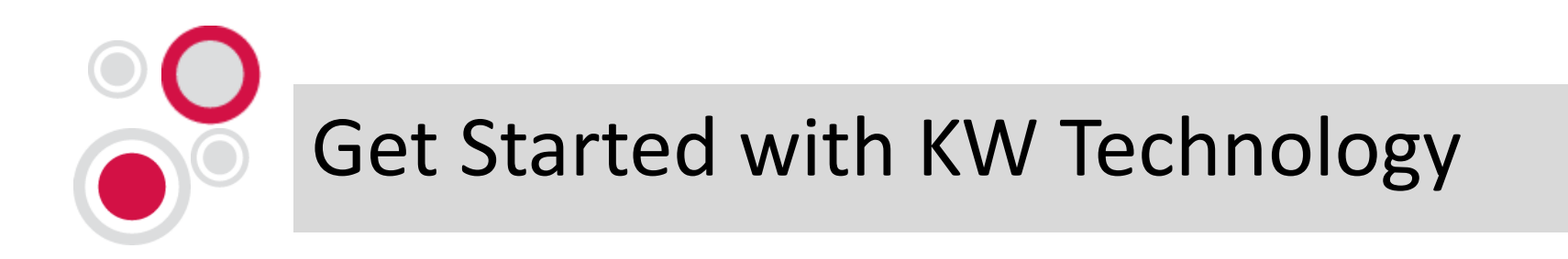

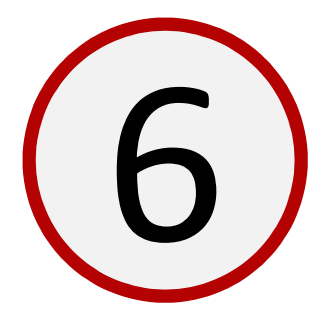

# Optimize your listings online.

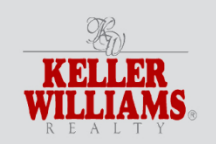

Get Started with KW Technology

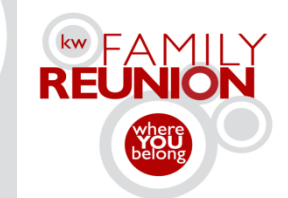

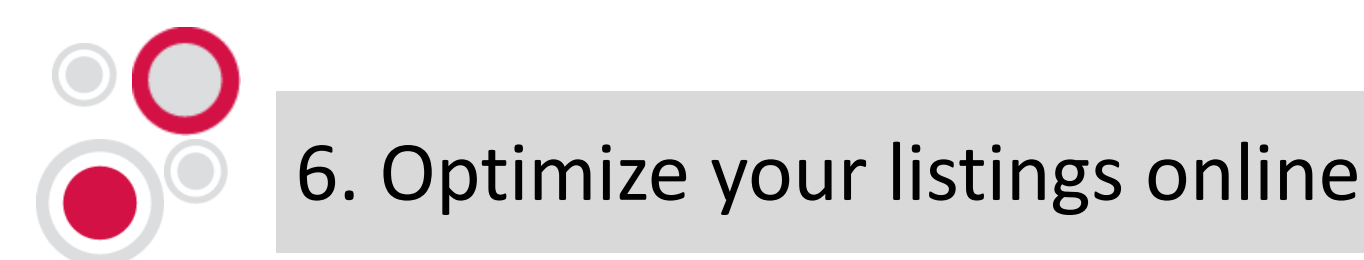

#### Enter your listings in KWLS in myMarketing

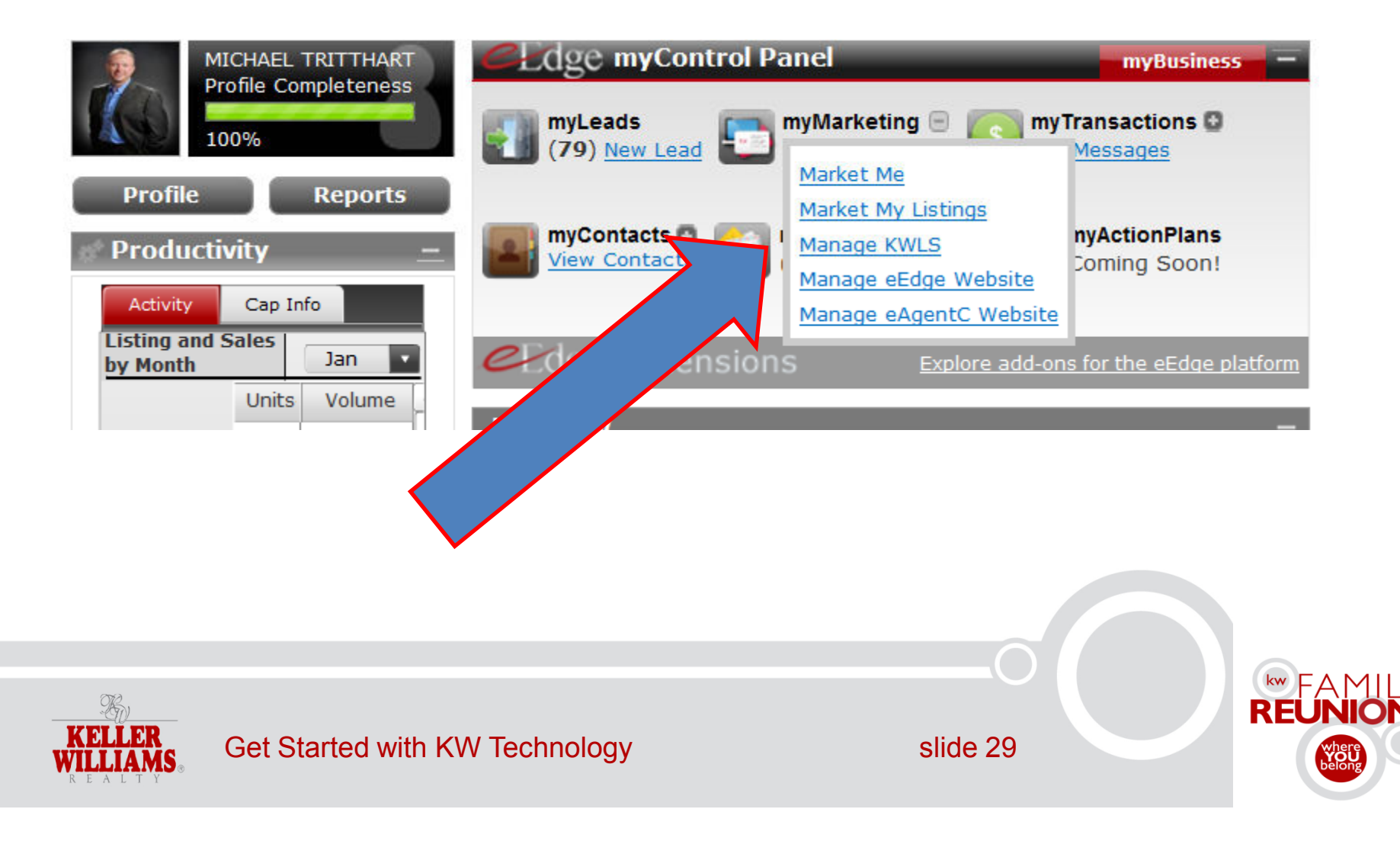

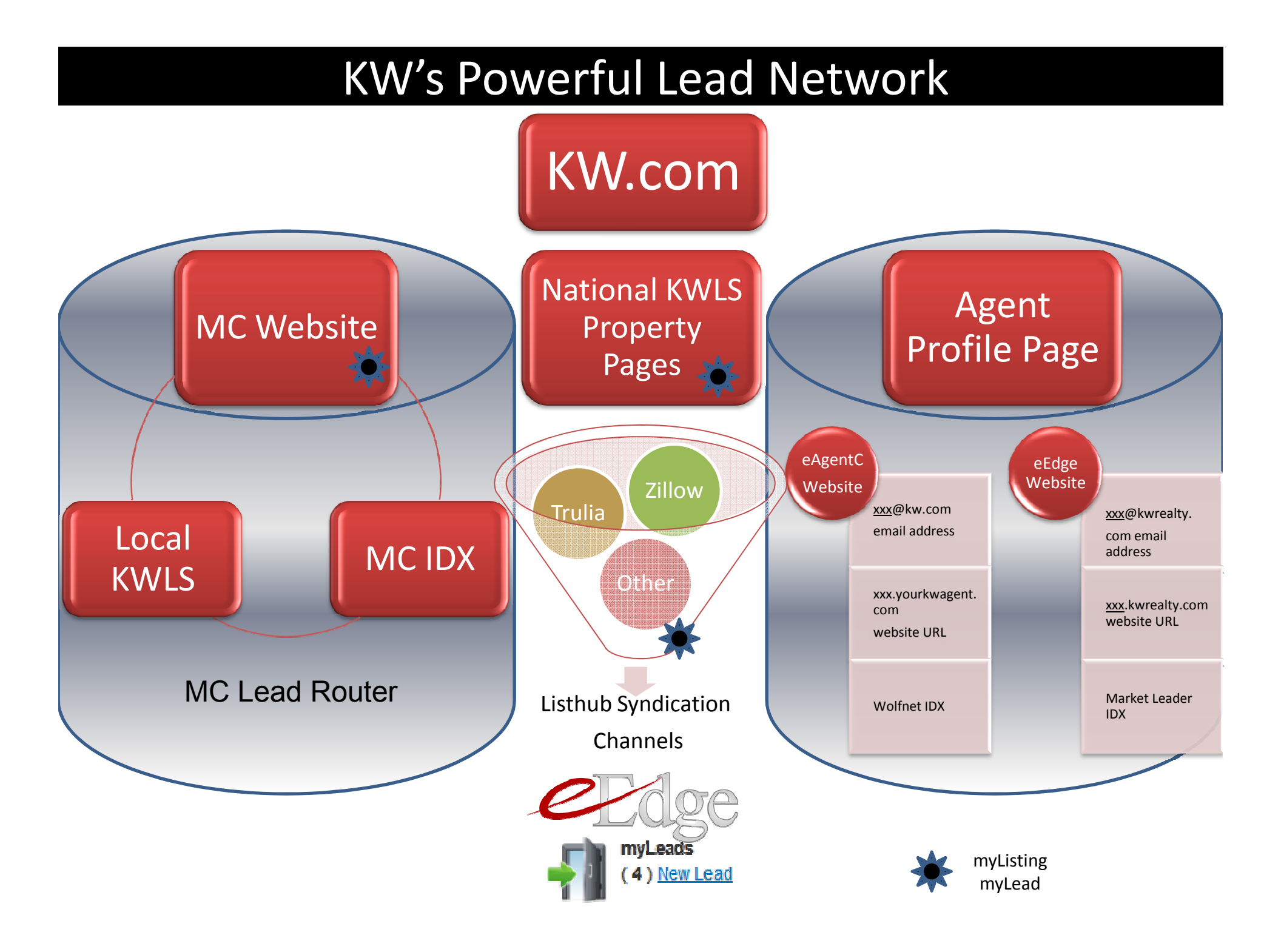

#### KW's Powerful Lead Network

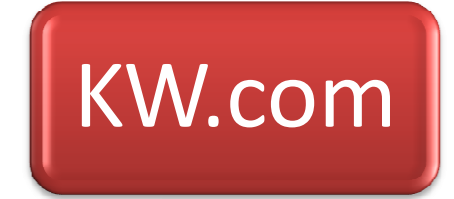

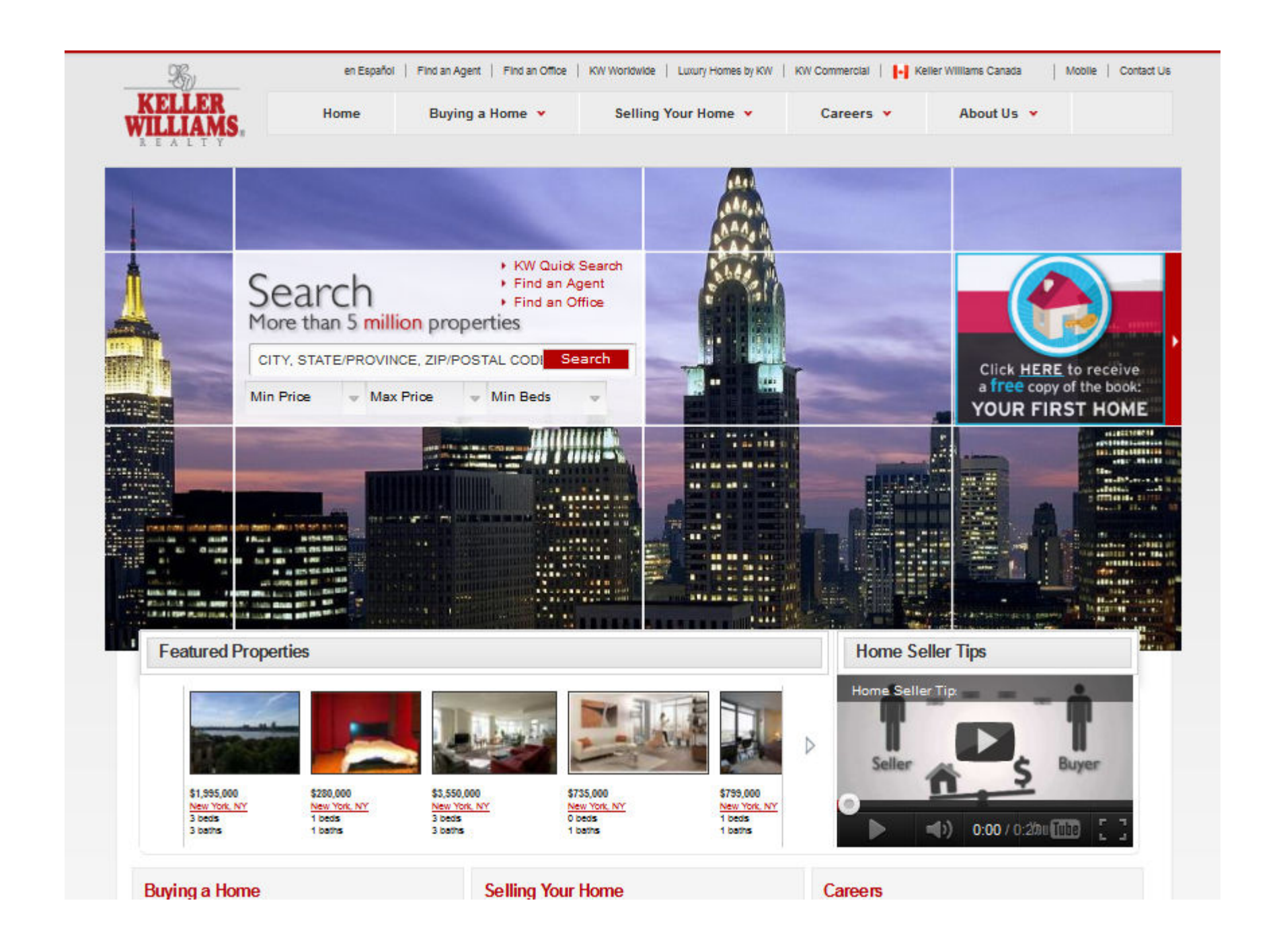

#### KW's Powerful Lead Network

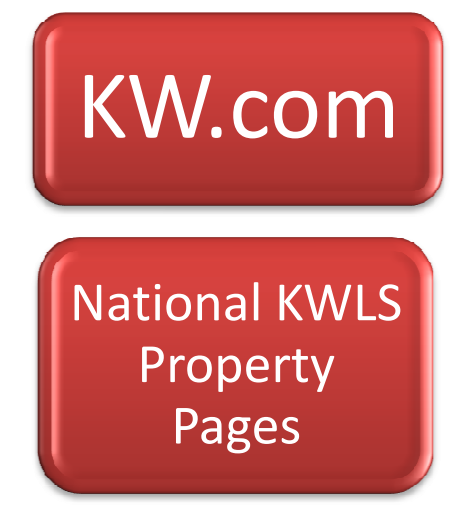

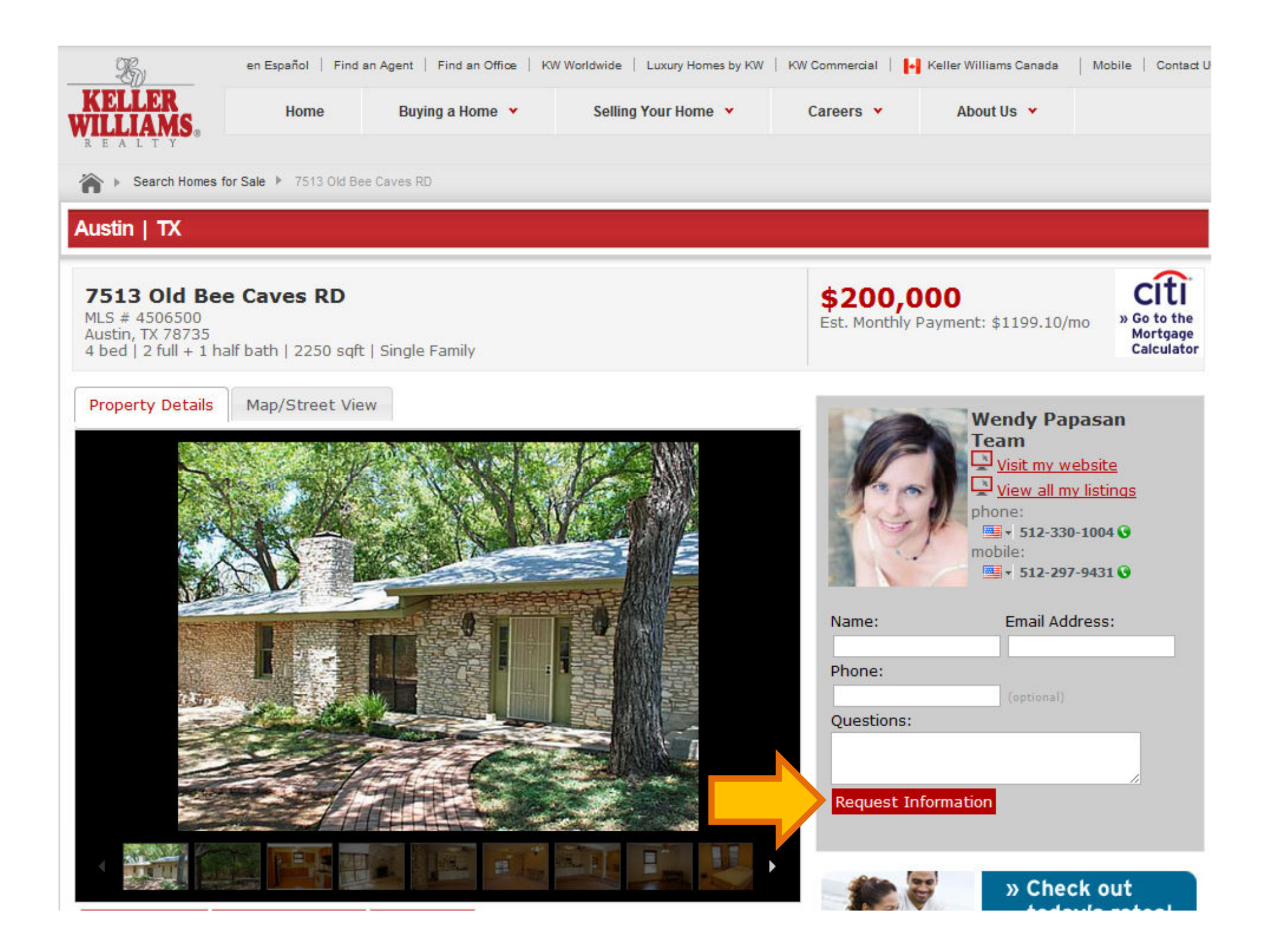

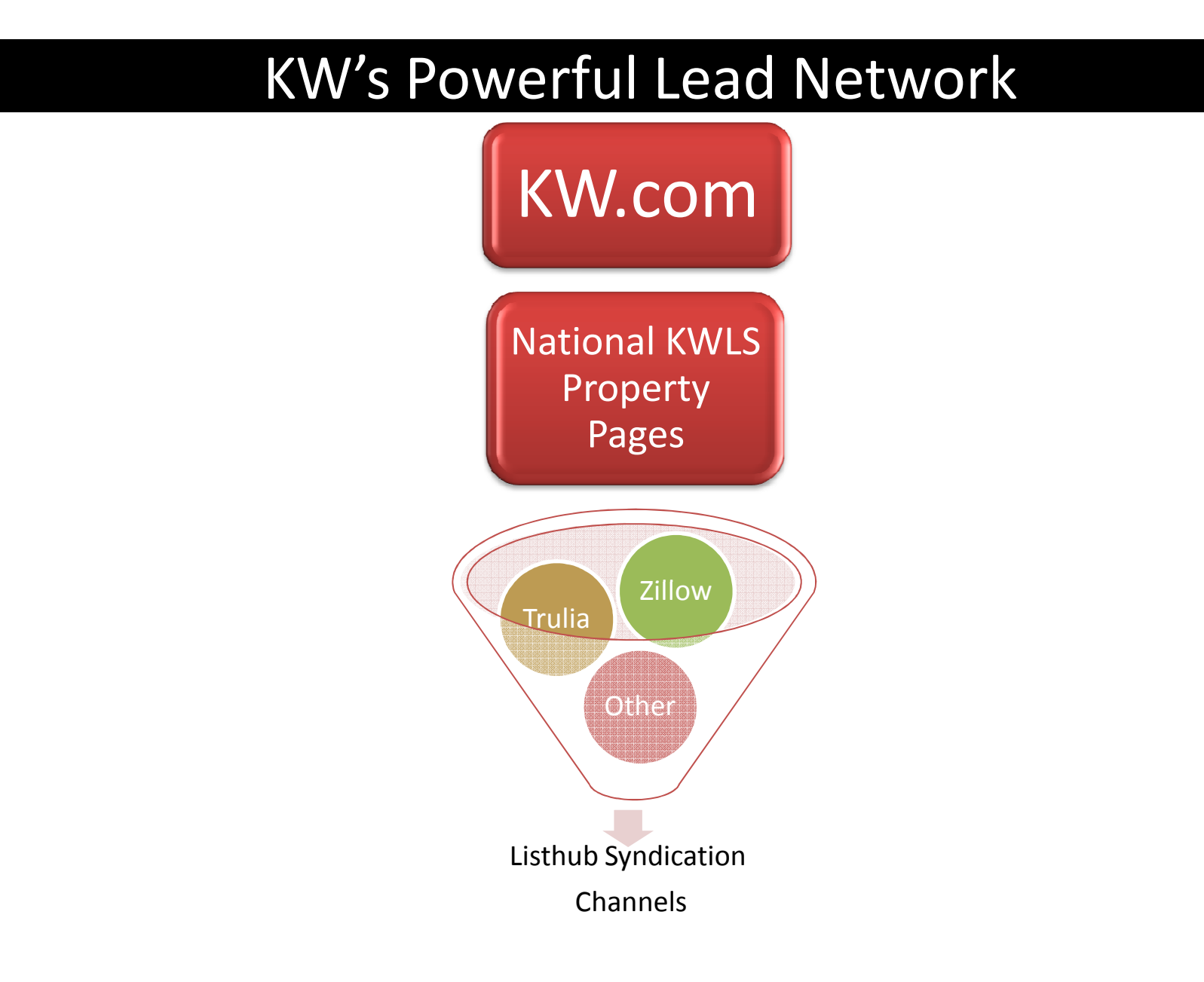

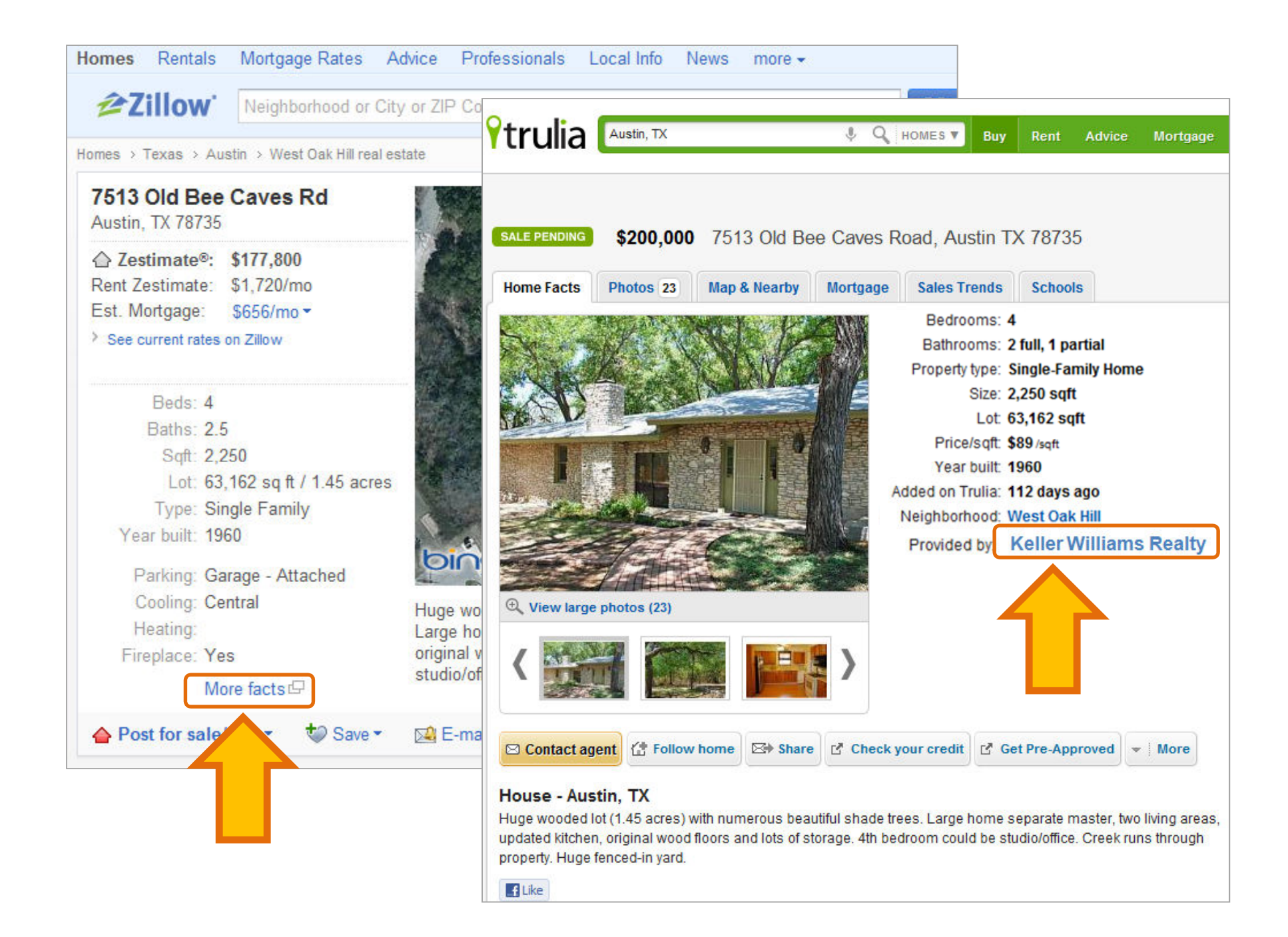
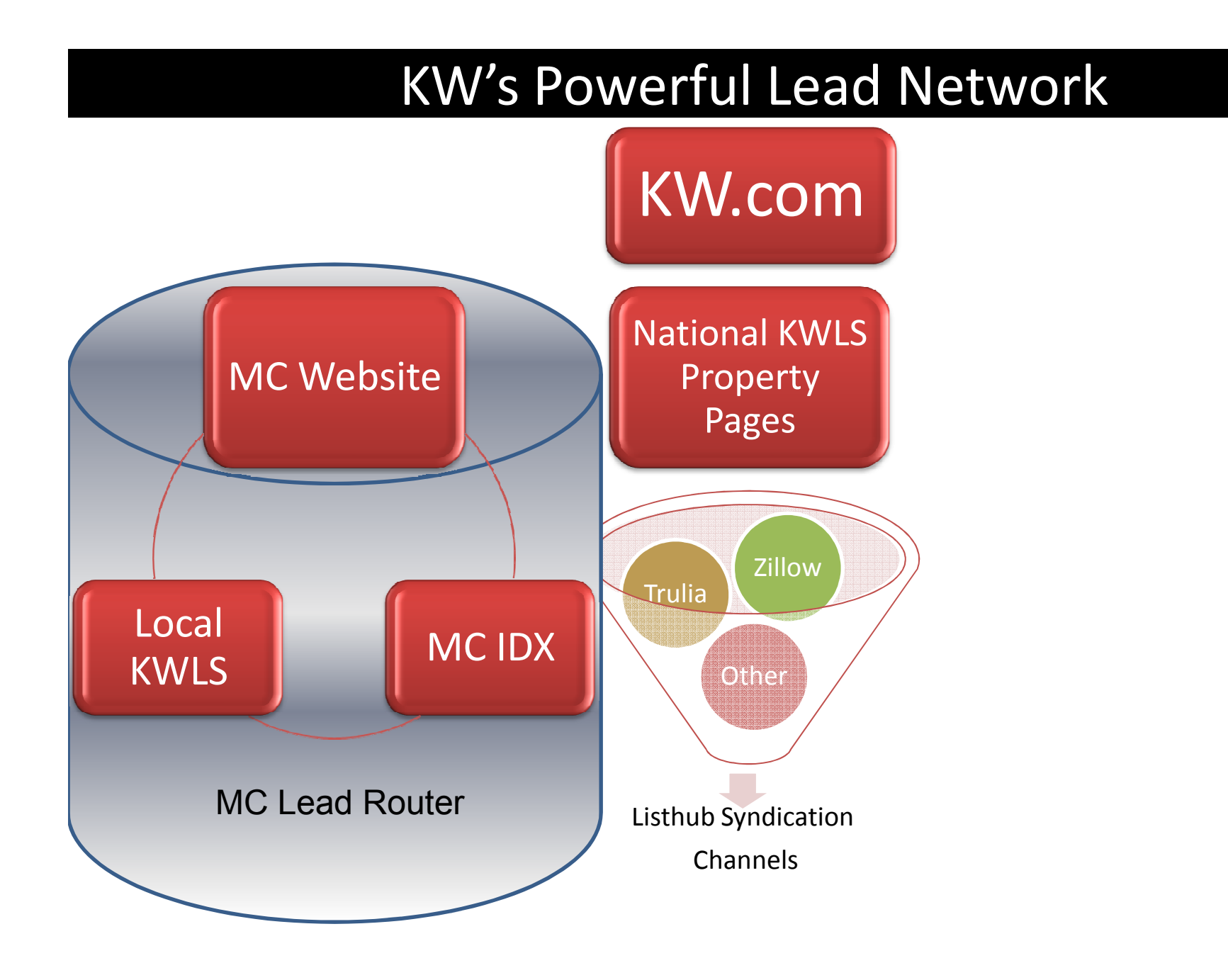

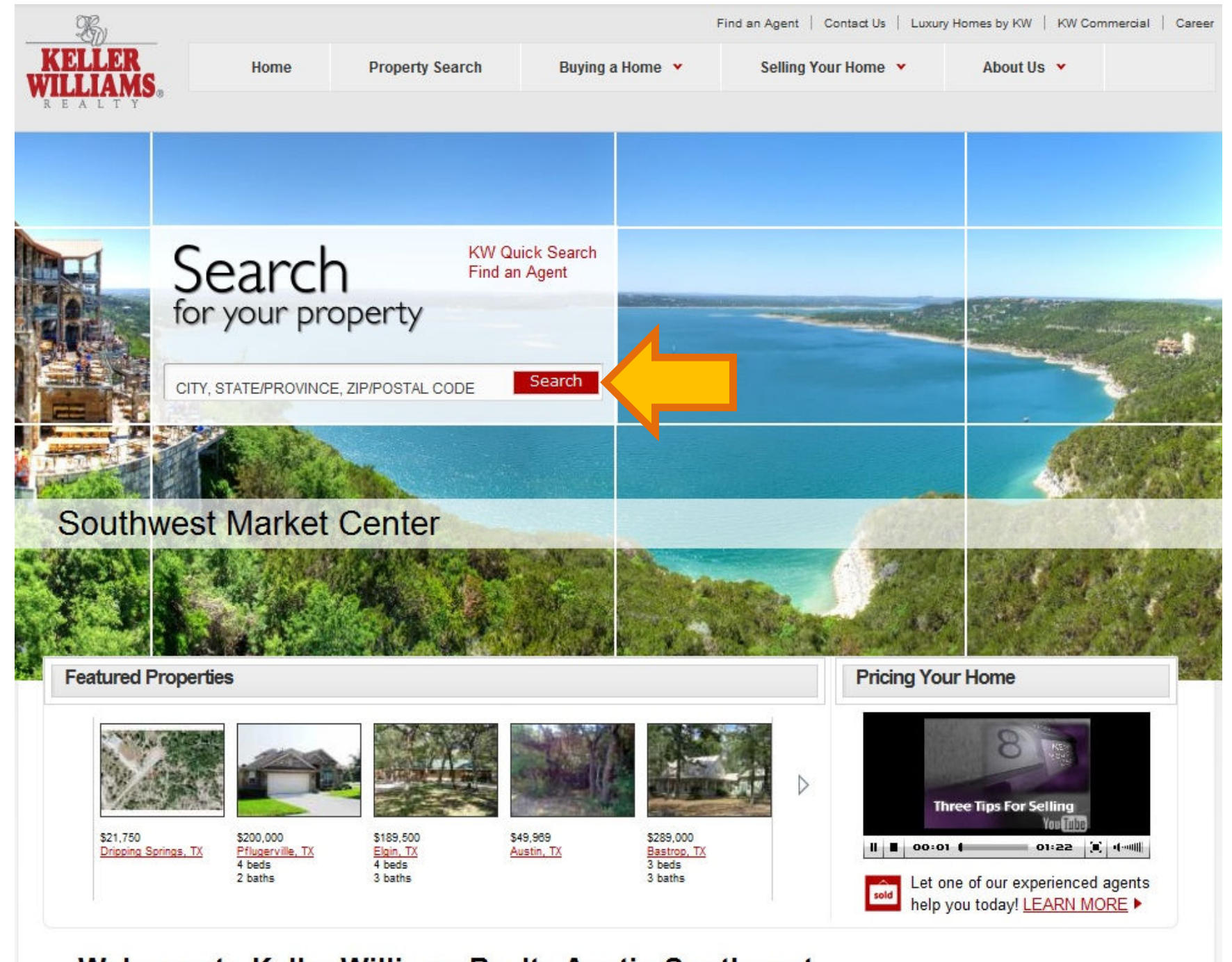

Welcome to Keller Williams Realty Austin Southwest

Search All Homes for Sale

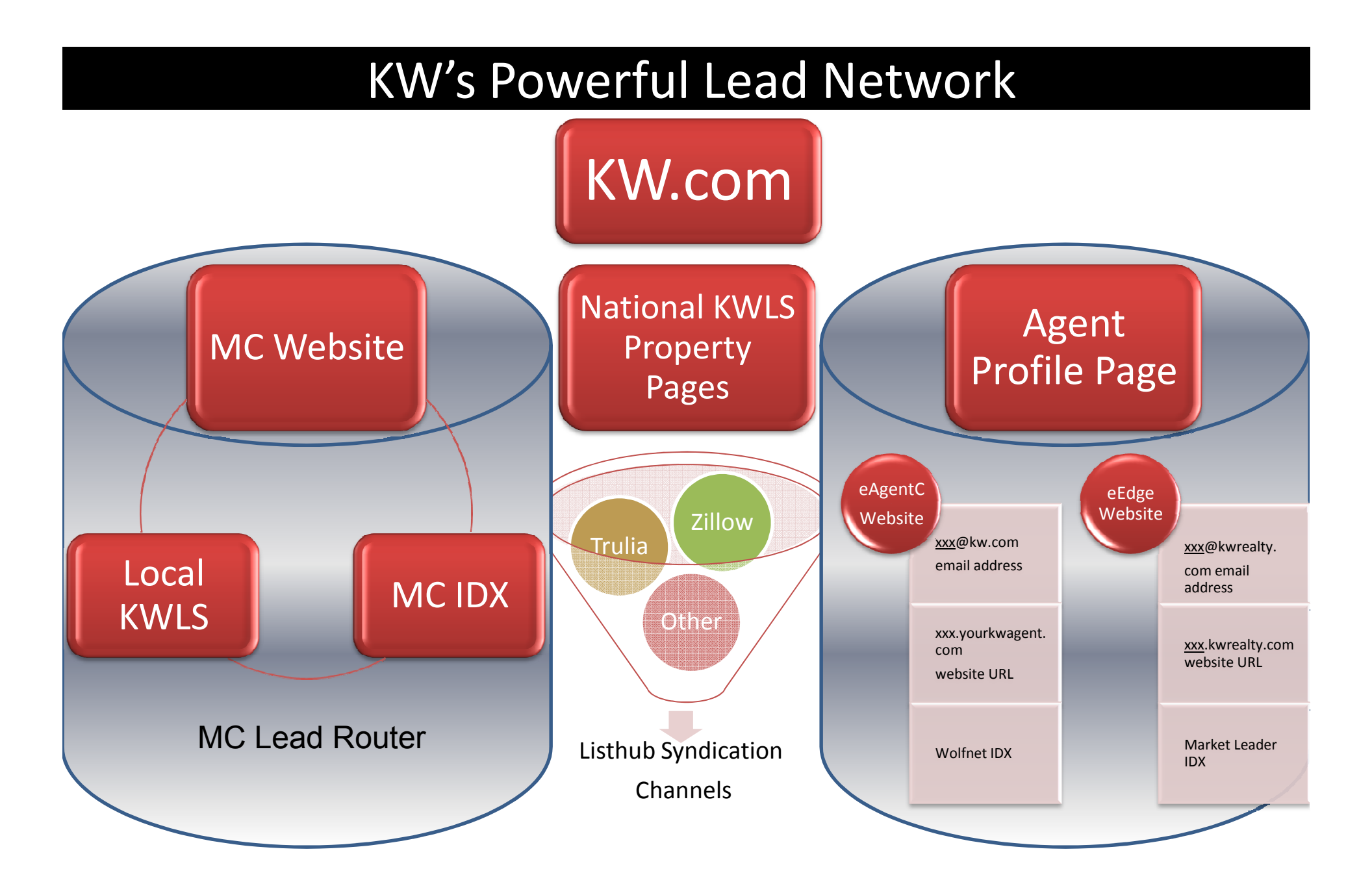

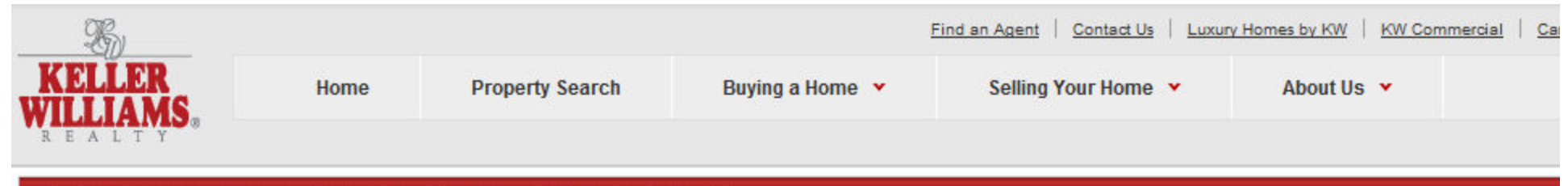

### Wendy Papasan Team | Austin TX | Keller Williams Realty

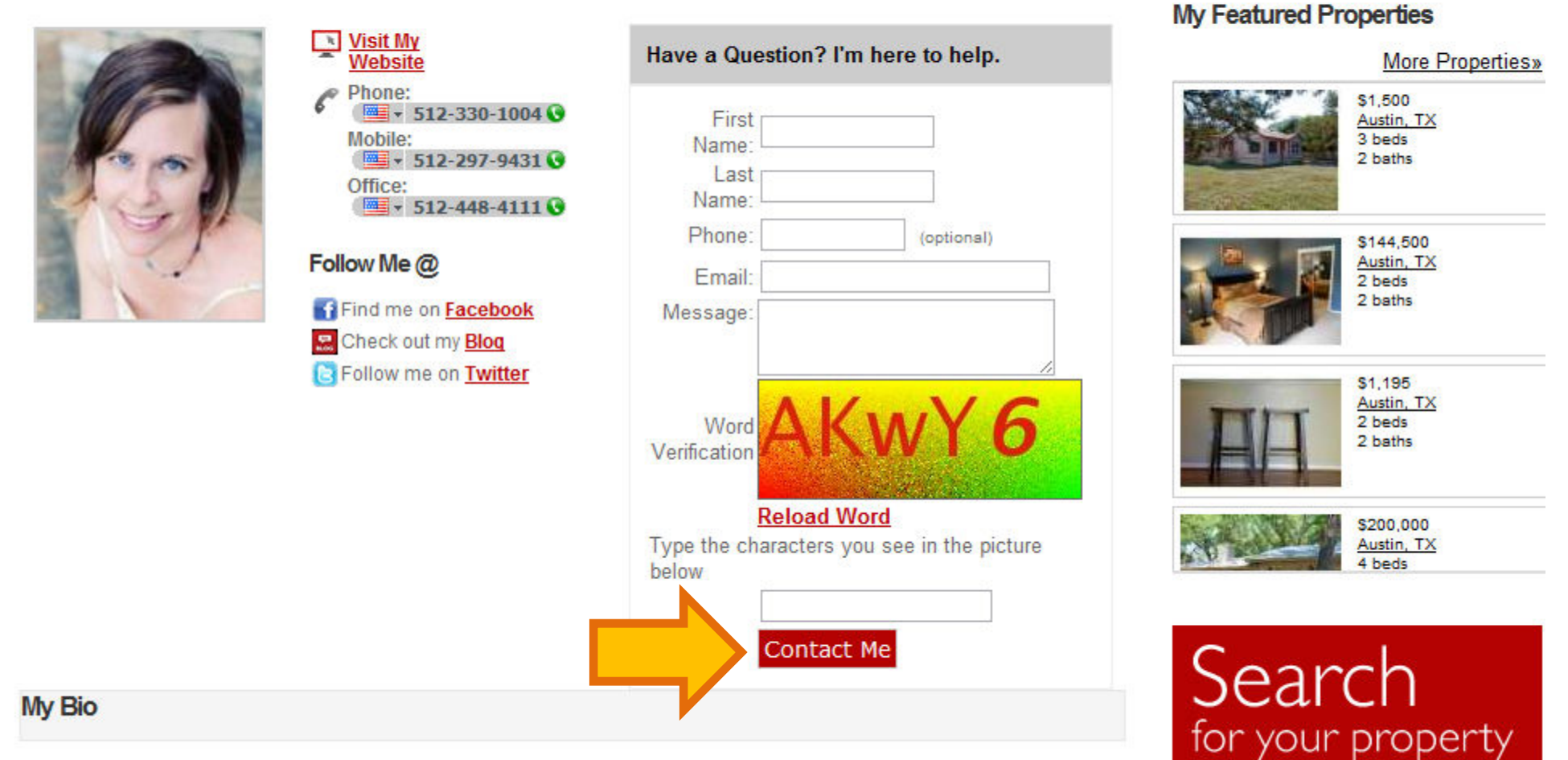

MLS Number

Address

Zip

With 20 years of marketing and consulting experience and years of real estate investing experience, Wendy brings a sawy mix of sales experience and shrewd negotiating skills. Wendy's clients say she is a professional who is able to help them sell their properties quickly, find them investment bargains, and do everything it takes to help them find their dream home in Central Texas. A licensed Realtor with Keller Williams Realty, a member of Business & Balance, an Austin-based entrepreneurial group, an executive member of her neighborhood association and

### Austin's Real Estate Team

A Team You Can Trust to Help You Buy, Sell or Invest in ATX

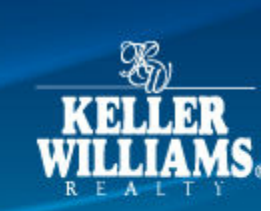

Home Property Search Featured Properties Your Home's Value About Us Buyer Resources Seller Resources Seller Resources About the Area Contact Us Your First Home Feedback Page Austin Restaurant Guide

Wendy Papasan Team Phone ▼ 512-330-1004 Mobile ■ ↓ 512-297-9431 Fax: 512-448-4822 Email

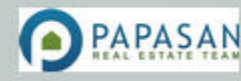

Office: Austin SW 1801 South Mo-Pac Expressway, Suite 100 Austin, TX 78746

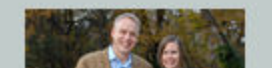

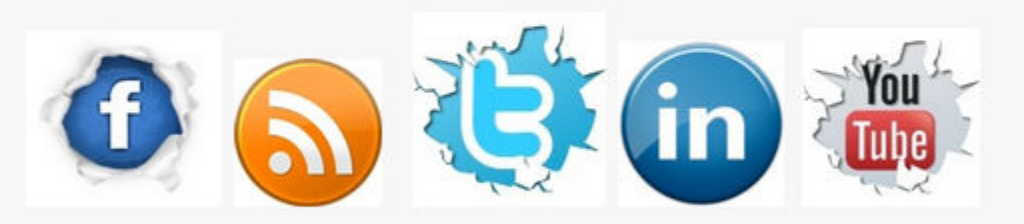

LET'S CONNECT! CALL OR TEXT 512) 297-9431

he Papasan Real Estate Team is passionate about what we do FOR YOU! elping clients buy, sell or invest in the coolest city in Texas. Our s say we're a client-focused team who makes your home purchase or ale an outstanding experience.

### WE WROTE THE BOOK ON IT!

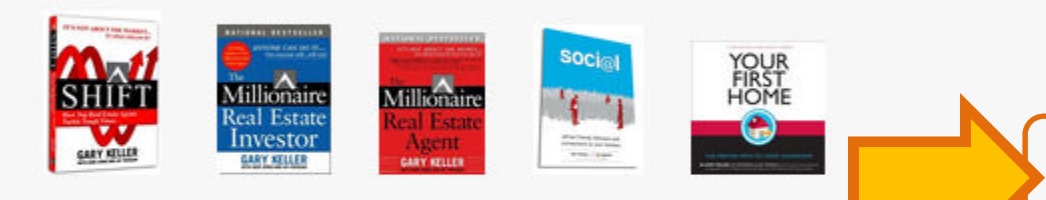

"Thank you for helping us find our home - we love it so much!" - Jason & Chelsea

"Wendy Papasan is an incredible Real Estate professional and highly ethical person. Personally Wendy has been insightful and detailed in her analysis, research and recommendations. I highly recommend Wendy & look forward to doing business with her again." - Marianne M.

#### AUSTIN HOME SEARCH

### Search Homes

| Area:  | Austin   |    |     |      |
|--------|----------|----|-----|------|
| Type:  | All Type | s  |     |      |
| Price: | No Min   | •  | to  | No N |
| Beds:  | Any      | •  | ĺ   |      |
| Baths: | Any      | •  | ĺ   |      |
|        | SE       | AR | сн⊧ |      |

### FREE STUFF

Selling? Get a Free Home Evaluation

Buying? Try Our Free Instant Notification System

Call OR text (512) 297-943 wpapasan@kw.com

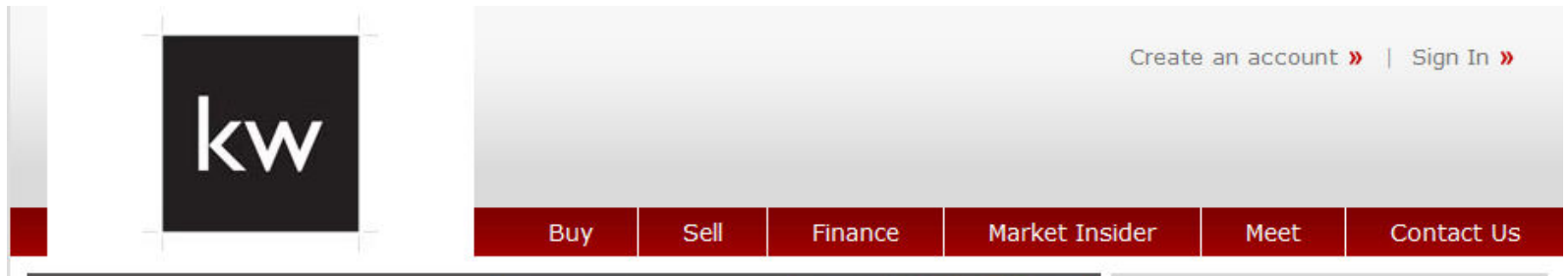

### Find a Home

Get started here! Search homes for sale in our area.

| Alea.               |     |               |                |
|---------------------|-----|---------------|----------------|
| Enter a city, neigh | bor | hood, or zip, | /postal        |
| Property Type:      |     |               |                |
| All Types           |     |               | -              |
| Price:              | i.  | -             | 140 - 141<br>1 |
| Min                 | to  | Max           |                |
| Beds:               |     | Baths:        |                |
| Any 👻               |     | Any           |                |
|                     |     | more o        | ptions »       |
| Search              |     | Save          |                |
|                     |     |               |                |

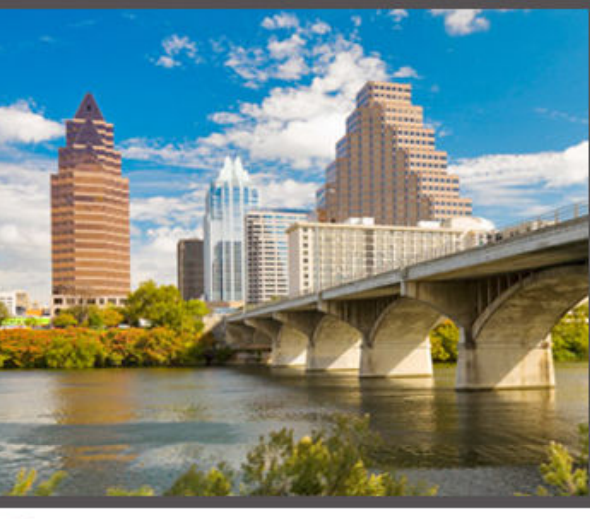

Communities Served

Austin

Balcones

Barton Creek

Barton Hills

Barton Springs

Bastrop

Bateman

Bee Caves

Blanco

Brykerwoods

<u>Buda</u>

Camp Mabry

Cat Mountain

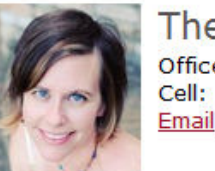

The Papasan Team office: (512) 532-5003 (Cell: (512) 297-9431 (Cell: (512) 297-9431 (Cell: (512) (Cell: (512) (Cell: (512) (Cell: (512) (Cell: (512) (Cell: (512) (Cell: (512) (Cell: (512) (Cell: (512) (Cell: (512) (Cell: (512) (Cell: (512) (Cell: (512) (Cell: (512) (Cell: (512) (Cell: (512) (Cell: (512) (Cell: (512) (Cell: (512) (Cell: (512) (Cell: (

The Papasan Real Estate Team is passionate about what we do for YOU. We enjoy helping clients buy, sell or invest in Austin, the coolest city in Texas. Our customers say we're client-focused real estate agents who make the Austin home search experience-be it buying, selling, or investing-an outstanding one.

- We provide access to all of Central Texas's properties for sale or lease.
- We provide up-to-date foreclosure and short sale properties.
- We show properties 7 days a week, on your schedule.

With 20 years of marketing and consulting experience and

### Featured Listing

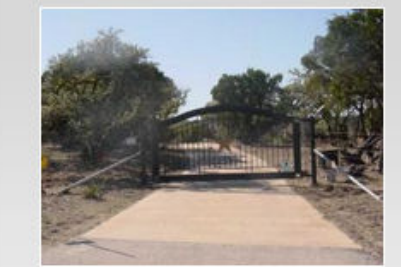

4707 Retreat RD Spicewood, TX 78669 \$400,000

Beds: 3 Baths: 3 Sq Ft: 2400 Listing #: 7969092 More Information » View all our Listings »

### Why Register?

You'll get:

- Access to thousands of home listings
- Email alerts for homes in your area
- Personalized home searches
- Faster searching with saved searches
- Ability to save homes you like

Sign Up Today!

Career Center Looking for a job in real

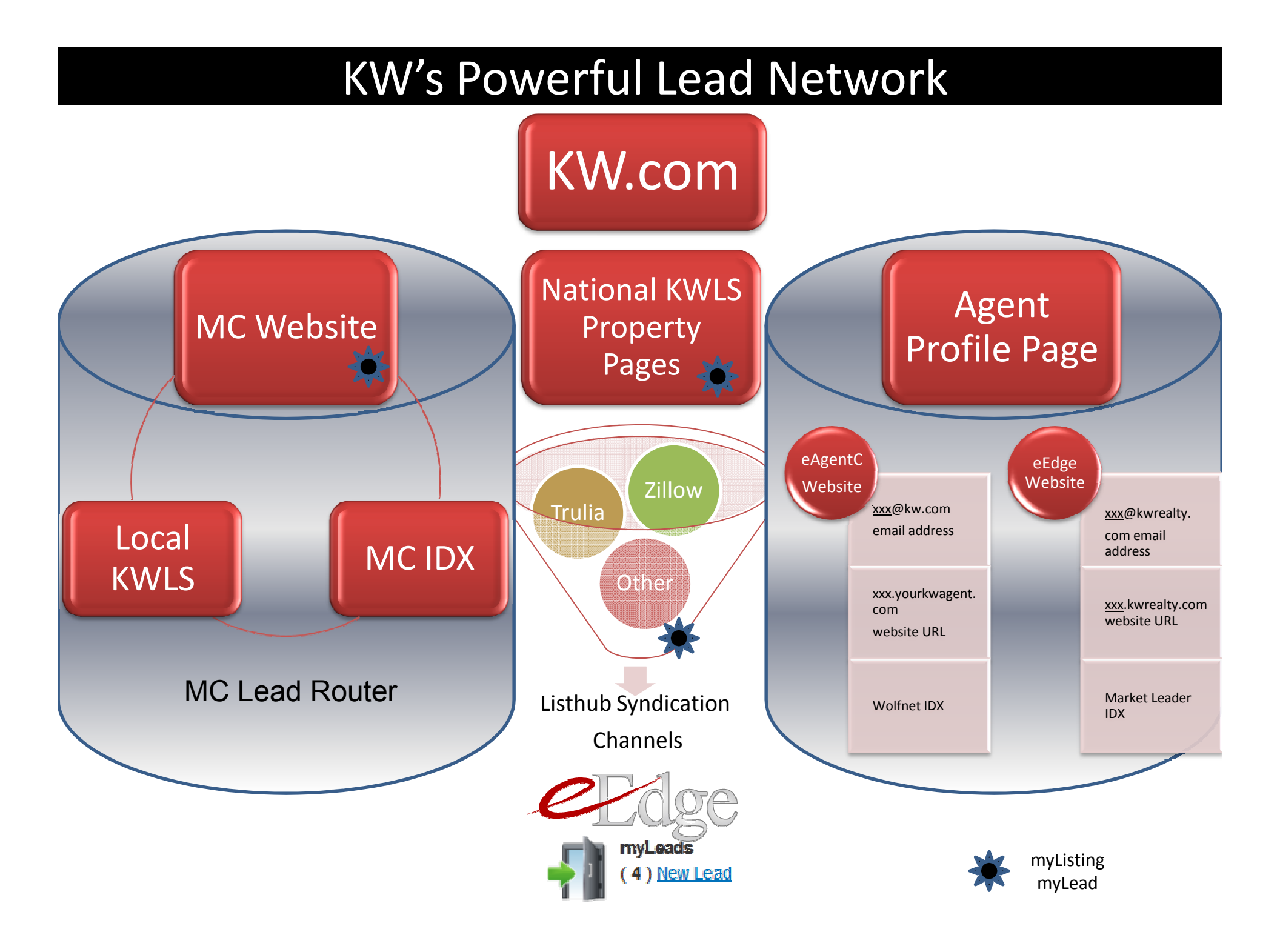

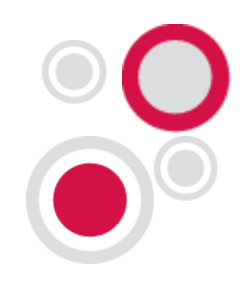

## 6. Optimize your listings online

### Enter your listings in KWLS in myMarketing

| KWLS<br>Keller Williams Listing Syste.                                                                                        | NEW Lastest News and Updates<br>New Vendors added to the KWLS                                                                                                    | Listings Creensheet                                                                                                    |
|----------------------------------------------------------------------------------------------------|----------------------------------------------------------------------------------------------------|----------------------------------------------------------------------------------------------------|
|                                                                                                    | ate a Lisung 18 Fint a Lisung                                                                                                    |                                                                                                    |
| Dashboard Initiated Submitted Accepted                                                                                        | Returned All                                                                                                    |                                                                                                    |
| Listing at a Glance<br><u>Initiated</u> (0) <u>Returned</u> (0)<br><u>Submitted</u> (0) <u>All</u> (4)<br><u>Accepted</u> (4) | Marketing Launch Pad       See All Options         Save time with FREE listing flyers!       Print FREE Listing Flyer Now!         Offered to Keller Williams Agents and generated with content from KWLS. Join AgentNation.com and enjoy many more features!       Print Print Pr | Single Point of Entry         Market Center       ListHub Enabled         Austin SW       Image: Charles         St. Charles       Image: Charles |
| V data only represents 180 days                                                                                               | Market All Your<br>Listings                                                                                                    | Keller Williams                                                                                                    |
| Your Listing Data                                                                                                    | MARKETING COUPONS [+]                                                                                                    | agents get 50% off                                                                                                    |
|                                                                                                    | MARKETING PACKAGES [+]                                                                                                    | Trulia Pro                                                                                                    |
| Active 2                                                                                                    | POSTCARD MARKETING [+]                                                                                                    | Get started for only \$19 a month.                                                                                                    |
| Expired 1<br>Sold 1                                                                                                    | VIRTUAL TOURS [*]                                                                                                    |                                                                                                    |
|                                                                                                    |                                                                                                    | Get more leads now                                                                                                    |
|                                                                                                    |                                                                                                    |                                                                                                    |
|                                                                                                    |                                                                                                    |                                                                                                    |

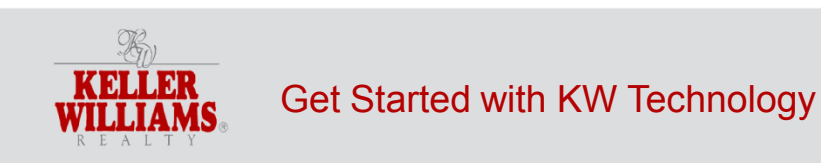

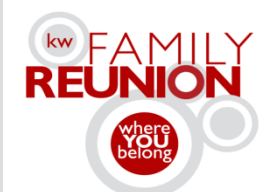

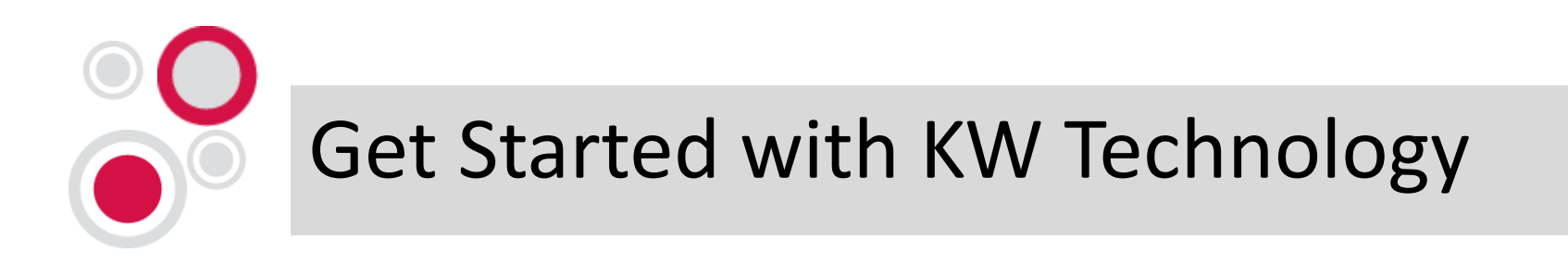

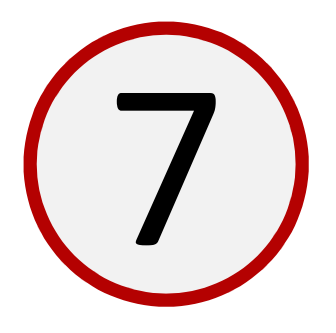

# Don't let another lead get away.

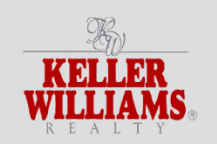

Get Started with KW Technology

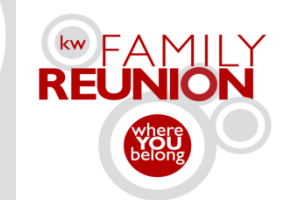

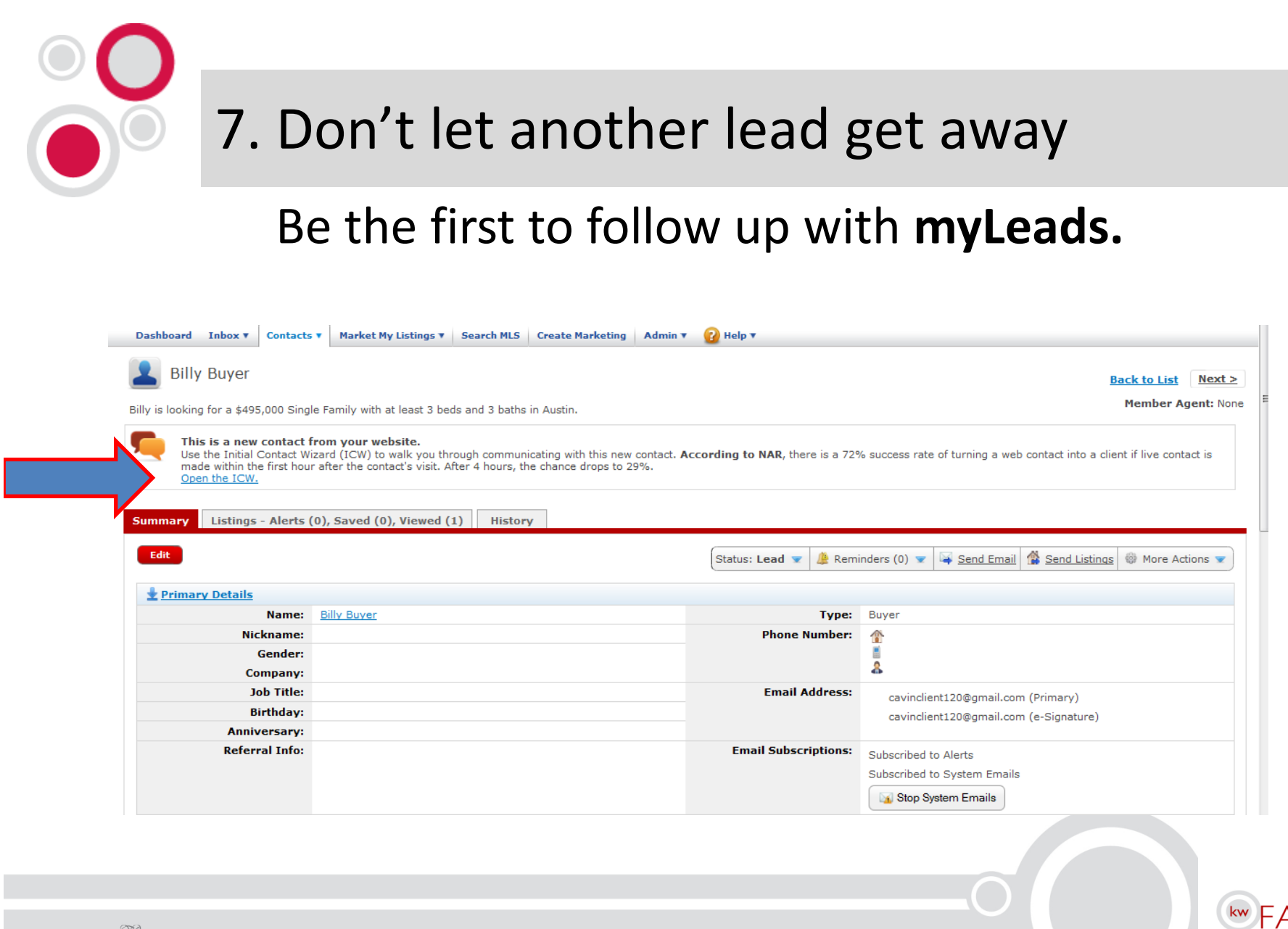

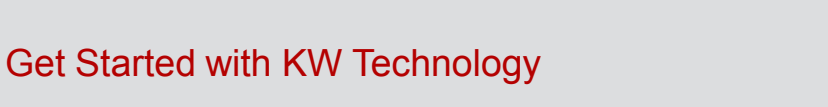

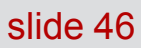

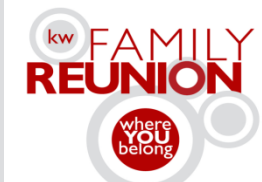

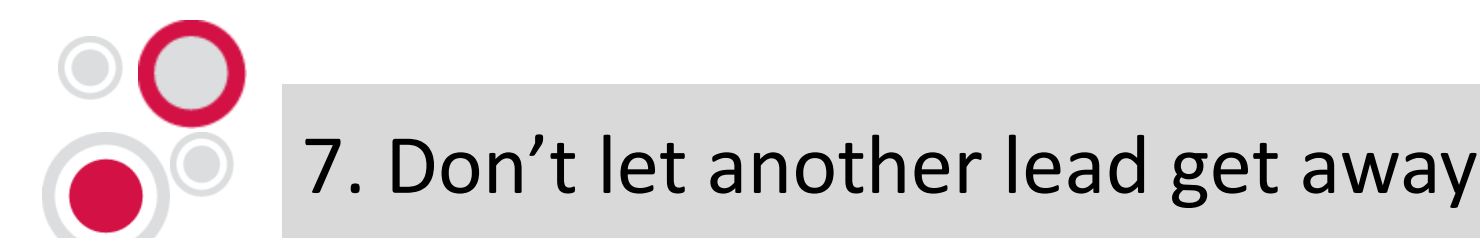

### Be the first to follow up with myLeads.

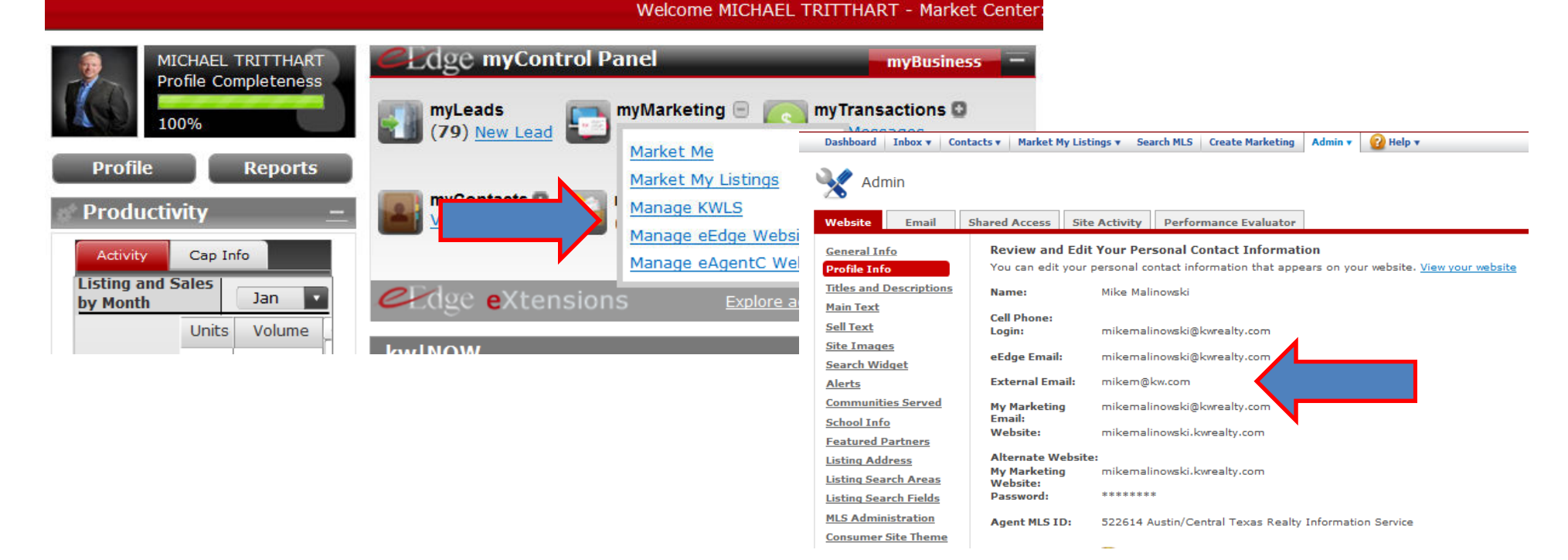

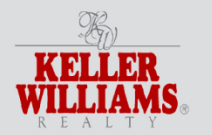

Get Started with KW Technology

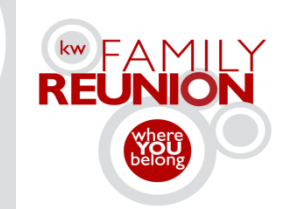

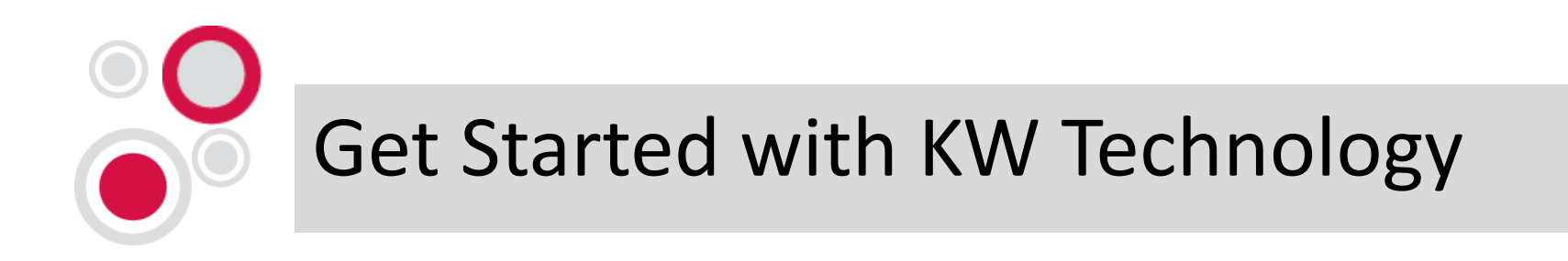

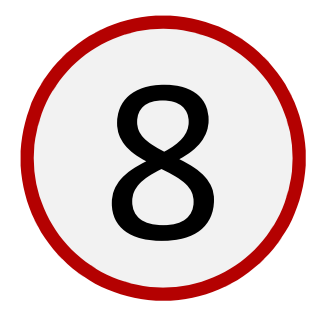

# Put an end to your marketing madness.

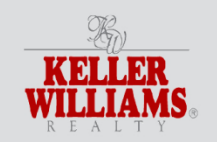

Get Started with KW Technology

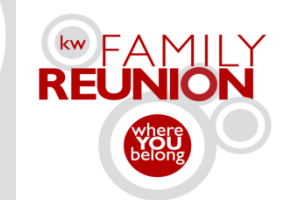

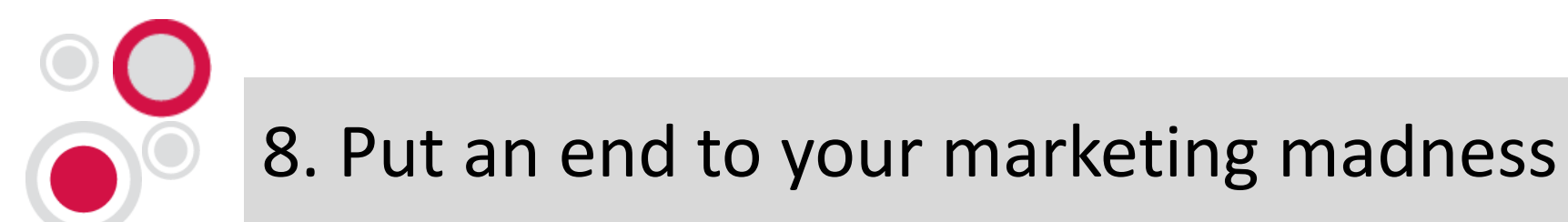

### Kick off a touch campaign in **myMarketing**.

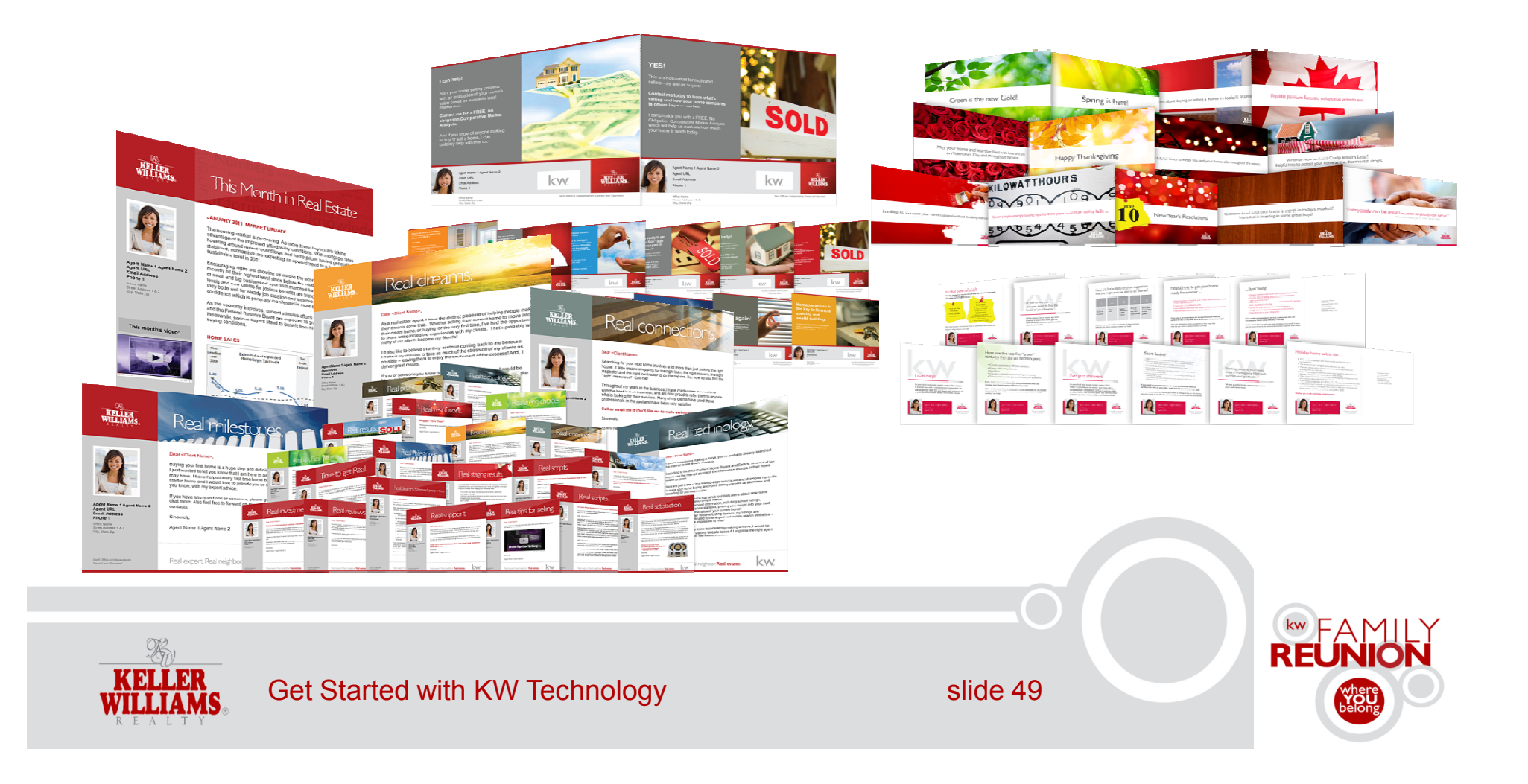

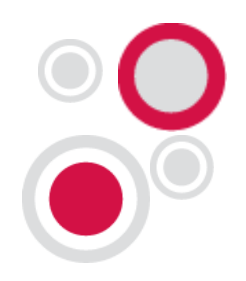

## 8. Put an end to your marketing madness

### Kick off a touch campaign in myMarketing.

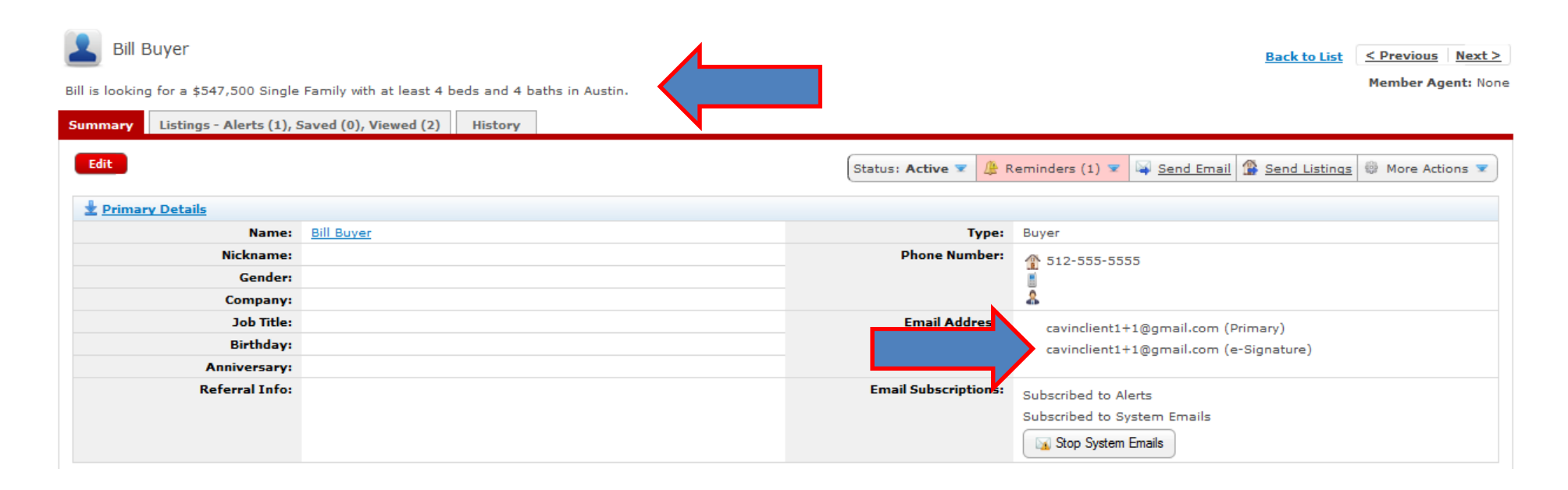

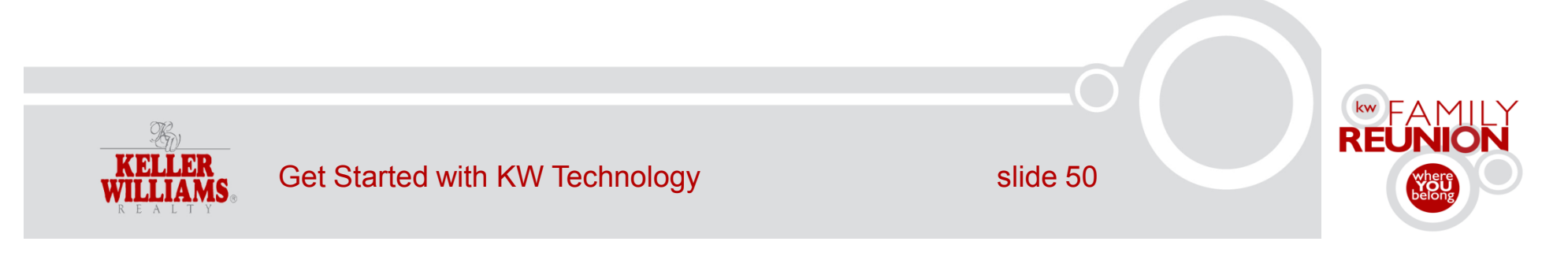

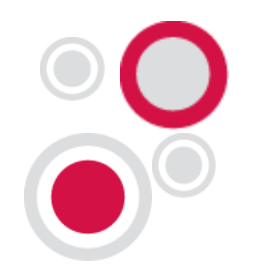

## 8. Put an end to your marketing madness

### Kick off a touch campaign in **myMarketing.**

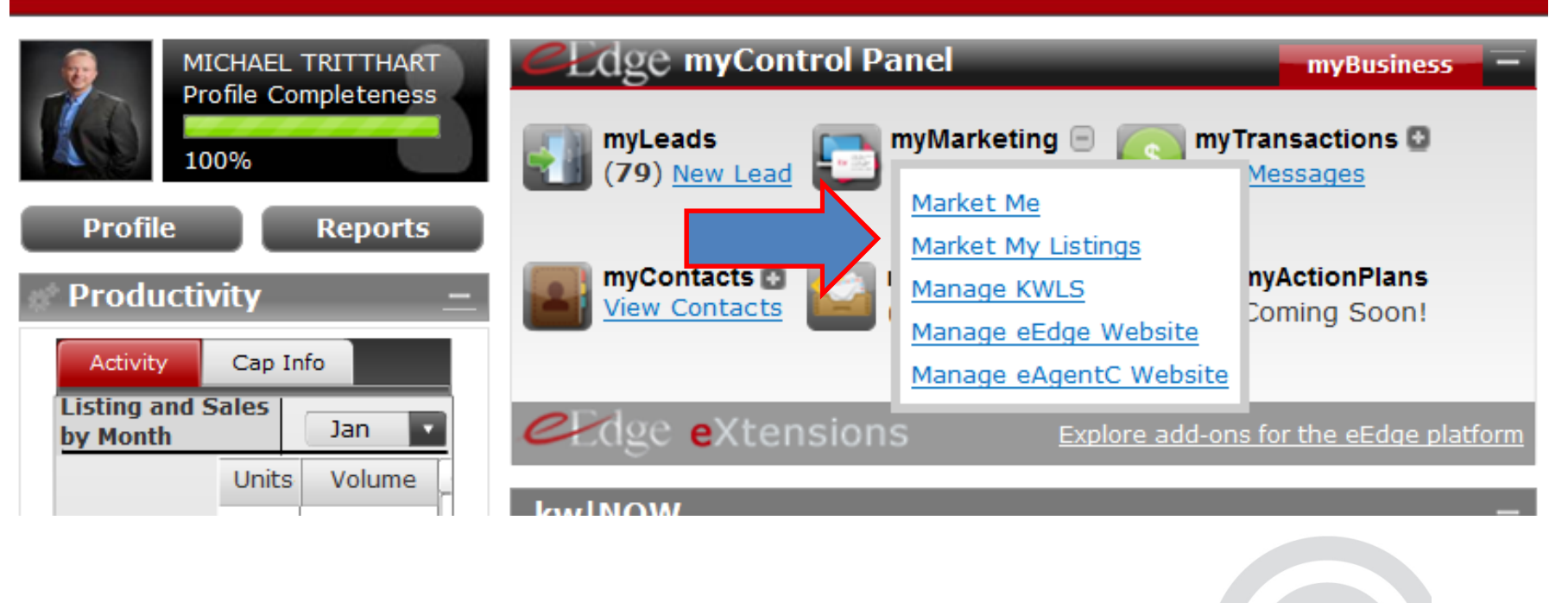

### Welcome MICHAEL TRITTHART - Market Center

KELLER WILLIAMS

Get Started with KW Technology

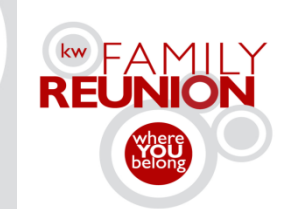

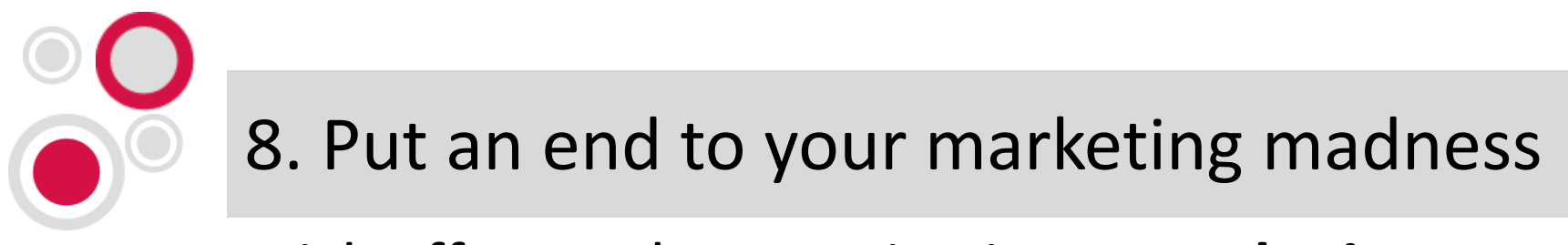

### Kick off a touch campaign in **myMarketing.**

| Dashboard Inbox v Contacts v Market My Listings v Search MLS Create Marketing Admin v 😢 Help v |                        |               |               |                    |
|------------------------------------------------------------------------------------------------|------------------------|---------------|---------------|--------------------|
| Contacts                                                                                       |                        |               | Find Conta    | ct <u>Advanced</u> |
|                                                                                                | Seller's Market Report | Add a Contact | Manage Groups | Import/Export      |
| New Groups: 8 x 8 For Sellers Save                                                             |                        |               |               |                    |
| Group Name 🔺                                                                                   | # Contacts             |               | Actions       |                    |
| 12 Direct Past Clients                                                                         | <u>0</u>               |               | 8 🕽           |                    |
| 33 touch 2011                                                                                  | 2                      |               | 8 🗋           |                    |
|                                                                                                |                        |               |               |                    |

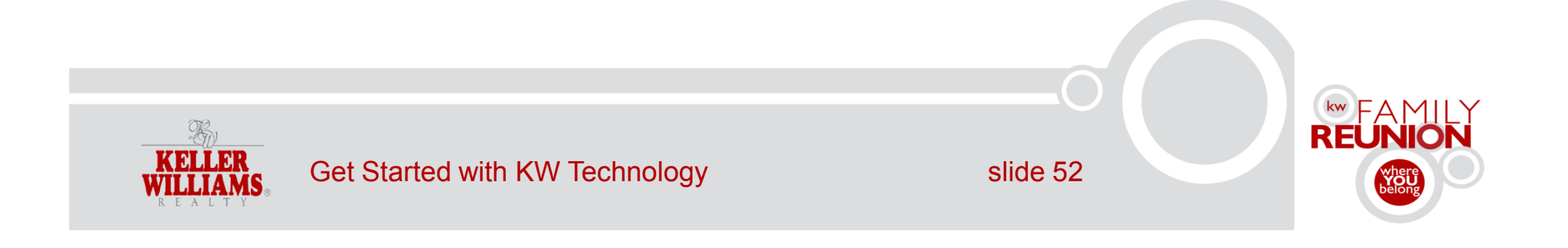

## 8. Put an end to your marketing madness

### Kick off a touch campaign in **myMarketing.**

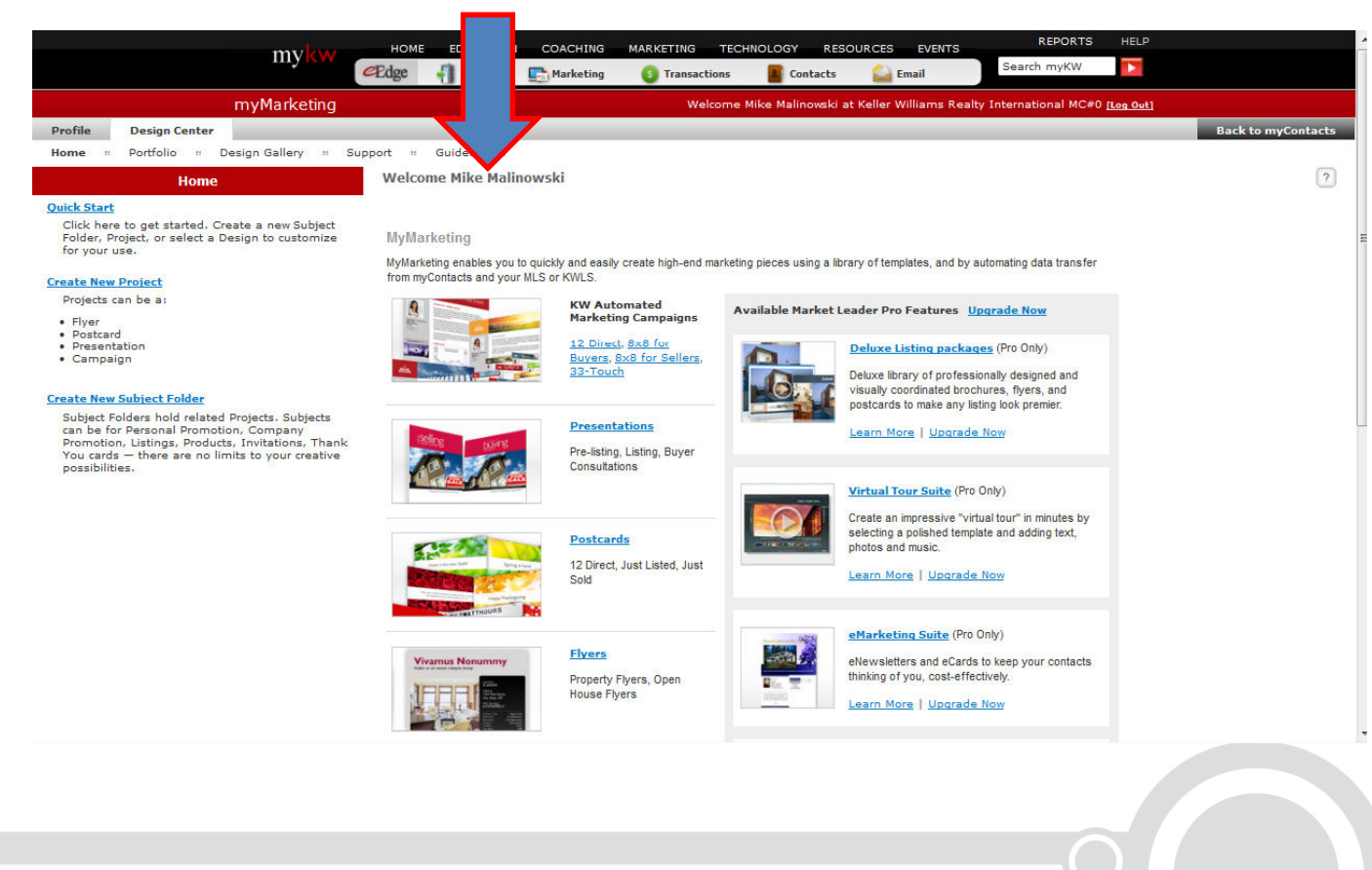

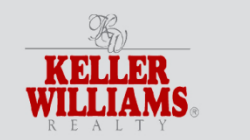

Get Started with KW Technology

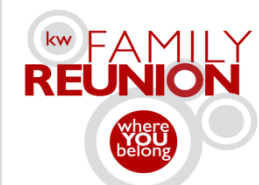

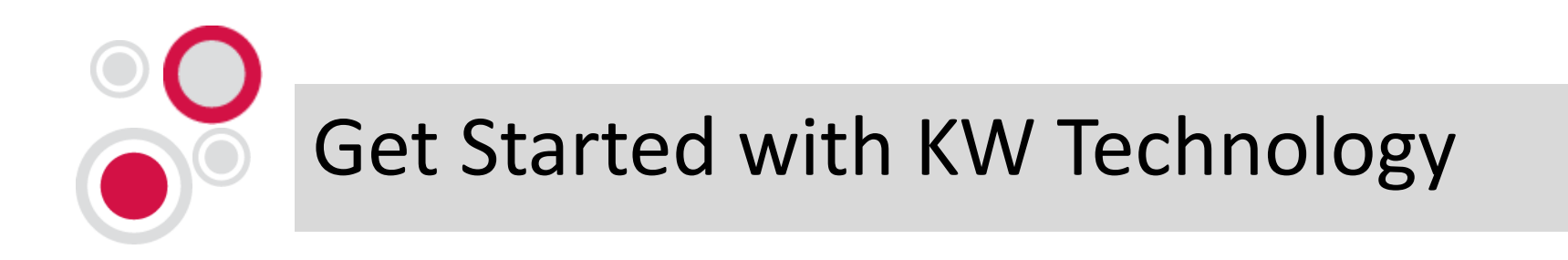

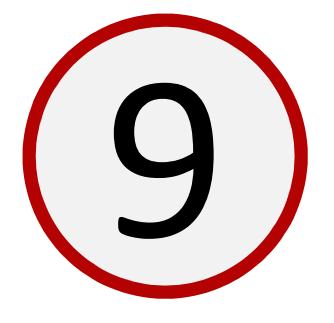

# Create seamless electronic transactions.

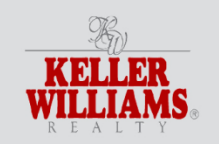

Get Started with KW Technology

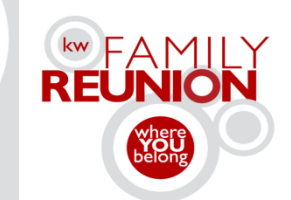

## 9. Create seamless electronic transactions

### Get started with **myTransactions**.

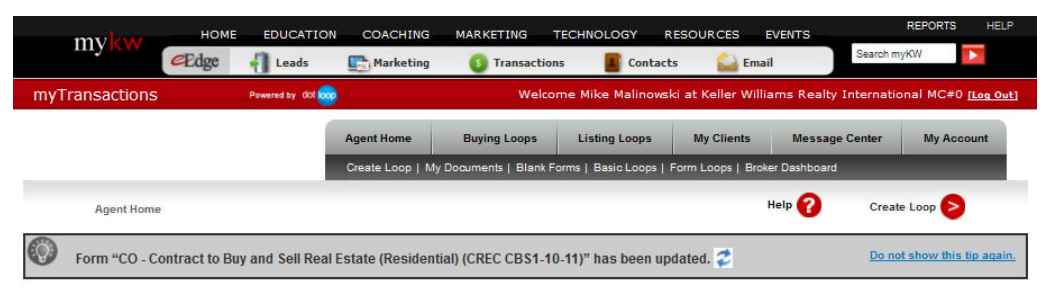

#### Agent Home

View recent loops, quickly search for clients, view Loop activity and manage your day.

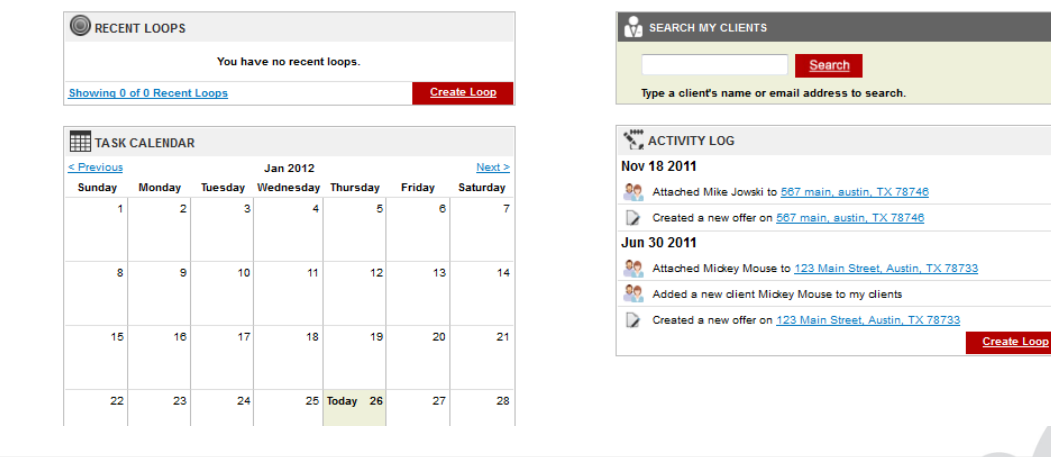

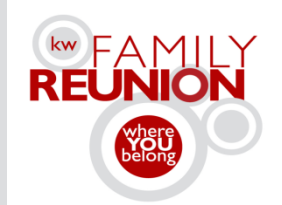

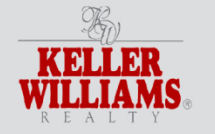

## 9. Create seamless electronic transactions

### Get started with **myTransactions**.

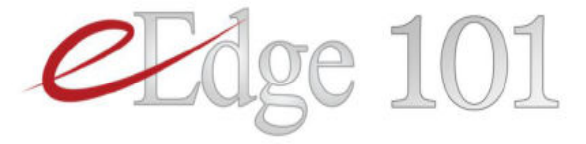

#### Lesson 8: myTransactions

| Lesson 8 Contents                       |
|-----------------------------------------|
| The myTransactions Rollout              |
| What is myTransactions?                 |
| Activating myTransactions               |
| The eEdge Control Panel                 |
| The myTransactions Dashboard            |
| Definitions                             |
| The Sharing or Permissions Concept      |
| Archiving of Documents                  |
| Loop Types and Their Usage              |
| How to Create a Loop                    |
| Completing forms                        |
| Reviewing Loop Forms                    |
| Your Client's myTransactions Experience |
| Inviting a Co-Op Agent                  |
| The Revision Process                    |
| "Jumping In and Jumping Out"            |
| Adding Attachments                      |
| Submitting for Review                   |
| Your myTransactions Account Settings    |

### Follow Lesson 8 in the *eEdge 101 Training Guide*

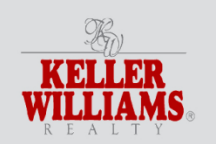

slide 56

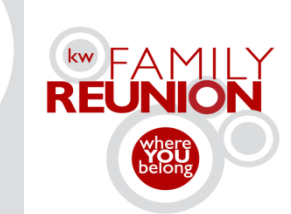

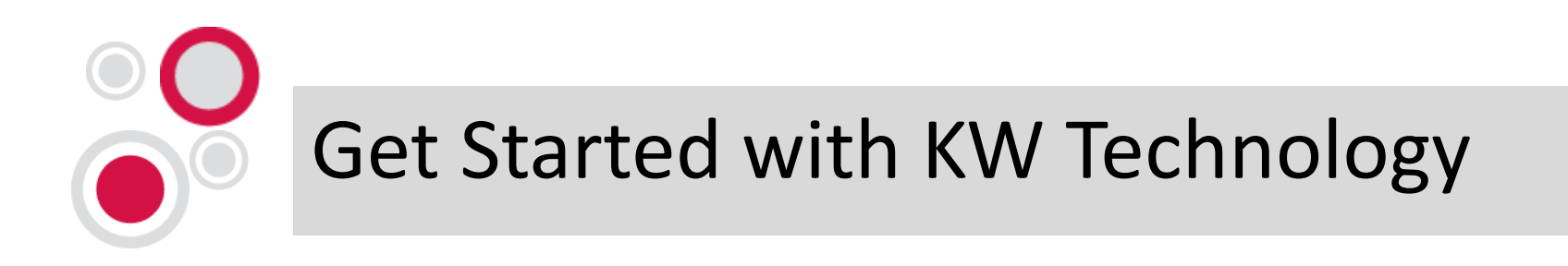

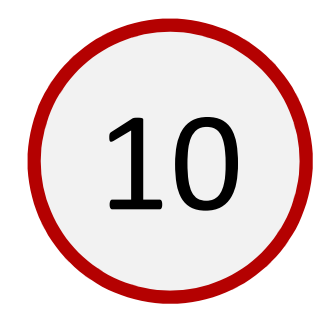

## Track your progress.

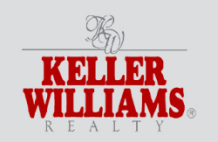

Get Started with KW Technology

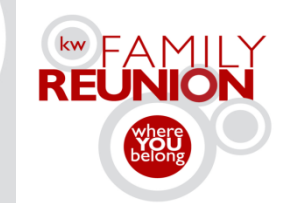

## 10. Track your progress

- Is myControlPanel activated?
- Are your emails set up?
  - 🗅 eEdge 🖵 eAgentC
- Is KW White Pages myProfile completed?
- Did you add names to myContacts?

- Are your KW websites set up?
  - eEdge eAgentC
- Are your listings in the KWLS?
- Are you following up with your leads?
- Have you launched a touch campaign in myMarketing?
- Have you gotten started with myTransactions?

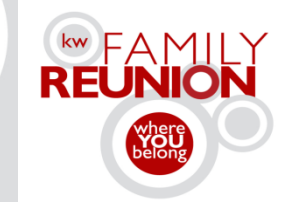

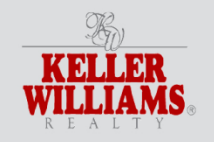

slide 58

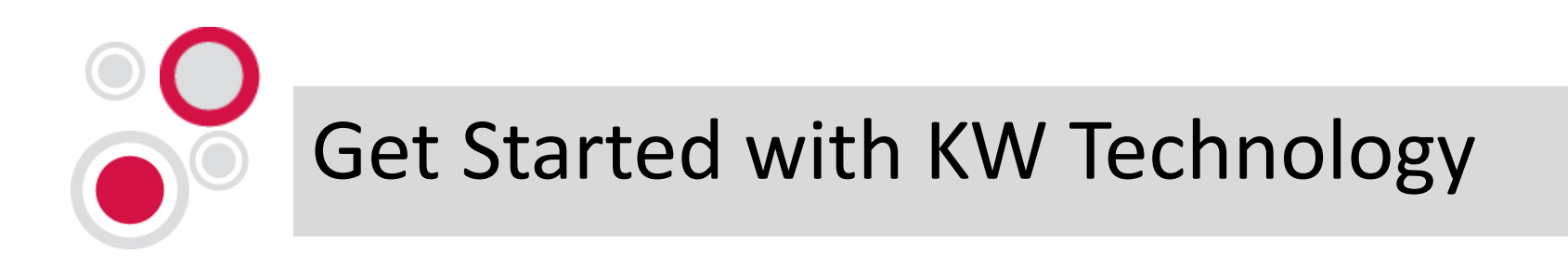

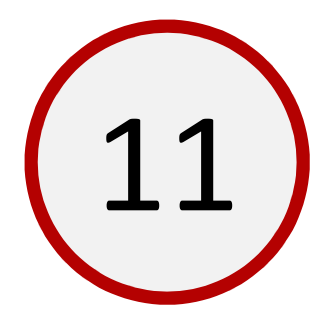

## Explore mykw.kw.com.

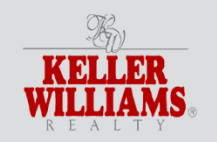

Get Started with KW Technology

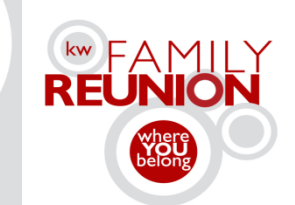

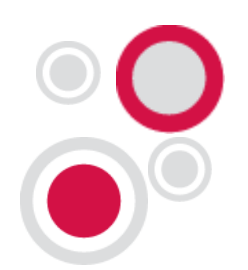

## 11. Explore mykw.kw.com

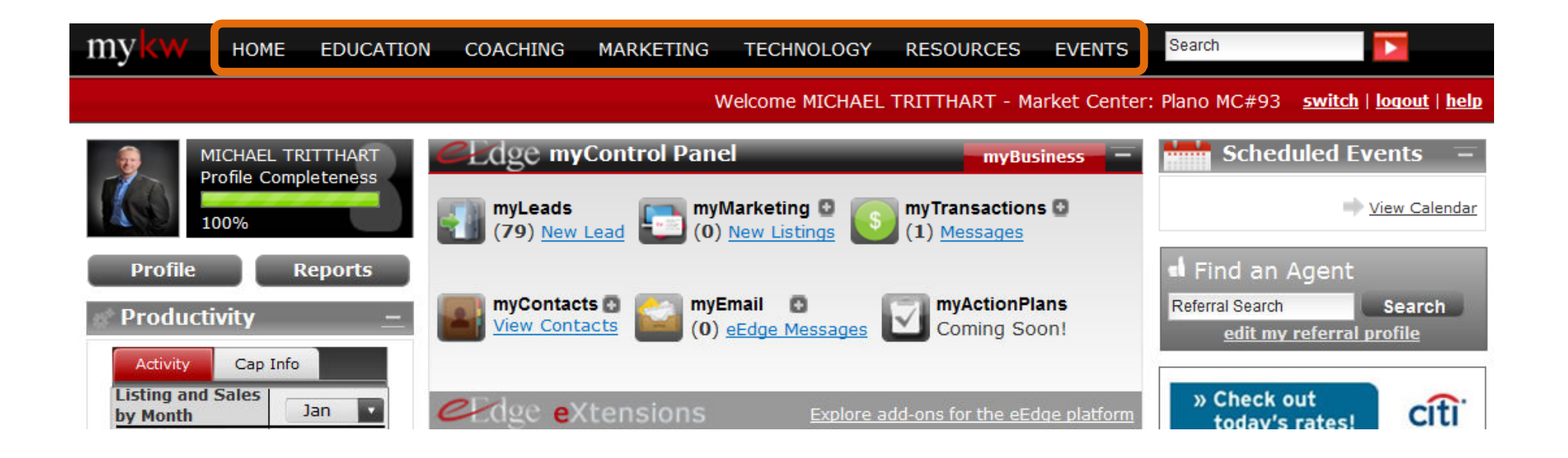

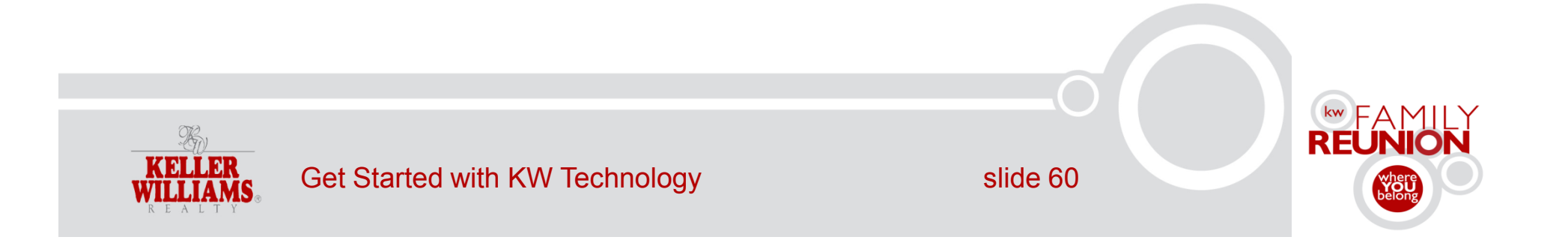

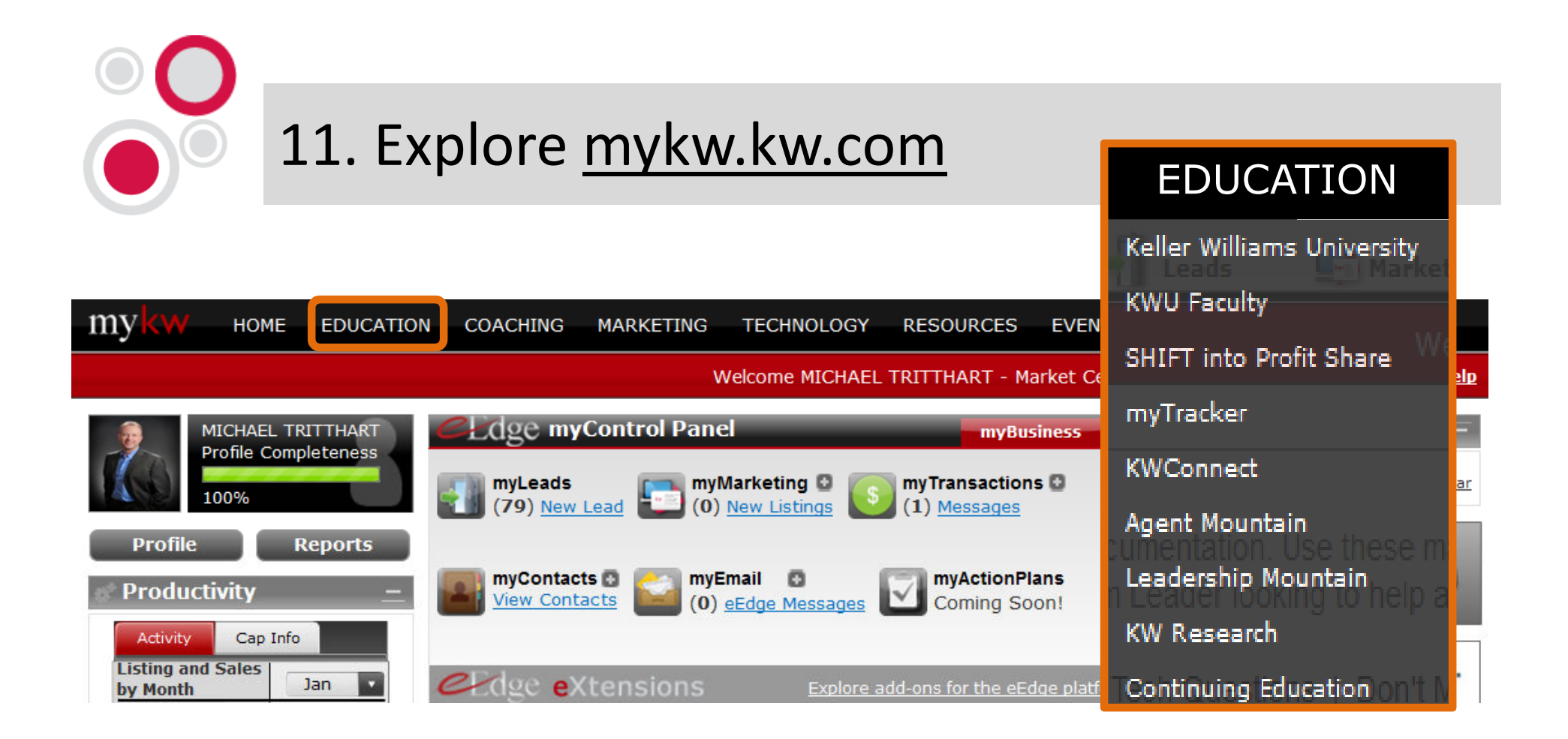

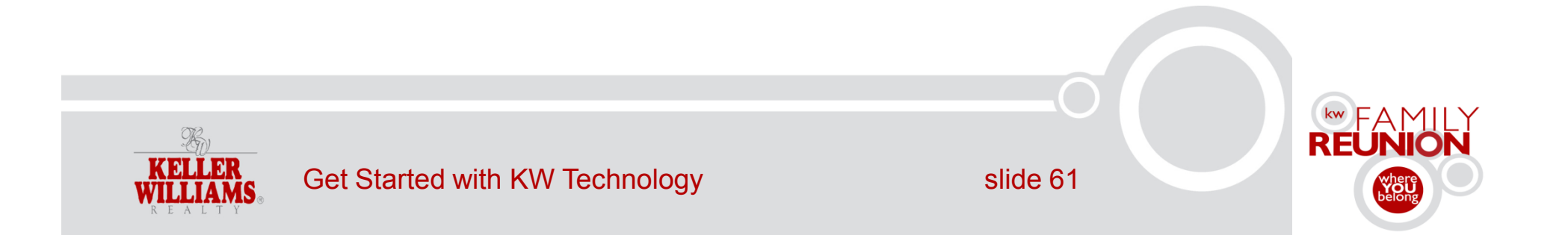

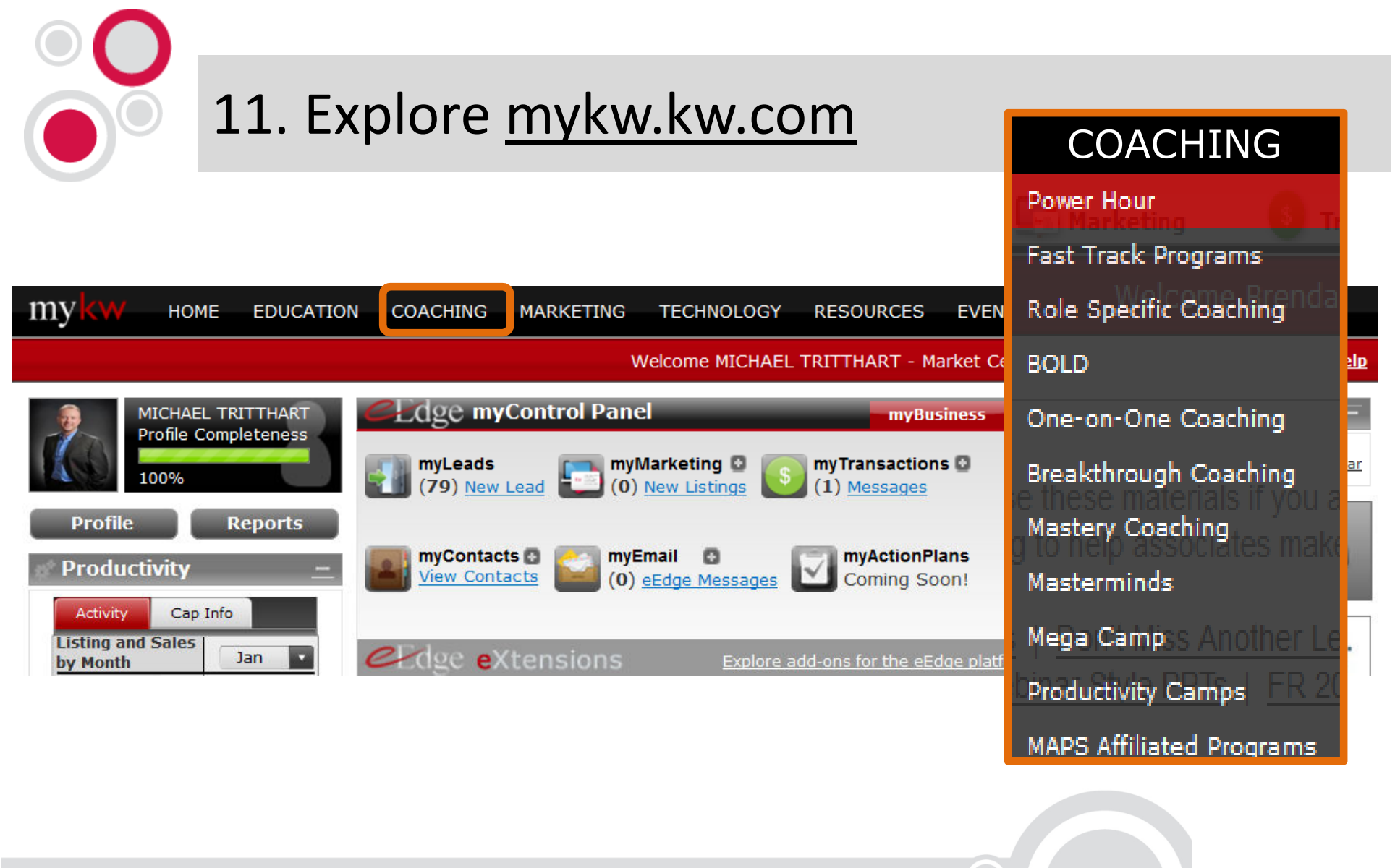

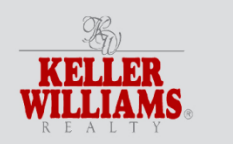

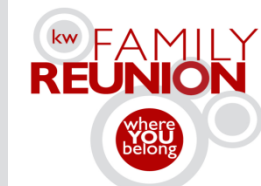

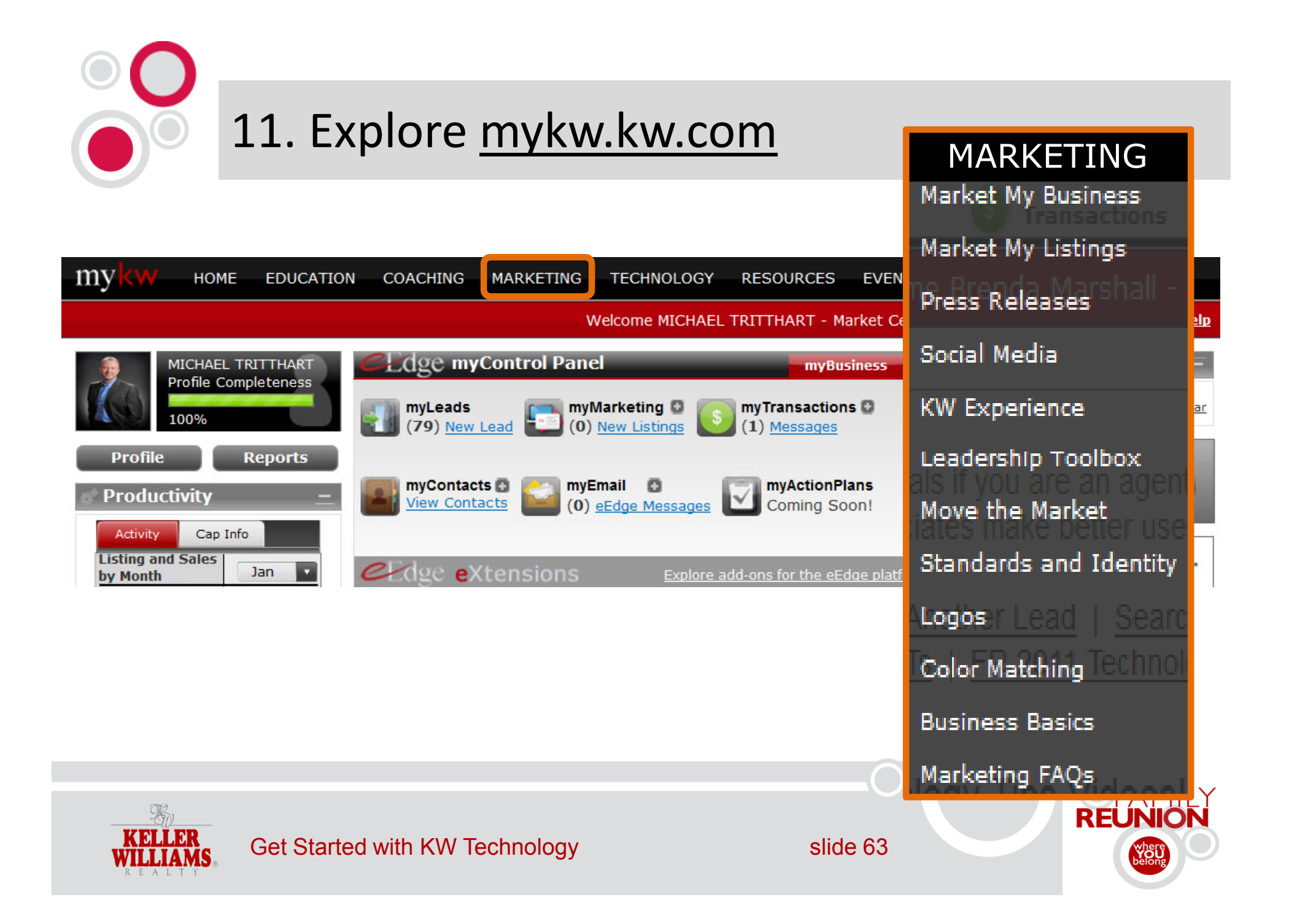

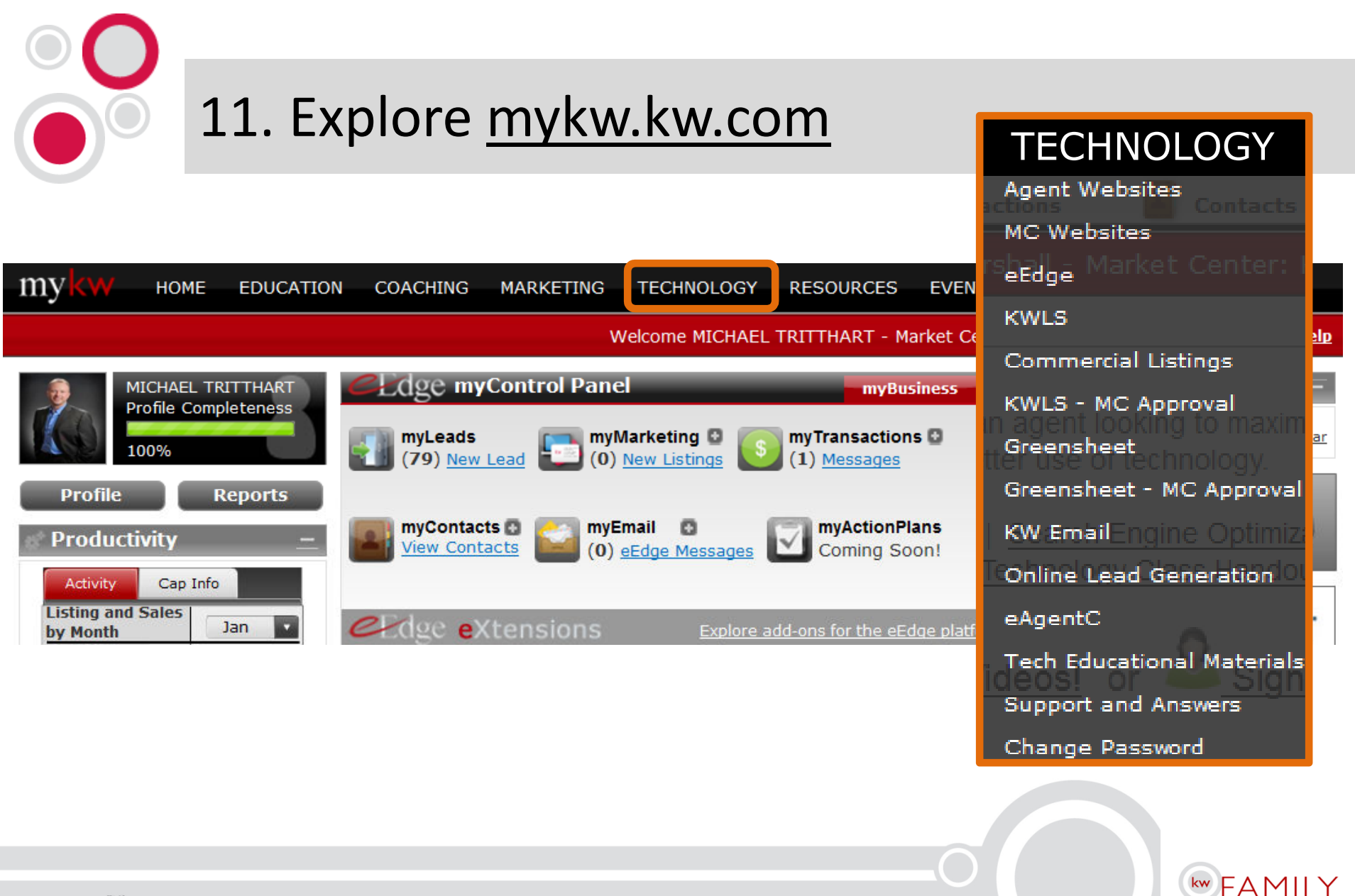

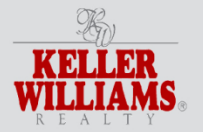

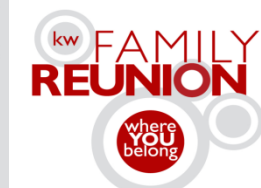

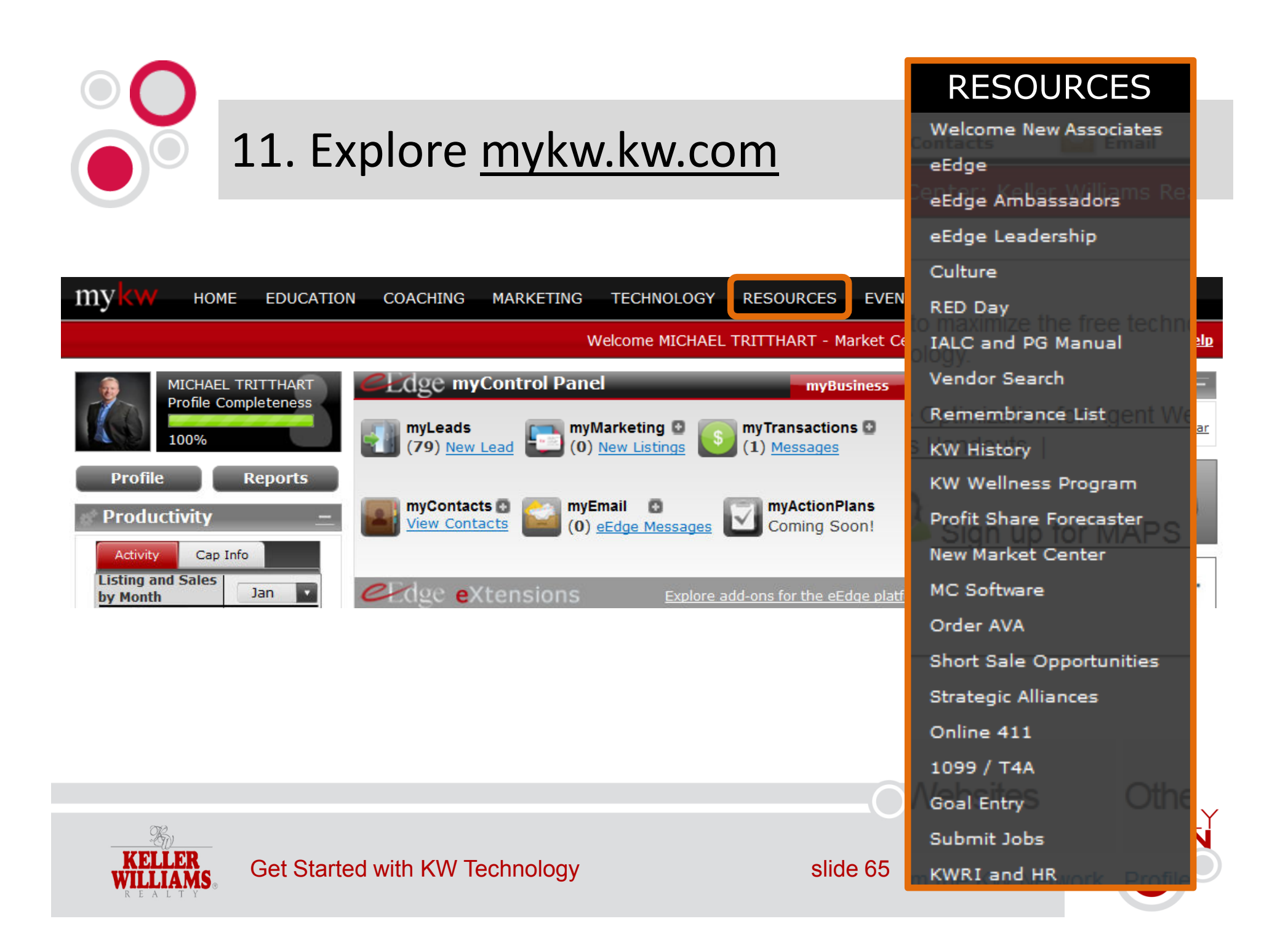

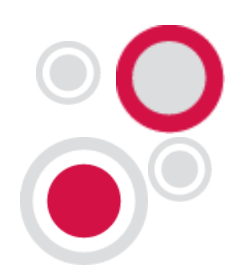

## 11. Explore mykw.kw.com

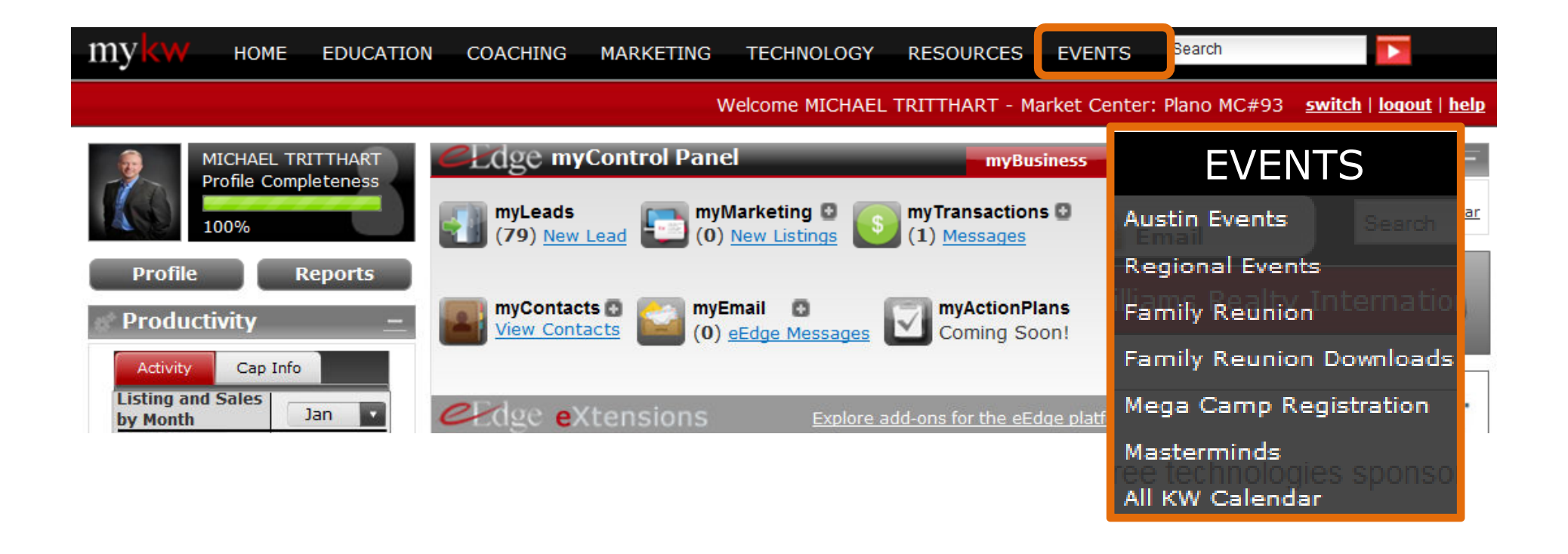

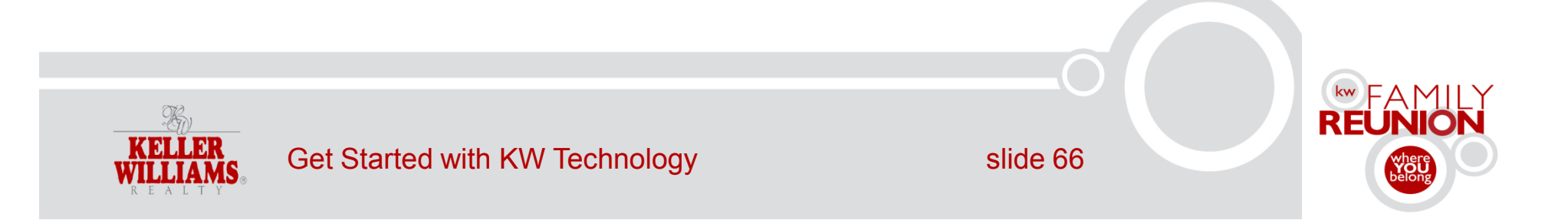

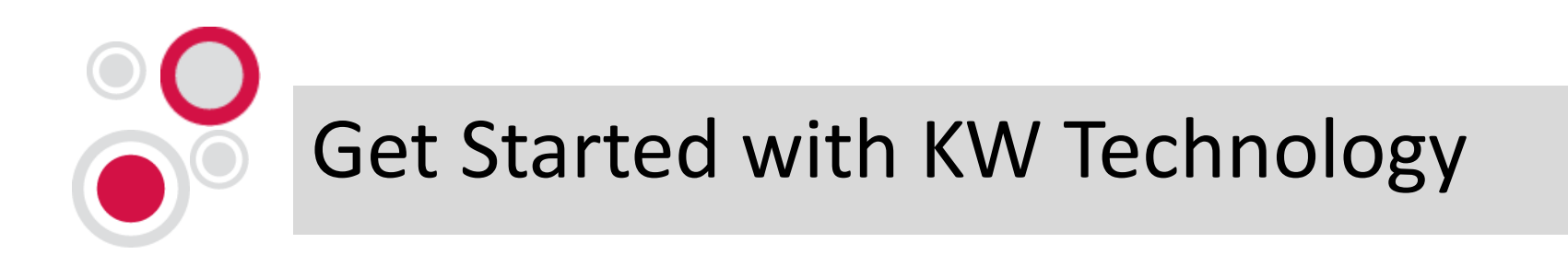

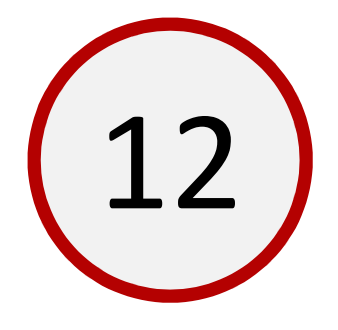

## Know your numbers.

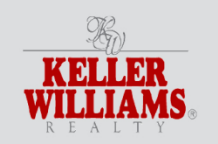

Get Started with KW Technology

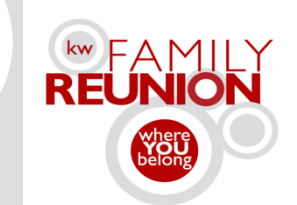

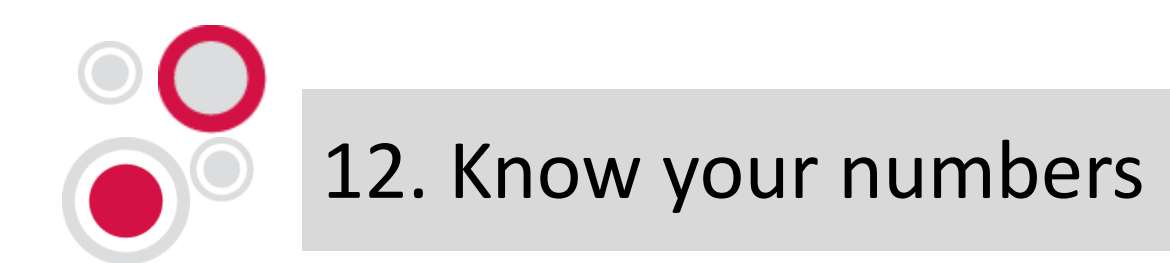

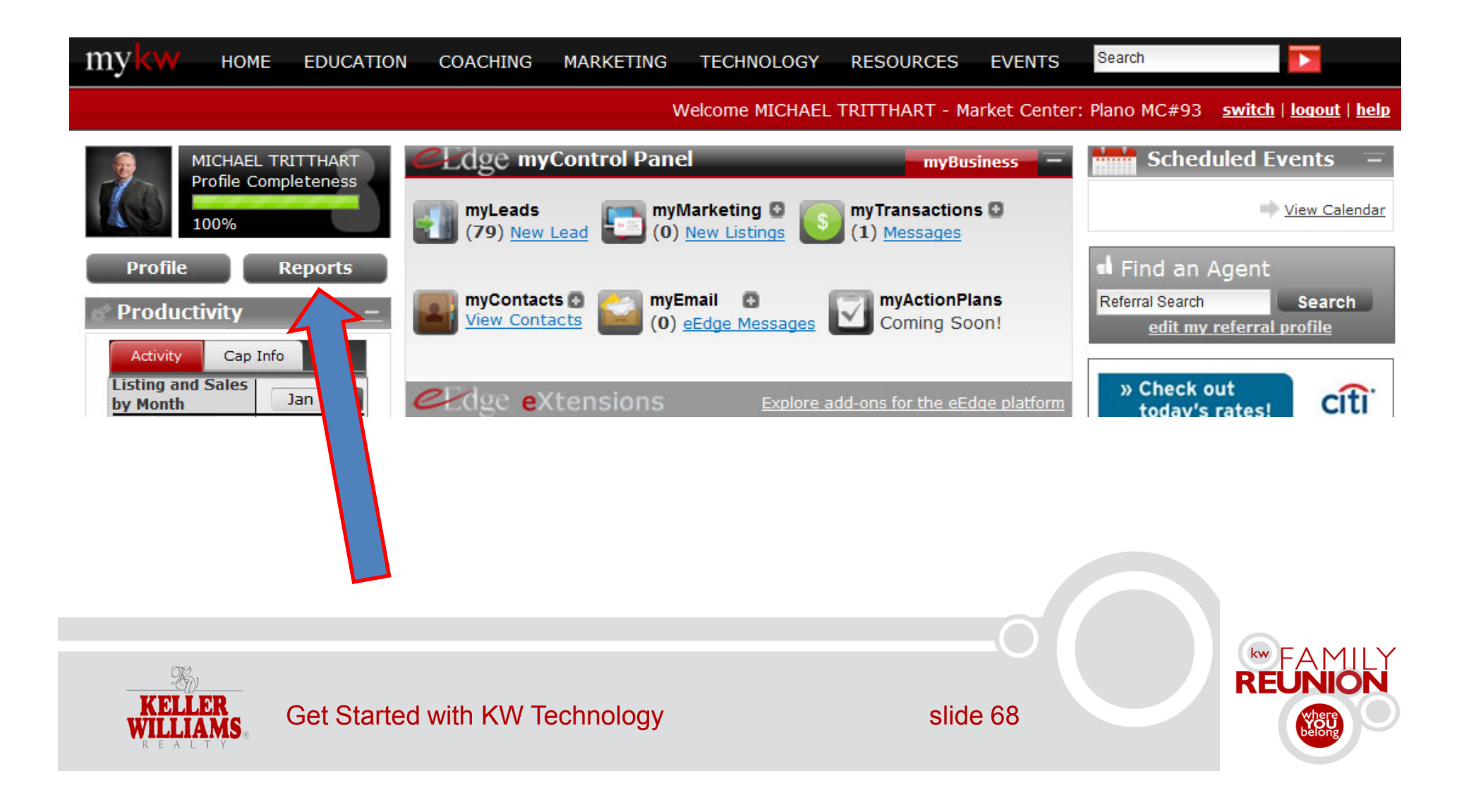

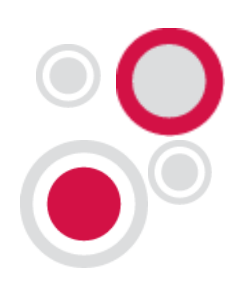

### 12. Know your numbers

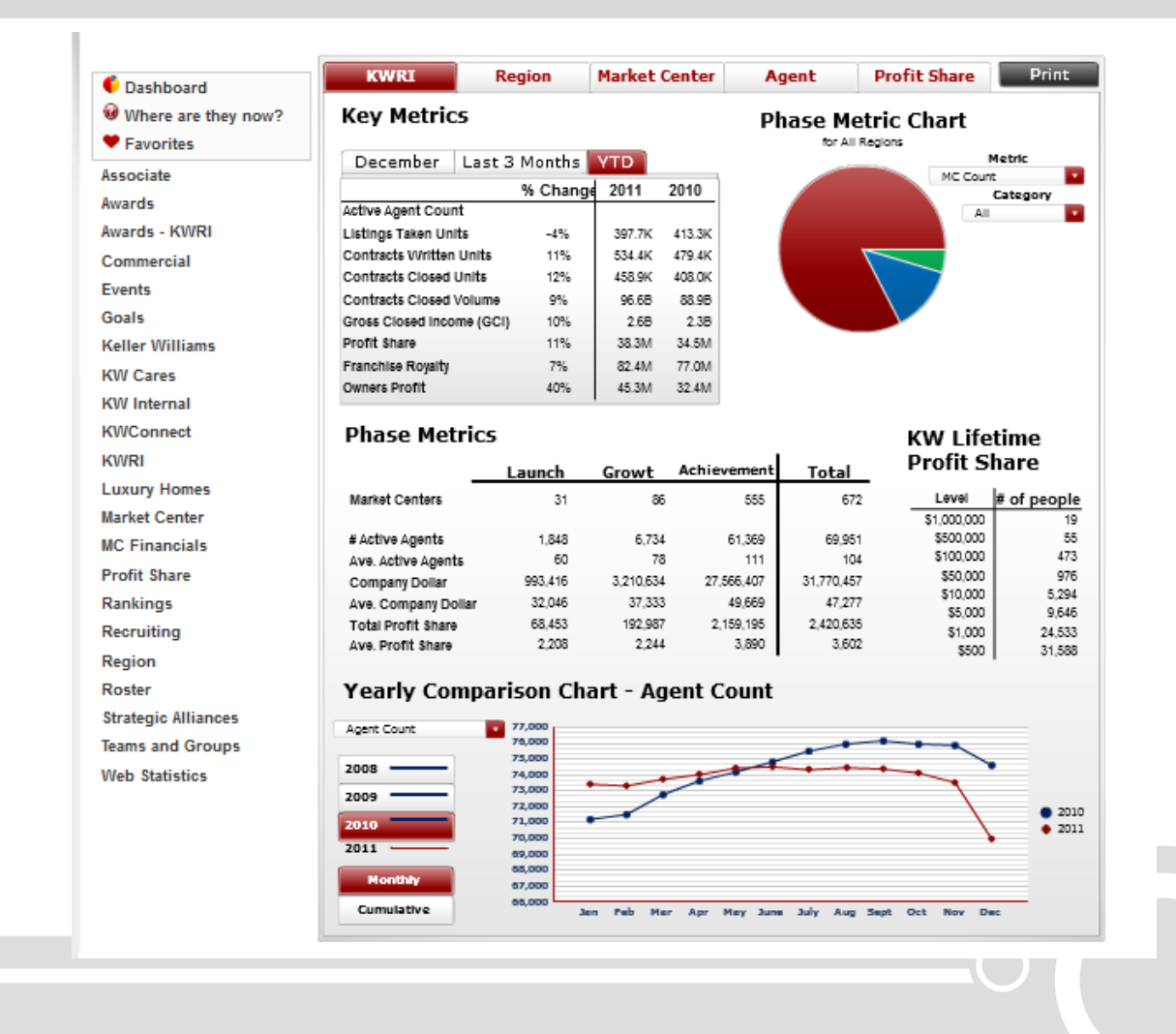

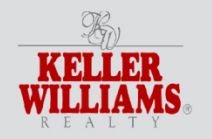

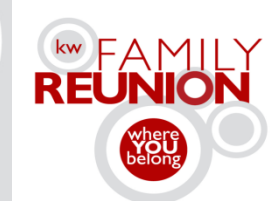

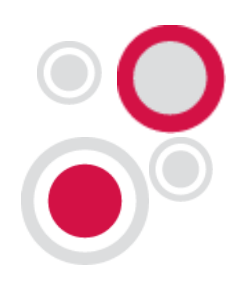

### Learn More!

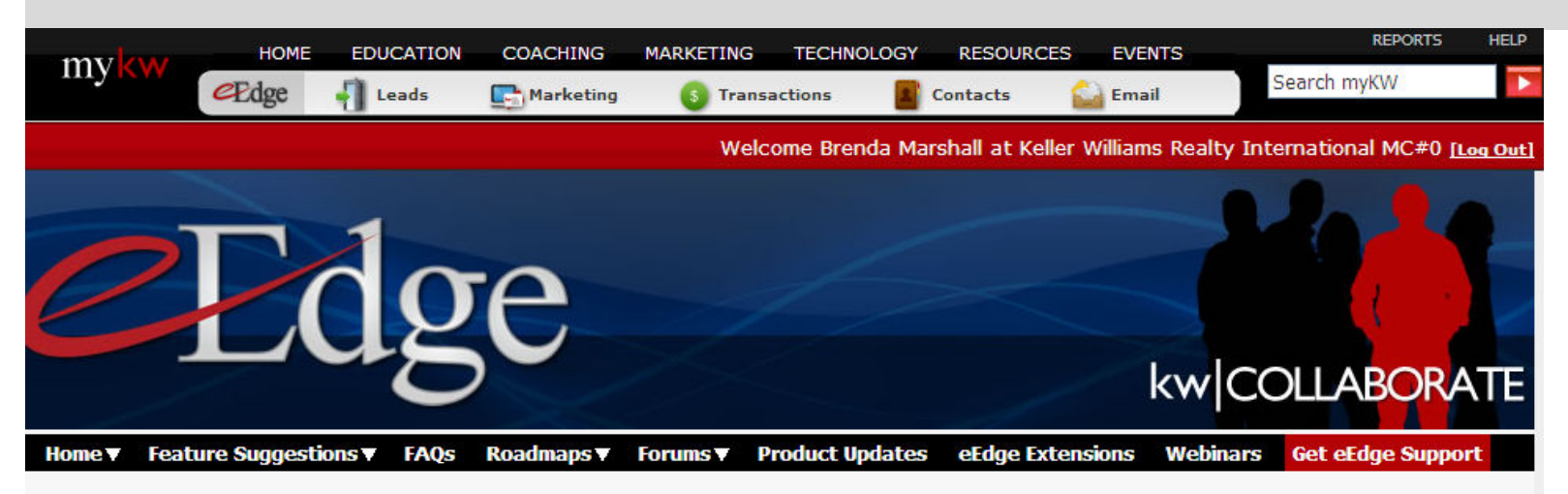

### eEdge

Exclusively for KW associates, eEdge saves you time, money and effort by reducing redundancies in your work day and allowing you to do what you do best – list and sell homes and shine with your clients.

| Learn                                       | Ask                                               | Collaborate                                    |                       | Learn more<br>about updates to |
|---------------------------------------------|---------------------------------------------------|------------------------------------------------|-----------------------|--------------------------------|
| Live Training (online)<br>Archived Training | Get Product Support<br>Frequently Asked Questions | Make a Feature Request<br>Join Our Agent Forum | kw star et land en en | myMarketing                    |
| eEdge 101 Training Guide                    | Information for Teams and<br>Groups               | Craigslist Challenge 3.0                       | 041-904-1895          | Learn More                     |
|                                             |                                                   |                                                |                       |                                |

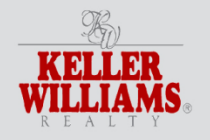

slide 70

Search

UPDATE

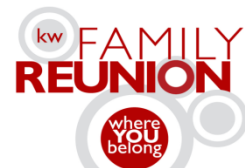

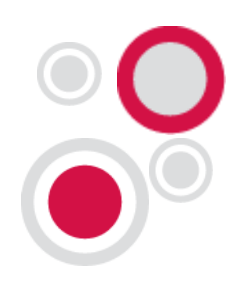

### Learn More!

| Welcome Brenda Marshall (Log | Dut)                           |                                                                                                    |                                                                                                    | MC Reports   Help |
|------------------------------|--------------------------------|----------------------------------------------------------------------------------------------------|----------------------------------------------------------------------------------------------------|-------------------|
| KWConnect                    | Home Agents Leadership All Ass | ociates                                                                                              | Keywords                                                                                                    | Search            |
| eEdge                        |                                |                                                                                                    | Legend: 🔤 send to a friend 👻 indivi                                                                                                    | dual downloads    |
| 0                            | Edge                           | eEdge<br>M<br>Q<br>Q<br>Q<br>Q<br>Q<br>Q<br>Q<br>Q<br>Q<br>Q<br>Q<br>Q<br>Q<br>Q<br>Q<br>Q<br>Q<br>Q | Training Webinars  Y 3 Websites **30 Minute Webinar** 34:55  Araket Your Brand Through SEO and SEM 34:07  Araigslist 30 Day Challenge - January Part 1 57:52  Araigslist 30 Day Challenge - January Part 1 57:52  Araket Listings Online - Extreme Exposure**30 Min We  8:35  AgentC - Websites that ROCKI **30 Min. Webinar** 36:  W Technology - There's an App for That! 28:47  Gaigslist 30 Day Challenge December part 2 56:24  Craigslist 30 Day Challenge December part 2 56:24  Craigslist 30 Day Challenge December part 1 57:16  Craigslist 30 Day Challenge December part 1 57:16  Craigslist 30 Day Challenge December part 2 56:24  Craigslist 30 Day Challenge December part 2 56:24  Craigslist 30 Day Challenge December part 1 57:16  Craigslist 30 Day Challenge December part 2 56:24  Craigslist 30 Day Challenge December part 2 56:24  Craigslist 30 Day Challenge December part 1 57:16  Craigslist 30 Day Challenge December part 2 56:24  Craigslist 30 Day Challenge December part 2 56:24  Craigslist 30 Day Challenge December part 3 57:16  Craigslist 30 Day Challenge December part 4 57:16  Craigslist 30 Day Challenge December part 5 56:27  Craigslist 30 Day Challenge Could Do This? **30 Min  Vebinar** 24:43  Craigslist 24:43  Craigslist 24 | binar**<br>18     |

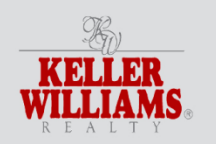

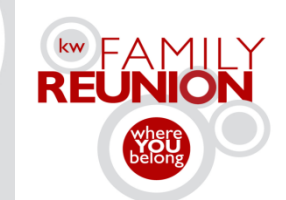

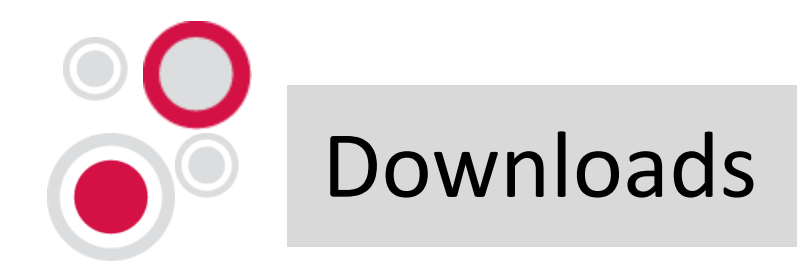

## To download a free copy of this presentation, go to <u>www.familyreunion.kw.com/downloads</u> or <u>MichaelTritthart.com</u>

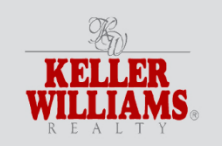

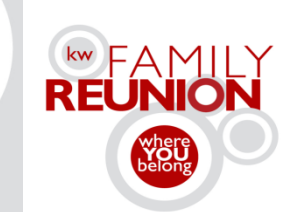
## Thanks for being here!

Submit your breakout feedback electronically!

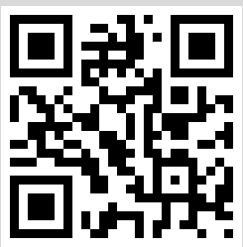

Scan the QR code (Also located on signage outside of this room) Type in the QR ID # Provide your feedback! Don't have a smartphone?

Visit http://familyreunion.kw.com/breakout-survey

Session #8K

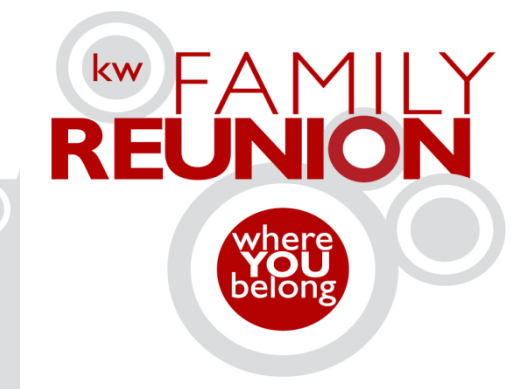

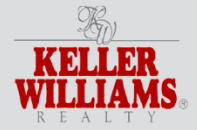

orlando fl feb11-15 2012 familyreunion.kw.com